# ノムラFX(店頭外国為替証拠金取引)

# ノムラFX(簡易版)サイト操作ヘルプ

| _        | _                        |                      | 祥                                                                                                    | ti<br>ti                                                                                               | 回ログイン日時                                                                                                    | _          |         |         |          | 売買シグナルチャー |
|----------|--------------------------|----------------------|----------------------------------------------------------------------------------------------------|----------------------------------------------------------------------------------------------------|----------------------------------------------------------------------------------------------------|------------|---------|---------|----------|-----------|
| Х        | NO/MURA                  | リアルレイレッジ             | 2.87 倍 評価証拠金1                                                                                                    |                                                                                                    | 22、 渔正 🛛 🕅                                                                                                    | F          |         |         | 🔰 はじめての方 | 😮 操作ヘル    |
|          |                          | *-4                  | > 新規注文 > 注文照会                                                                                                    | 2 > 建玉照会 > チャート                                                                                        | > 口座情報                                                                                                    |            |         |         |          | (ログアウト    |
|          | 注文·照会 ▼                  |                      | 振替入出金                                                                                                    | •                                                                                                    | 投資情報 ▼                                                                                                    |            | 各種設定 ▼  |         | 口座情報・よ   | ち知らせ ▼    |
|          | 遺貨ペア                     |                      | 売(BID)                                                                                                    | 買(ASI)                                                                                                 | スプレッド                                                                                                    | 前日比        | 高値(BID) | 安値(ASK) | 売スワップ    | 買スワップ     |
|          | USD/JPY                  |                      | ▼144.115                                                                                                    | 144.134                                                                                                | 1.9                                                                                                    | +0.488     | 144.166 | 143.439 | -74      |           |
|          | EUR/JPY                  |                      | △159.476                                                                                                    | △159.515                                                                                               | 3.9                                                                                                    | +0.613     | 159.586 | 158.733 | +8       |           |
|          | AUD/JPY                  |                      | <b>V99.372</b>                                                                                                    | ▼99.420                                                                                                | 4.8                                                                                                    | +0.586     | 99.591  | 98.721  | -38      |           |
|          | ZAR/JPY                  |                      | 8.264                                                                                                    | 8.313                                                                                                  | 4.9                                                                                                    | +0.032     | 8.282   | 8.259   | -136     | +         |
|          | EUR/USD                  |                      | Δ1.10652                                                                                                    | ∆1.10681                                                                                               | 2.9                                                                                                    | -0.00135   | 1.10727 | 1.10554 | +0.5     |           |
|          | ≳_USD/JPY                |                      | ▼144.115                                                                                                    | 144.134                                                                                                | 1.9                                                                                                    | +0.488     | 144.166 | 143.439 | -6       |           |
|          | SILEUR/JPY               |                      | ∆159.476                                                                                                    | ∆159.515                                                                                               | 3.9                                                                                                    | +0.613     | 159.586 | 158.733 | 0        |           |
|          | GBP/JPY                  |                      | 191.493                                                                                                    | ∆191.570                                                                                               | 7.7                                                                                                    | +0.840     | 191.561 | 190.460 | -8       |           |
|          | NZD/JPY                  |                      | ▼90.526                                                                                                    | ▼90.585                                                                                                | 5.9                                                                                                    | +0.201     | 90.888  | 90.140  | -1,000   | -1/       |
|          | GBP/USD                  |                      | <b>V1.32853</b>                                                                                                    | ▼1.32922                                                                                               | 6.9                                                                                                    | +0.00038   | 1.32969 | 1.32640 | +0.4     | -         |
|          | AUD/USD                  |                      | <b>V0.68938</b>                                                                                                    | ▼0.68989                                                                                               | 5.1                                                                                                    | +0.00125   | 0.69132 | 0.68779 | -16      |           |
|          |                          | */12                 | FD)12 0C0)12                                                                                                    |                                                                                                    |                                                                                                    |            |         |         |          |           |
| 注文       | 内容を入力のうえ、「売く             | 本注义<br>(BID)」または「    | FD)主义 OCO)主义<br>(實(ASK)」の提示価格を打                                                                                                    | <b>してください。</b>                                                                                         |                                                                                                    |            |         |         |          |           |
| 注文       | 内容を入力のうえ、「売く<br>トリーミング注文 | (BID)」または「           | FD:主文 OCO:主文<br>「実(ASK)」の提示価格を打<br>通貨ペア                                                                                                    | USD/JPY ▼                                                                                              |                                                                                                    |            |         |         |          |           |
| 注文       | 内容を入力のうえ、「売(<br>トリーミング注文 | *注义  <br>(BID)」または「  | FD注义 OCO注义<br>(ASK)」の提示価格を打<br>通貨ペア<br>取引区分                                                                                                    | してください。<br>USD/JPY ▼<br>● 新規 ○ 決済 ○ FIFO                                                               | 8                                                                                                    |            |         |         |          |           |
| 注文       | 内容を入力のうえ、「売く             | *注义  <br>(BID)」または「  | FD注义 OCO注义<br><b>(ASK)</b> 」の提示価格を打<br>通貨ペア<br>取引区分<br>注文数量                                                                                                    | PLてください。<br>USD/JPY ▼<br>● 新規 ○ 決済 ○ FIFO<br>1 ◆×10.                                                   | <ul> <li>2</li> <li>3</li> <li>3</li> <li>3</li> <li>3</li> <li>3</li> <li>4</li> <li>4</li></ul>                                                                                                    | 國星         |         |         |          |           |
| 注文i<br>ス | 内容を入力のうえ、「売く<br>トリーミング注文 | W)主义 I               | FD注义         OCO注义           (ASK)」の提示価格を相通貨ペア         取引区分           取引区分         注文数量           スリッページ 習                                                                                                    | UCT<ださい。<br>USD/JPY ▼<br>● 新規 ○ 決済 ○ FIFO<br>1] ◆×10.<br>0] ◆ Pipo                                     | ■<br>000 発注/決済可能<br>:                                                                                                    | 該量         |         |         |          |           |
| 注文       | 内容を入力のうえ、「売d             | #/注义  <br>(BID)」またはば | <ul> <li>FD注义 0CG注义</li> <li>CGG注义</li> <li>CGG1</li> <li>CGG1</li> <li>CGG1</li> <li>CGG1</li> <li>CGG1</li> <l< td=""><td>USD/JPY ▼<br/>● 新規 ○ 決済 ○ FFO<br/>1 ◆×10<br/>0 ◆ Pips<br/>と)に同感します。<br/>増示価格を押すど主文が発生され</td><td>2<br/>000 <u>第注/決済</u>可算<br/>1<br/>1<br/>1<br/>ます。</td><td></td><td></td><td></td><td></td><td></td></l<></ul> | USD/JPY ▼<br>● 新規 ○ 決済 ○ FFO<br>1 ◆×10<br>0 ◆ Pips<br>と)に同感します。<br>増示価格を押すど主文が発生され                     | 2<br>000 <u>第注/決済</u> 可算<br>1<br>1<br>1<br>ます。                                                                                                    |            |         |         |          |           |
| 注文       | 内容を入力のうえ、「素              | (BID)jまたば            | <ul> <li>FD:1 Q</li> <li>OCO3 Q</li> <li>Q(ASX) Jの畳示価格を排<br/>通貨ペア</li> <li>取引区分</li> <li>注文数量</li> <li>スリッページ I</li> <li>Q(Q) (Q) (Q) (Q) (Q) (Q)</li> <li>(Q) (Q) (Q) (Q) (Q)</li> <li>(Q) (Q) (Q) (Q) (Q) (Q)</li> <li>(Q) (Q) (Q) (Q) (Q) (Q)</li> <li>(Q) (Q) (Q) (Q) (Q) (Q) (Q)</li> <li>(Q) (Q) (Q) (Q) (Q) (Q) (Q) (Q)</li> <li>(Q) (Q) (Q) (Q) (Q) (Q) (Q) (Q)</li> <li>(Q) (Q) (Q) (Q) (Q) (Q) (Q)</li> <li>(Q) (Q) (Q) (Q) (Q) (Q) (Q) (Q)</li> <li>(Q) (Q) (Q) (Q) (Q) (Q) (Q) (Q)</li> <li>(Q) (Q) (Q) (Q) (Q) (Q) (Q) (Q)</li> <li>(Q) (Q) (Q) (Q) (Q) (Q) (Q) (Q)</li> <li>(Q) (Q) (Q) (Q) (Q) (Q) (Q) (Q) (Q)</li> <li>(Q) (Q) (Q) (Q</li></ul>         | ルてください。<br>(USD/JPY ▼)<br>● 新規 ○ 決済 ○ FFO<br>1 ◆ ×10<br>0 ◆ plps<br>とけ可感します。<br>週一個後を押ぐと注文が死法さけ<br>ID) | <ul> <li>金</li> <li>金</li> <li>金</li> <li>金</li> <li>金</li> <li>(k) 7.</li> <li>(k) 7.</li>     &lt;</ul> | <u>送7重</u> |         |         |          |           |

COPYRIGHT (C) NOMURA SECURITIES CO., LTD. ALL RIGHTS RESERVED

### ノムラFX(簡易版)サイト操作ヘルプ

| [1] <i>J</i>  | ムラ <i>FX</i> の注文の種類 | 2         |
|---------------|---------------------|-----------|
| [2] <i>JI</i> | ムラFX(簡易版)サイト 操作方    | <b>ī法</b> |
| 1.木           | ーム画面                |           |
| (1)           | ホーム画面               | 7         |
| (2)           | プライス一覧の設定           | 8         |
| 2.注           | 主文・照会メニュー           |           |
| (1)           | 新規/決済注文(入力)画面共通     | 9         |
|               | ①ストリーミング注文          | 10        |
|               | ②通常注文(成行)           | 10        |
|               | ③通常注文(指値)           | 11        |
|               | ④通常注文(逆指値)          | 11        |
|               | ⑤IFD注文              | 12        |
|               | ⑥IFD-OCO注文          | 13        |
|               | ⑦0C0注文              | 14        |
| (2)           | 照会系画面共通部分           | 15        |
| (3)           | 注文照会(訂正/取消)         | 16        |
| (4)           | 建玉照会(建玉指定決済)        | 19        |
|               | ①トレール注文             | 21        |
|               | ②一括成行決済注文           | 22        |
|               | ③全建玉一括決済注文          | 22        |
| (5)           | 約定照会                | 23        |
| (6)           | 入出金照会               | 24        |
| (7)           | 月間損益照会              | 25        |

COPYRIGHT (C) NOMURA SECURITIES CO., LTD. ALL RIGHTS RESERVED

目 次

| 3. 振 | 替入出金メニュー           |    |
|------|--------------------|----|
| (1)  | WEB入金(FX専用)        | 26 |
| (2)  | 証券口座から振替           | 27 |
| (3)  | 証券口座へ振替            | 28 |
| 4. 投 | 資情報メニュー            |    |
| (1)  | FXニュース             | 29 |
| (2)  | レポート               | 30 |
| (3)  | その他情報(売買シグナルチャート等) | 31 |
| (4)  | スワップ/受渡日情報         | 32 |
| 5. 名 | 種設定メニュー            |    |
| (1)  | 為替ヒットメール           | 33 |
| (2)  | メール通知設定            | 35 |
| (3)  | 取引設定               | 37 |
| (4)  | 環境設定               | 38 |
| (5)  | ログインパスワード変更        | 39 |
| 6. 🗆 | 座情報・お知らせメニュー       |    |
| (1)  | 口座情報               | 40 |
| (2)  | シミュレーション           | 41 |
| (3)  | 報告書                | 43 |
| (4)  | 電子交付書面照会           | 44 |
| (5)  | お知らせ               | 45 |
| 7.   | 書面の同意              | 46 |
| [3]  | グインパスワードをお忘れの場合    | 47 |

### 【1】 JムラFXの注文の種類

#### ●ストリーミング注文

発注時の提示価格を注文価格とし、即時に取引を行う注文方法です。

注文価格(発注時の提示価格)と当社の取引執行システム受付時における提示価格が一致、または 提示価格の変動により、注文価格より当社の取引執行システム受付時の提示価格がお客様に有利と なった場合は、当社の取引執行システム受付時の提示価格を約定価格として取引が成立します。 一方、提示価格の変動により、注文価格より当社の取引執行システム受付時の提示価格がお客様に 不利となった場合、注文は失効されます。

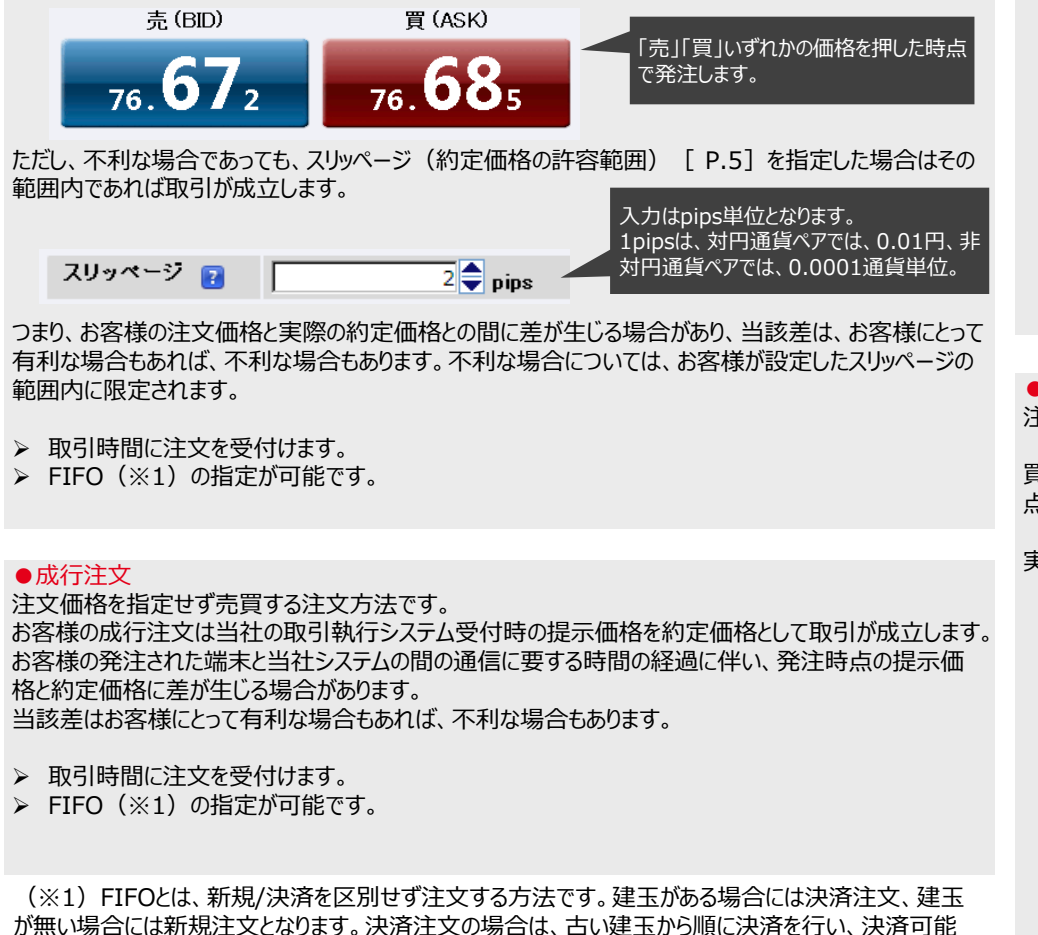

### ●指値注文

注文価格を指定する注文方法です。

買注文の場合は提示価格が注文価格以下、売注文の場合は提示価格が注文価格以上となった時 点の提示価格を約定価格として取引が成立します。

実際の約定価格が注文価格に比べてお客様にとって有利な場合があります。

#### (例)現在値が100.00円のときに、95.00円の新規買い指値注文を発注。 提示価格が95.00円以下となった時点の提示価格を約定価格として取引が成立。

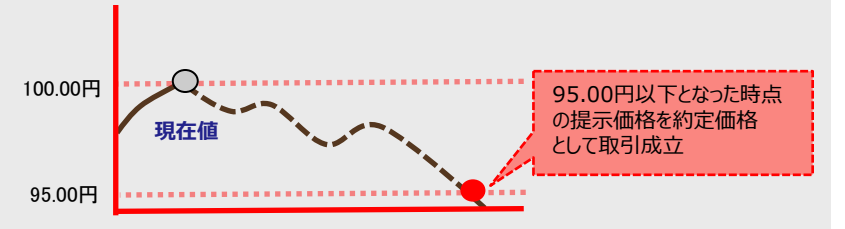

#### ●逆指値注文

注文価格(逆指値価格)を指定する注文方法です。

買注文の場合は提示価格が注文価格以上、売注文の場合は提示価格が注文価格以下となった時 点の提示価格を約定価格として取引が成立します。

実際の約定価格が注文価格に比べてお客様にとって不利な場合があります。

#### (例) 100.00円の買建玉に対する95.00円の決済売りの逆指値注文を発注。 提示価格が95.00円以下となった時点の提示価格を約定価格として取引が成立。

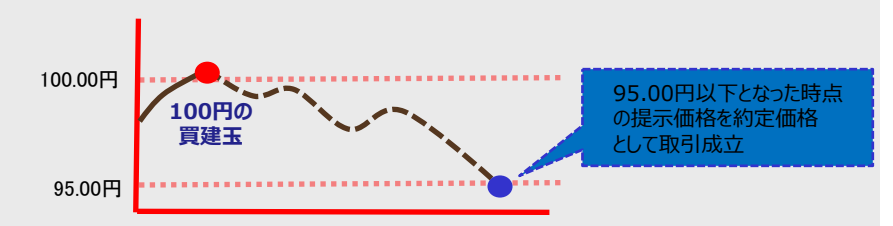

数量を超えた注文数量については新規注文として扱われます。

### 【1】 JムラFXの注文の種類

#### ●トレール注文

注文価格(逆指値価格)とトレール幅(提示価格と逆指値価格との値幅)を指定することにより、 提示価格の変動に追随して逆指値価格を自動調整する注文方法です。

提示価格がお客様にとって有利な方向へ変動(売注文の場合は上昇、買注文の場合は下落)した 場合のみ指定したトレール幅を保って逆指値価格は変動します(ただし、逆指値価格と提示価格の 差が、トレール幅より小さい場合は逆指値価格は変動しません)。

逆に提示価格がお客様にとって不利な方向へ変動した場合は、逆指値価格は固定され変動しません。 買注文の場合は提示価格が注文価格以上、売注文の場合は提示価格が注文価格以下となった時 点の提示価格を約定価格として取引が成立します。

実際の約定価格が注文価格に比べてお客様にとって不利な場合があります。

> 建玉指定決済注文とIFD注文の2次注文時のみ指定可能です。

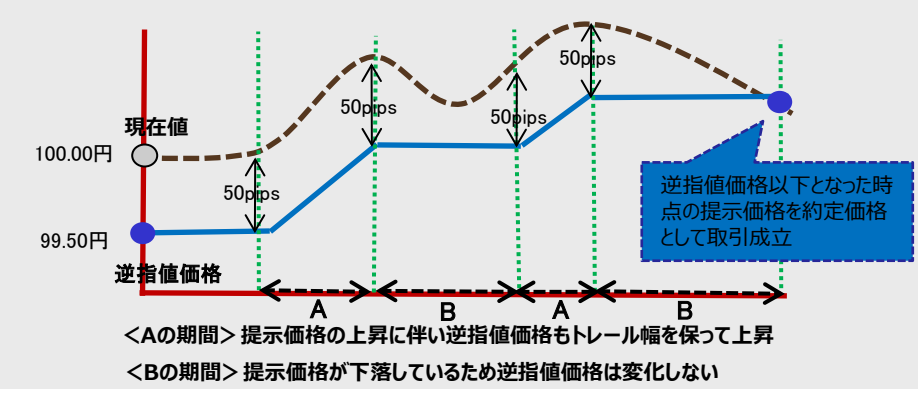

#### (例) 現在値が100.00円のときに、トレール幅50pips、99.50円の売り逆指値注文を発注。

#### ●IFD注文

新規(1次注文)と決済(2次注文)を指定して発注し、新規(1次注文)がすべて取引成立すると決済(2次注文)が発注される注文方法です。

(例) 現在値が97.00円のときに、95.00円の新規買い指値と、100.00円の決済売り指値を発注。

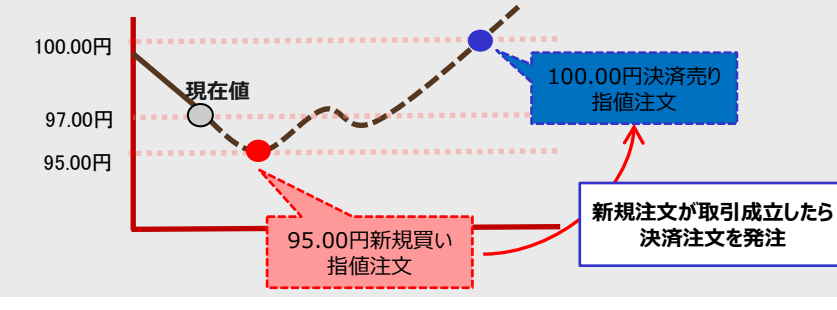

#### ●0C0注文

指値価格と逆指値価格の両方の注文価格(条件)を指定して発注する注文方法です。 先に条件を満たした方の条件で取引が成立します。

#### (例) 95.00円の買建玉に対する、100.00円の決済売り指値と90.00円の決済売り逆指値を発注。

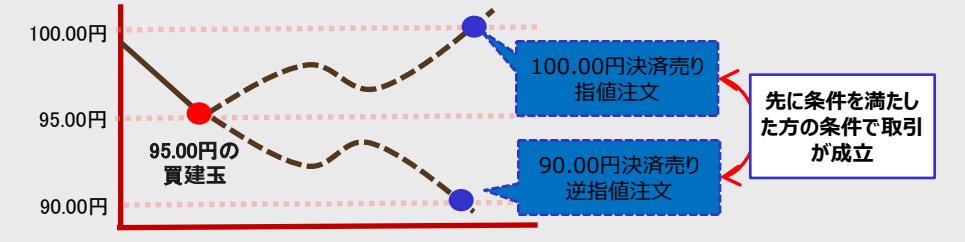

●IFD+0CO注文

### IFD注文の決済(2次注文)をOCO注文として発注する注文方法です。

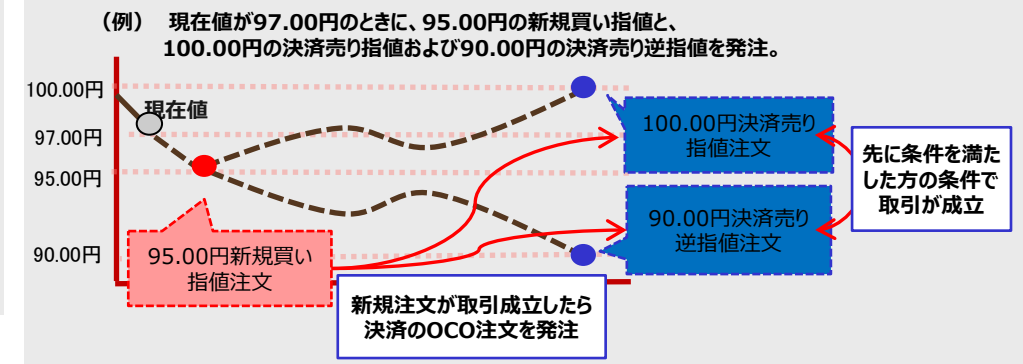

#### ●一括成行決済注文

選択した通貨ペアの買建玉全て、または売建玉全てを成行で決済する注文方法です。 未約定の決済注文がある場合は全て取消した上で成行で決済されます。

> 未約定の新規注文は取消されず残ります。

#### ●全建玉一括決済注文

保有している全建玉を成行で決済する注文方法です。 未約定の決済注文がある場合は全て取消した上で成行で決済されます。

> 未約定の新規注文は取消されず残ります。

### 【1】 ノムラFXの注文の種類

### ■月曜日取引開始時の約定について

月曜日取引開始時間までに発注された指値注文、逆指値注文等については、月曜日取引開始時の価格がその注文の取引が成立する条件を満たしていた場合には、月曜日取引開始 時の提示価格で約定します。

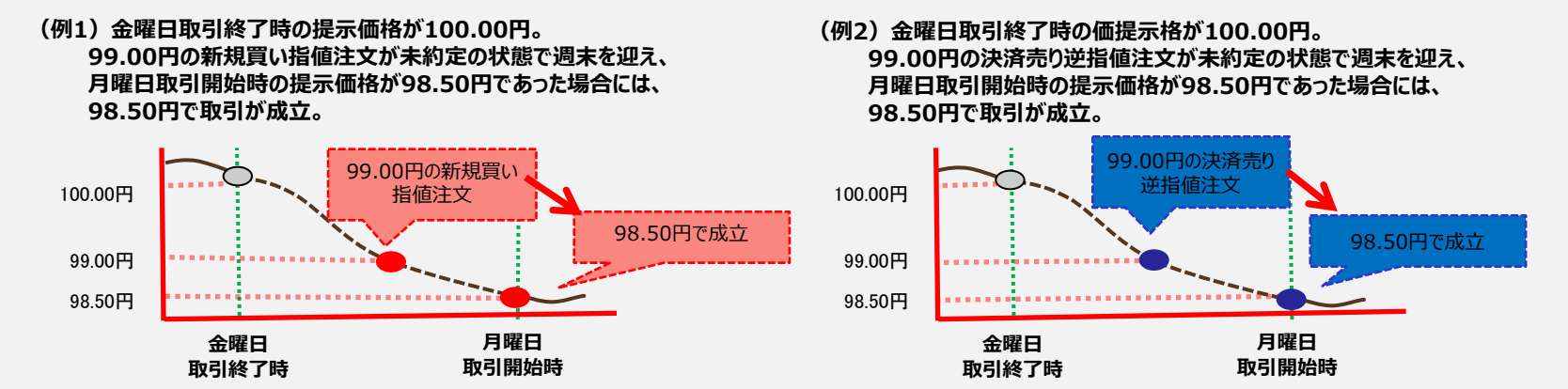

(例3) 金曜日取引終了時の提示価格が100.00円。 99.50円の新規買い指値と、100.50円の決済売り指値および99.00円の決済売り逆指値の IFD+OCO注文が未約定の状態で週末を迎え、月曜日取引開始時の提示価格が98.50円であった場合には、新規買い指値が98.50円で取引が成立。 決済売り逆指値注文の条件も満たしているため、取引開始時提示価格の次の提示価格である98.30円で取引が成立。

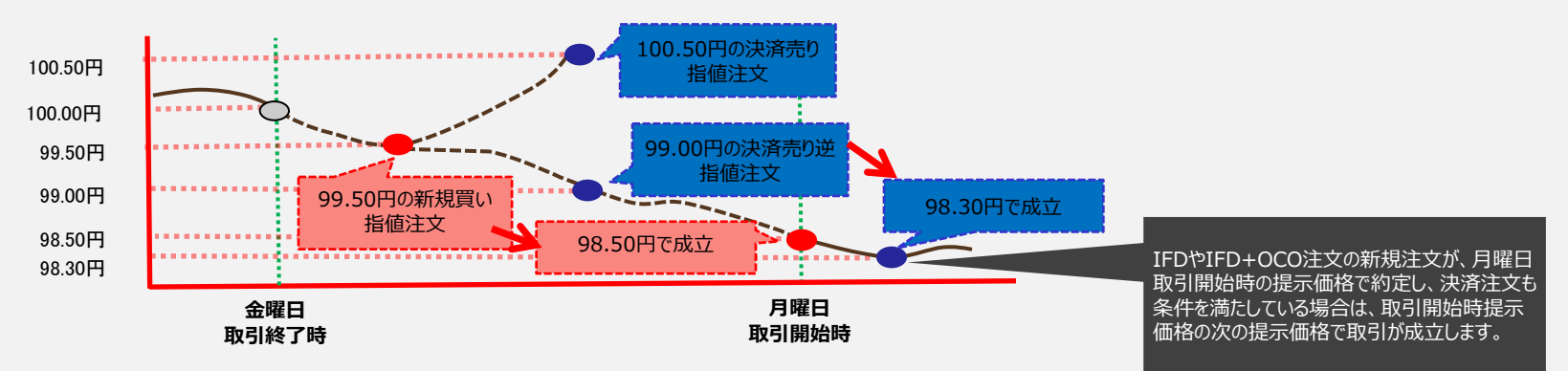

### 【1】 JムラFXの注文の種類

### ■ スリッページについて

### スリッページとは

「①お客様の注文時に提示されている価格又はお客様が注文時に指定した価格」と「②実際の約定価格」とに相違が発生した際のその価格差のことを指します。 スリッページ(価格差)は、お客様にとって不利な場合もあれば、有利な場合もあります。

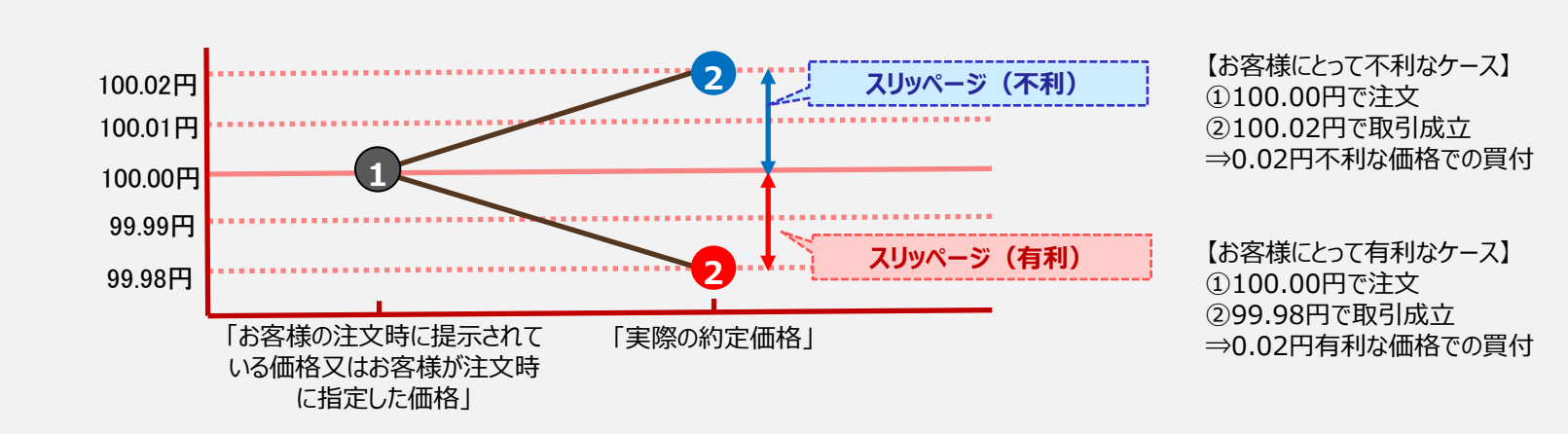

【例:不利な場合と有利な場合のスリッページ(買い注文)】

◆ノムラFXにおいて、スリッページ(価格差)が発生する可能性のある注文は次のとおりです。

| 注文種類                            | 有利なスリッページ | 不利なスリッページ |
|---------------------------------|-----------|-----------|
| ストリーミング注文 ※1                    | •         |           |
| 成行注文、一括成行決済注文、全建玉一括決済注文、ロスカット注文 | •         | •         |
| 指値注文                            | •         | —         |
| 逆指値注文、トレール注文                    | —         | •         |
| OCO注文、IFD注文、IFD+OCO注文 ※2        | •         | •         |

※1 ストリーミング注文は、スリッページの許容範囲を指定することができます。詳細は次項参照。

※2 OCO注文、IFD注文、IFD+OCO注文は、それぞれの注文により成行、指値、逆指値価格を指定します。成行の場合は有利と 不利の両方、指値の場合は有利、逆指値の場合は不利なスリッページが発生する可能性があります。

### 【1】 JムラFXの注文の種類

### <ストリーミング注文におけるスリッページ>

『ストリーミング注文』においては、お客様の注文時に提示されている価格より当社の取引執行システム受付時の価格がお客様に不利な場合は、注文は成立しません。【例1】 但し、お客様がスリッページ(価格差)の許容範囲を指定することで、スリッページ(価格差)がその許容範囲内であれば成立します。【例2】 お客様にとって有利な価格の場合については、その許容範囲にかかわらず、そのままの有利な価格で成立します。

【例1:スリッページ許容範囲を設定しなかった場合の成立と不成立ケース(買い注文)】

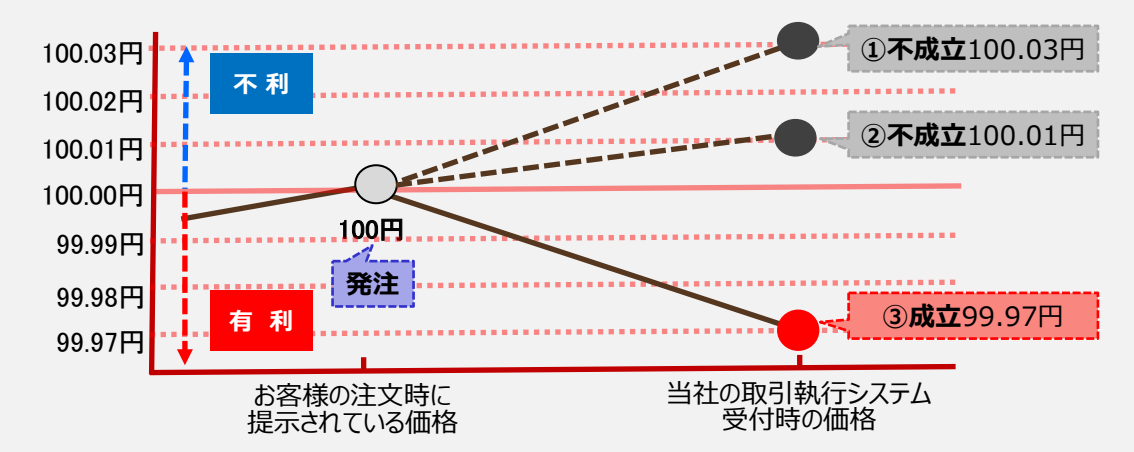

- ① スリッページ(価格差)は0.03円であり、許容範囲を設 定していないため不成立。注文は失効されます。
- 2 スリッページ(価格差)は0.01円であり、許容範囲を設 定していないため不成立。注文は失効されます。
- ③ お客様にとって有利な価格のため成立。

【例2:スリッページ許容範囲を2pips(0.02円)で設定した場合の成立と不成立ケース(買い注文)】

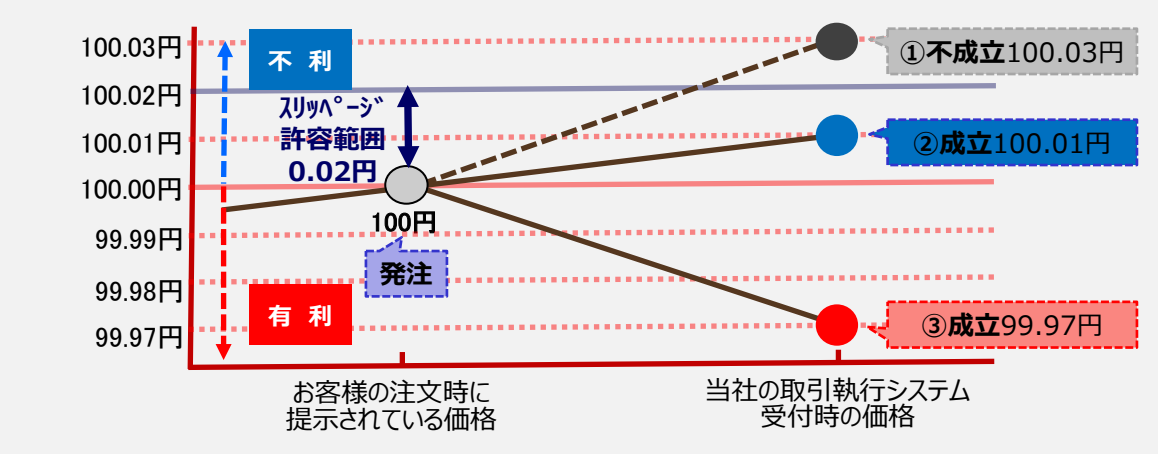

- スリッページ(価格差)は0.03円であり、許容範囲の 0.02円を超えたため不成立。注文は失効されます。
- スリッページ(価格差)は0.01円であり、許容範囲の 0.02円内のため成立。
- ③ お客様にとって有利な価格のため成立。

# 【2】 ノムラFX(簡易版)サイト 操作方法

1. ホーム画面

(1) ホーム画面

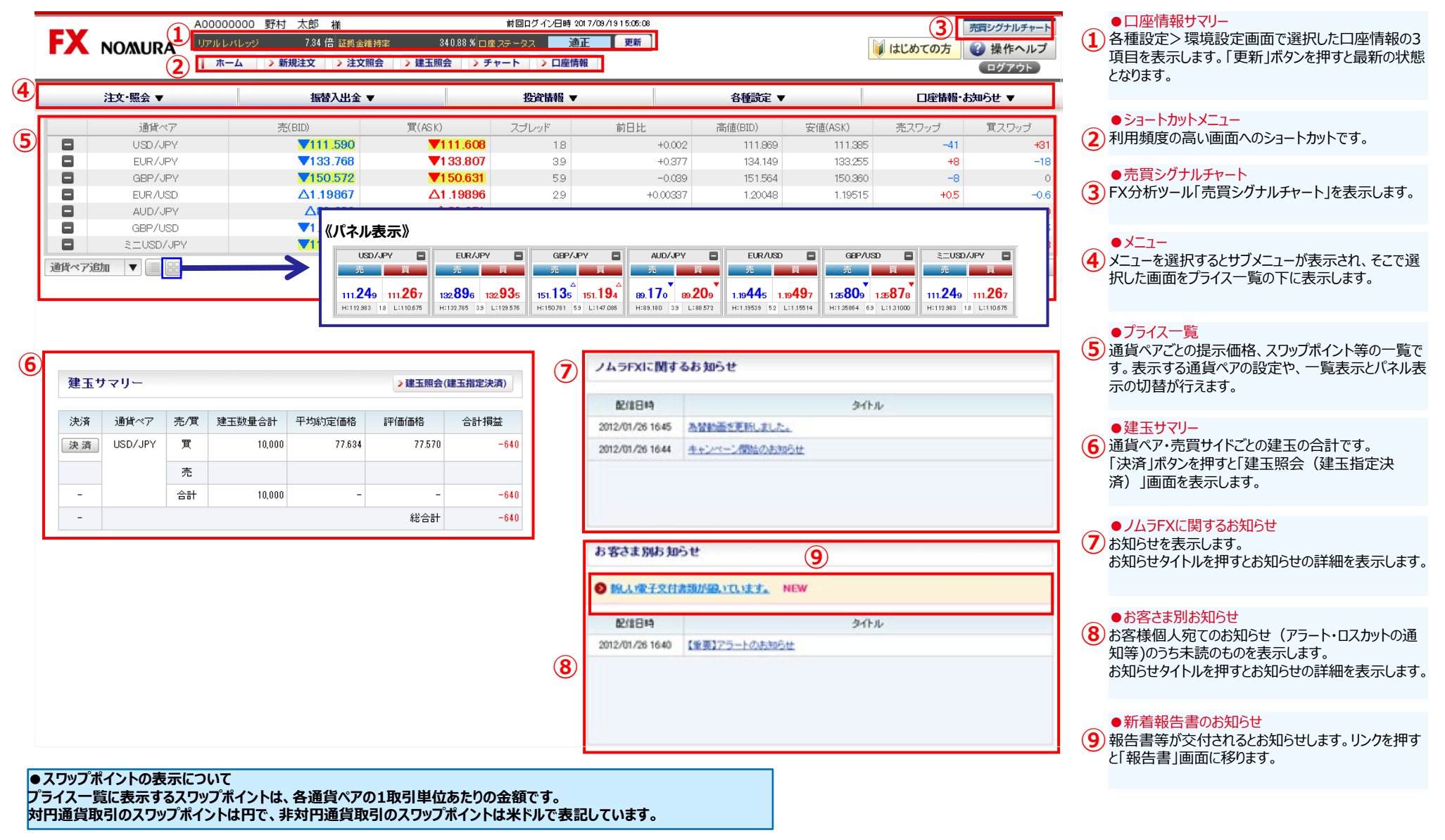

### 1. ホーム画面 (2) プライス一覧の設定

|   | 1       | 通貨ペア      | 売(BID)   | 買(ASK)           | スプレッド | 前日比      | 高値(BID) | 安値(ASK) | 売スワップ | 買スワップ   |
|---|---------|-----------|----------|------------------|-------|----------|---------|---------|-------|---------|
|   | Ē       | USD/JPY   | ∆111.254 | Δ111.272         | 1.8   | -1.593   | 112.983 | 110.675 | -41   | +31     |
|   |         | EUR/JPY   | 1 32.901 | 1 32.940         | 3.9   | +3.065   | 132.785 | 129.576 | +8    | -18     |
|   |         | GBP/JPY   | ▼151.121 | ▼151.180         | 5.9   | +3.795   | 150.781 | 147.086 | -8    | 0       |
| 2 |         | AUD/JPY   | △89.182  | ∆89.221          | 3.9   | +0.315   | 89.180  | 88.572  | -38   | +30     |
|   |         | EUR/USD   | 1.19445  | <b>V</b> 1.19497 | 5.2   | +0.08922 | 1.19539 | 1.15514 | +0.5  | -0.6    |
|   |         | GBP/USD   | 1.35814  | 1.35883          | 6.9   | +0.04749 | 1.35864 | 1.31000 | +0.4  | -0.5    |
|   |         | ≳=USD/JPY | ∆111.254 | Δ111.272         | 1.8   | -1.593   | 112.983 | 110.675 | -5    | +3      |
|   | AUD/JPY |           |          |                  |       |          |         |         | 5     | ス一覧を閉じる |
|   | 3       | 4         |          |                  |       |          |         |         |       |         |

#### ●非表示ボタン ① 選択した通貨ペアのプライス情報を非表示にします。

●表示行入れ替え

(2) ドラッグ&ドロップすることで、通貨ペアのプライス情報の表示行が入れ替わります。

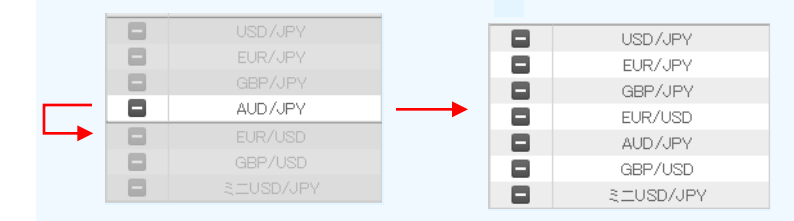

#### ●通貨ペア追加

③ ボタンを押すと、以下のリストを表示します。 下線のあるものは、プライス一覧に表示していない通貨ペアとなります。 表示したい通貨ペアを押すと、通貨ペアのプライス情報がプライス一覧に追加されます。

円 | USD/JPY\_EUR/JPY\_GBP/JPY\_<u>CAD/JPY\_CHF/JPY</u>\_AUD/JPY\_<u>NZD/JPY\_HKD/JPY\_ZAR/JPY</u>

米ドル | EUR/USD GBP/USD AUD/USD

EINSD/JPY EIEUR/JPY EIGBP/JPY EAUD/JPY

### ●プライス一覧の一覧表示とパネル表示の切替

(4) 一覧表示ボタンとパネル表示ボタンでプライス一覧の表示内容が切り替わります。

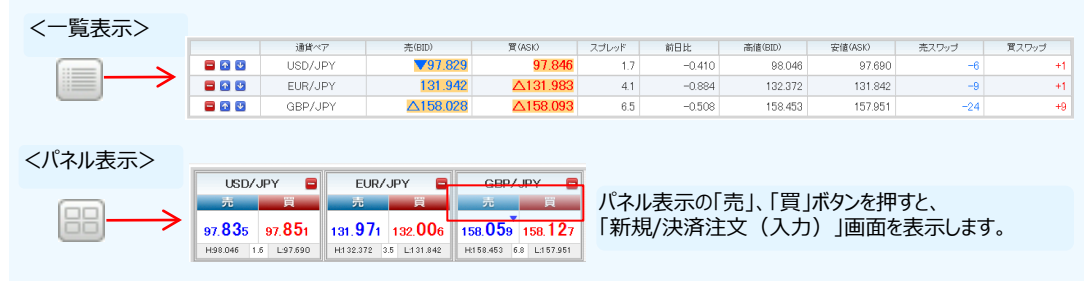

#### ●プライス一覧を閉じる 5 ボタンを押すとプライス一覧を非表示にします。 再びプライス一覧を表示する場合は、「プライス一覧を開く」ボタンを押します。

COPYRIGHT (C) NOMURA SECURITIES CO., LTD. ALL RIGHTS RESERVED

# 2. 注文・照会メニュー

### (1) 新規/決済注文画面共通部分

| A000                 | 00000 野村 太郎 裸    |                    | 前回ログイ            | (),日時 2017/08/1911:4 | 13:28         |                                                                                                    |      |
|----------------------|------------------|--------------------|------------------|----------------------|---------------|----------------------------------------------------------------------------------------------------|------|
|                      | レバレッジ 6.36 倍 証拠金 | <b>10 1932</b> 393 | 59 × 0 # 25 - 92 | 油正 男                 | NF .          | i ci                                                                                                    | はあての |
|                      |                  | 「現会」 > 建玉服会        | > チャート )         | 口座情報                 |               |                                                                                                    |      |
| 注文·腦会 ▼              | 振替入出金 ▼          |                    | 投資情報 ▼           | _                    | 各種設定、         | •                                                                                                    | 08   |
| 新規/決済注文              | 一 売(BID)         | 買(ASK)             | スプレッド            | 前日比                  | 高值(B0D)       | 安值(ASK)                                                                                                    | 売スワッ |
| 注文照会(訂正/取消)          | 111.514          | 111.532            | 1.8              | -0.074               | 111592        | 111.385                                                                                                    |      |
| 建玉熙会(建玉指定決済)         | 133,429          | 133.468            | 3.9              | +0.038               | 133.503       | 133.255                                                                                                    |      |
| 11982 <del>(</del> ) | ▼150.669         | ▼150.728           | 5.9              | +0.058               | 150,804       | 150.501                                                                                                    |      |
| 入出金照会                | 1.19643          | 1.19672            | 2.9              | +0.00113             | 1.19718       | 1.19515                                                                                                    |      |
| 月間損益照会               | 《パネル君            | 長示》                |                  |                      |               |                                                                                                    |      |
|                      |                  | USD/JPY            | EUR/JPY          | GBP/                 | JPY 📮         | AUD/JPY                                                                                                    | 3    |
| x994<7x57m ▼         |                  | 10 militari        | 1 A 💻            |                      |               | and a second second second second second second second second second second second second second second second |      |
|                      | 90               | 877 97.891         | 132.076 132      | 117 158.193          | 158.257 91    | 114 st. 16s                                                                                                    |      |
|                      | H                | H DH6 1.4 L97.890  | H122372 41 L13   | 1.842 H118.452 4     | 4 L117.051 H3 | 1275 5.1 L90395                                                                                                |      |

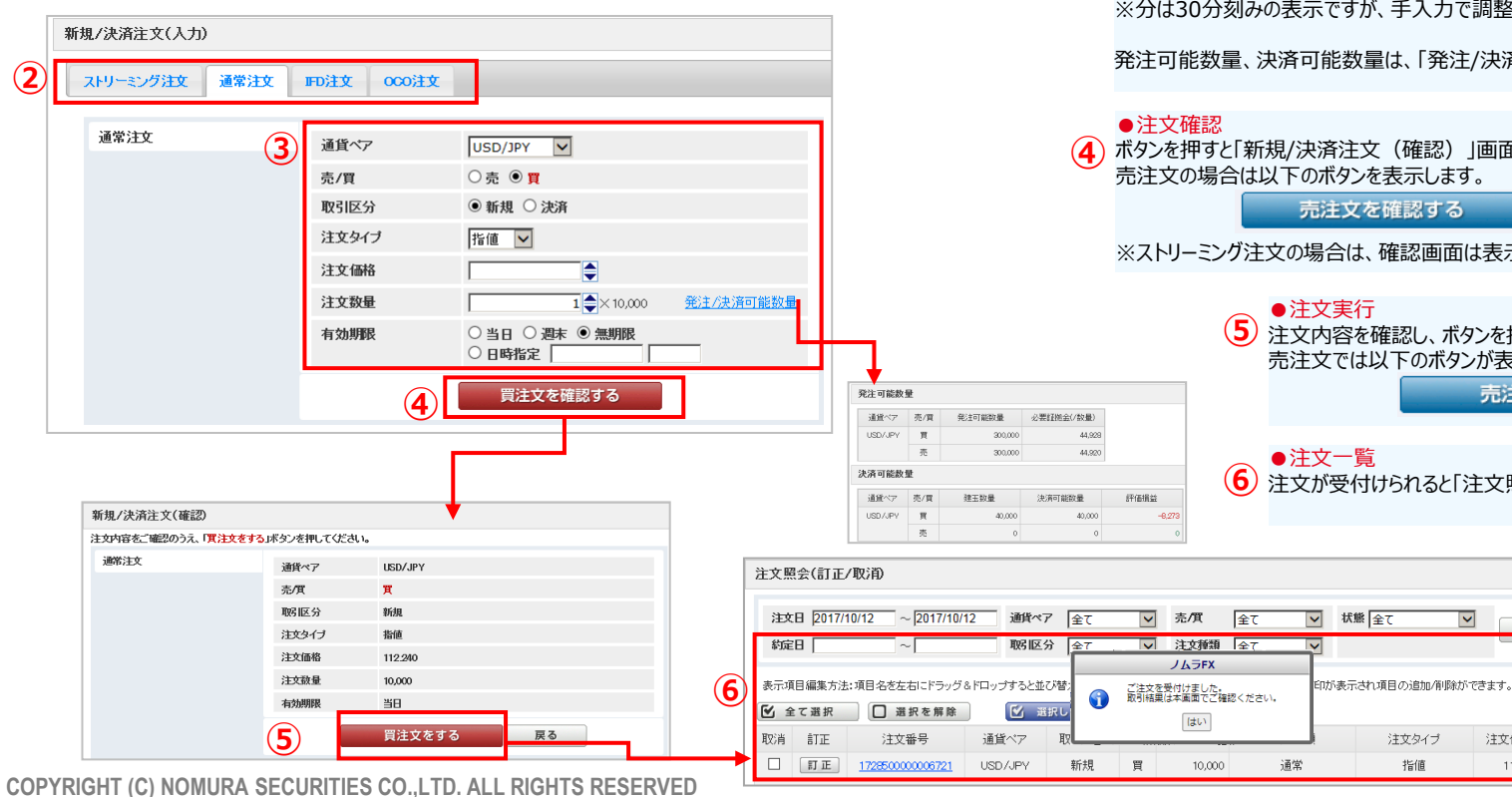

#### ●新規/決済注文

1 ショートカットメニューの「新規注文」または、[注文・照会]メニューの「新規/決済注文」ボタンより、「新規/済注 文(入力)」画面を表示します。また、プライス一覧の各通貨ペアの提示価格、プライスパネルの売買ボタンから も「新規/決済注文(入力)」画面を表示できます。

※決済注文は、決済する建玉を指定せず自動的に先入先出で決済する方法と、建玉を指定して決済する 方法があります。建玉を指定して決済する場合は「建玉照会(建玉指定決済)」画面よりご注文ください。

### ●注文種類

2)「ストリーミング注文」、「通常注文」、「IFD注文」、「OCO注文」から選択します。

### ●注文内容

(3) 注文内容を選択・入力します。 注文価格、注文数量は直接数字を入力するか、 🖨 ボタンで入力します。 有効期限は日時指定を選択した場合は、入力欄を押すと、カレンダーおよび 時間が表示され日時を選択できます。 ※分は30分刻みの表示ですが、手入力で調整が可能です。

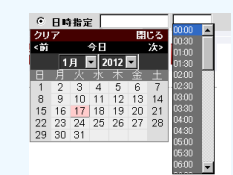

発注可能数量、決済可能数量は、「発注/決済可能数量」を押すと表示されます。

(4) ボタンを押すと「新規/決済注文(確認)」画面に移ります。 売注文の場合は以下のボタンを表示します。

売注文を確認する

※ストリーミング注文の場合は、確認画面は表示されませんのでご注意ください。

 $\checkmark$ 

注文タイプ

指値

 注文実行 (5) 注文内容を確認し、ボタンを押すと発注します。 売注文では以下のボタンが表示されます。 売注文をする

检 索

112.240

(6) 注文が受付けられると「注文照会(訂正/取消)」画面に移り、注文内容を表示します。

🖅 データ出力

注文価格 トレール幅 スリッページ

### 2.注文・照会メニュー ① ストリーミング注文

### > 発注時の提示価格を注文価格とし、即時に取引を行う注文方法

| 新規/ズ済注又(人刀)<br>ストリーミング注文 通常注文 IFD注文 000注文                                           | ●通貨ペア<br>通貨ペアを選択します。<br>●確認画面非表示の同意<br>注文確認画面が表示されないことに同意するにチェックをいれると、提示価格が押せる状態になります。                                                           |
|-------------------------------------------------------------------------------------|----------------------------------------------------------------------------------------------------|
| 注文内容を入力のうえ、「売(日D)」または「買(ASK)」の提示価格を押してください。                                         | ●取引区分<br>②「新引」、「決済」、「FIFO」から選択します。<br>「知名」、「次済」、「FIFO」から選択します。<br>「知名」、「次済」、「FIFO」から選択します。<br>は表示されず、即座に提示価格が押せる状態になり                            |
| ストリーミング注文     通貨ペア     USD/JPY     V                                                | FIFOについては、20部分にマリスホインダを当てるます。                                                                                                    |
| 2     取引区方     ●新税     ○決済     ○日本       3     注文数量     1     ×10,000     発注/決済可能数量 | <ul> <li>●注文数量</li> <li>●注文数量を入力します。</li> <li>●注文数量を入力します。</li> <li>●提示価格</li> <li>6 提示価格を押すと、即時発注します。</li> <li>(6) 提示価格を押すと、即時発注します。</li> </ul> |
|                                                                                     | 発注可能数量、決済可能数量は、「発注/決済可<br>能数量」を押すと表示されます。<br>は「売(BID)」の価格を押してください。<br>※ボタンを押した時点で発注し約定となりますんでご<br>注意ください。                                        |
| 6 売 (BID) 買 (ASK)                                                                   | <ul> <li>スリッページ</li> <li>スリッページを入力します。<br/>スリッページについては、20部分にマウスポインタを</li> </ul>                                                                  |
| <b>111.47</b> 8 <b>111.49</b> 6                                                     | 当てると説明文を表示します。                                                                                                    |
| 2) 通常注文(成行) > 注文価格を指定せず売買する注文方法                                                     |                                                                                                    |
|                                                                                     | ●通貨ペマ                                                                                                    |
| 新規/決済注文(入力)                                                                         | ① 通貨ペアを選択します。<br>5 注文数量を入力します。<br>発注可能数量、決済可能数量は、「発注/決済可                                                                                         |
| ストリーミング注文 通常注文 IFD注文 OCO注文                                                          | <ul> <li>●売/買</li> <li>② 「売」、「買」を選択します。</li> <li>(2) 「売」、「買」を選択します。</li> </ul>                                                                   |
| 通常注文 1 通貨ペア USD/JPY ▼ 2 南/町 ○ 南 ◎ 町                                                 | ●注又確認<br>●取引区分<br>●取引区分<br>● 新規/決済注文(確認)」画面に<br>移ります。                                                                                            |
| 3<br>取引区分  ◎新規 ○ 決済 ○ FIFO 了                                                        | (3) 「利用ス」、「スパー」、「「」「つ」がつ度がします。 FIFOについては、「2の部分にマウスポインタを当てると説明文を表示します。 売注文を確認する                                                                   |
| (4)     注文教量     1     ×10,000     発注/決済可能数量                                        | <ul> <li>●注文タイプ</li> <li>「新規/決済注文(確認)」画面で、注文内容を<br/>(新規/決済注文)(確認)」</li> </ul>                                                                    |
| 6 買注文を確認する                                                                          | □ 「成行」を選択します。                                                                                                    |

### 2. 注文・照会メニュー

③ 通常注文(指值)

### > 注文価格を指定する注文方法

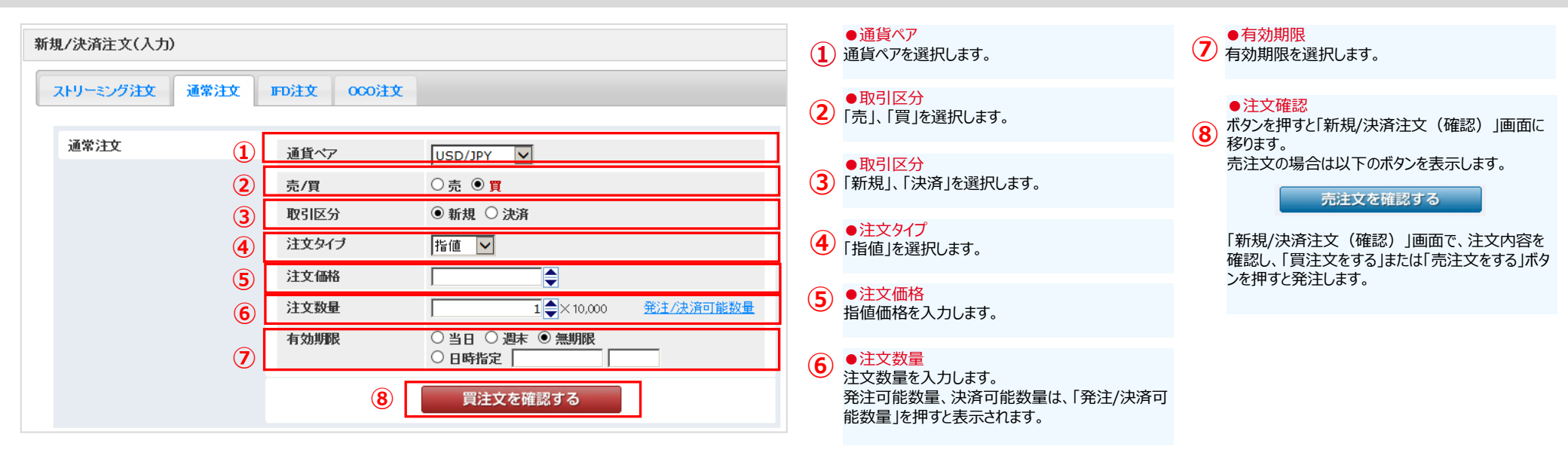

### (4) 通常注文(逆指値) > 注文価格(逆指値価格)を指定する注文方法

| 新規/決済注文(入力) | <u>۳۵;۱-۲</u> |               |                                                            | 1 | ●通貨ペア<br>通貨ペアを選択します。                      | 7  | ● <mark>有効期限</mark><br>有効期限を選択します。   |
|-------------|---------------|---------------|------------------------------------------------------------|---|-------------------------------------------|----|--------------------------------------|
| 通常注文        |               |               |                                                            | 2 | ●売/買<br>「売」、「買」を選択します。                    | (8 | ●注文確認<br>ガタンを押すと「新規/決済注文(確認)」画面に     |
|             | 2 5           | ■具ヘア<br>売/買   | USD/JPY ▼<br>○売 ●買                                         | 3 | ●取引区分<br>「新規」、「決済」を選択します。                 | C  | 移ります。<br>売注文の場合は以下のボタンを表示します。        |
|             | 3             | 取引区分<br>注文タイプ | <ul> <li>● 新規 ○ 決済</li> <li>逆指値 ✓</li> </ul>               | 4 | ●注文タイプ<br>)「逆指値」を選択します。                   |    | 売注文を確認する<br>「新規/決済注文(確認)」画面で、注文内容を   |
|             | (5)<br>(6)    | 注文価格<br>注文数量  | 1 → 10,000 発注/決済可能数量                                       | 5 | ●注文価格<br>逆指値価格を入力します。                     |    | 確認し、「貫注文をする」または「売注文をする」ホタンを押すと発注します。 |
|             | 7             | 有効期限          | <ul> <li>○当日○週末 <sup>●</sup> 無期限</li> <li>○日時指定</li> </ul> | 6 | ●注文数量<br>注文数量を2 カレキオ                      |    |                                      |
|             |               | 8             | 買注文を確認する                                                   |   | 発注可能数量、決済可能数量は、「発注/決済可<br>能数量」を押すと表示されます。 |    |                                      |

### 2.注文・照会メニュー

⑤ IFD注文

> 新規(1次注文)と決済(2次注文)を指定して発注し、新規がすべて取引成立すると決済が発注される注文方法

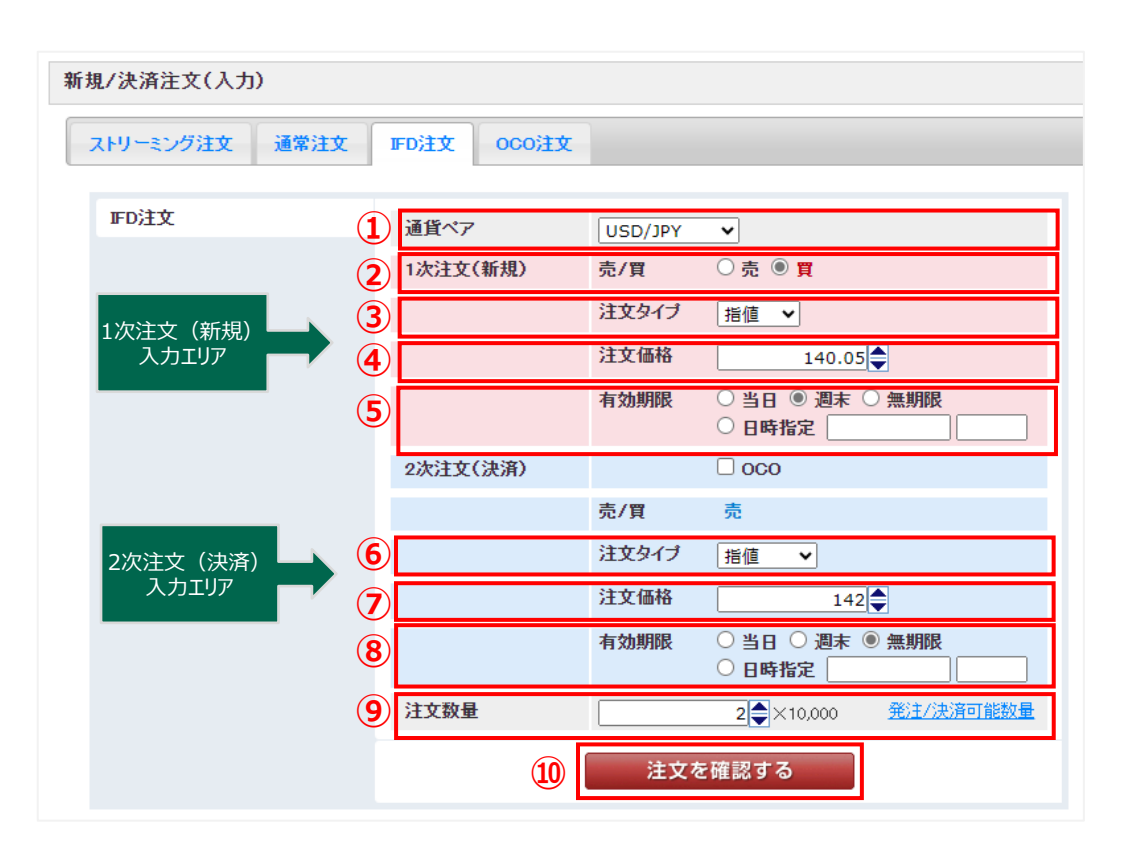

| ●通貨ペア<br>① 通貨ペアを選択します。                                                                                              |
|----------------------------------------------------------------------------------------------------|
| ●1次注文(新規)売買<br>2 「売」、「買」を選択します。                                                                                     |
| <ul> <li>●1次注文(新規)注文タイプ</li> <li>③「成行」、「指値」、「逆指値」から選択します。</li> </ul>                                                |
| <ul> <li>●1次注文(新規)注文価格</li> <li>指値価格、または逆指値価格を入力します。</li> <li>※注文タイプが「成行」の場合は表示されません。</li> </ul>                    |
| <ul> <li>● 1次注文(新規)有効期限</li> <li>有効期限を選択します。</li> </ul>                                                             |
| ●2次注文(決済)注文タイプ<br>6 「指値」、「逆指値」、「トレール」から選択します。                                                                       |
| ⑦ ● 2次注文(決済)注文価格<br>注文タイプを「指値」にした場合は指値価格、「逆指値」「トレール」にした場合は逆指値価格を入力します。<br>※注文タイプを「トレール」にした場合は、トレール幅を入力する欄が下に表示されます。 |
| ●2次注文(決済)有効期限<br>有効期限を選択します。<br>2次注文の有効期限は、1次注文で指定した有効期限以降で設定が可能です。                                                 |
| <ul> <li>●注文数量</li> <li>注文数量を入力します。</li> <li>発注可能数量、決済可能数量は、「発注/決済可能数量」を押すと表示されます。</li> </ul>                       |
| <ul> <li>●注文確認<br/>ボタンを押すと「新規/決済注文(確認)」画面に移ります。</li> <li>「新規/決済注文(確認)」画面で、注文内容を確認し、「注文をする」ボタンを押すと発注します。</li> </ul>  |
|                                                                                                    |

### 2. 注文・照会メニュー

### ⑥ IFD-OCO注文 > IFD注文の決済(2次注文)をOCO注文として発注する注文方法

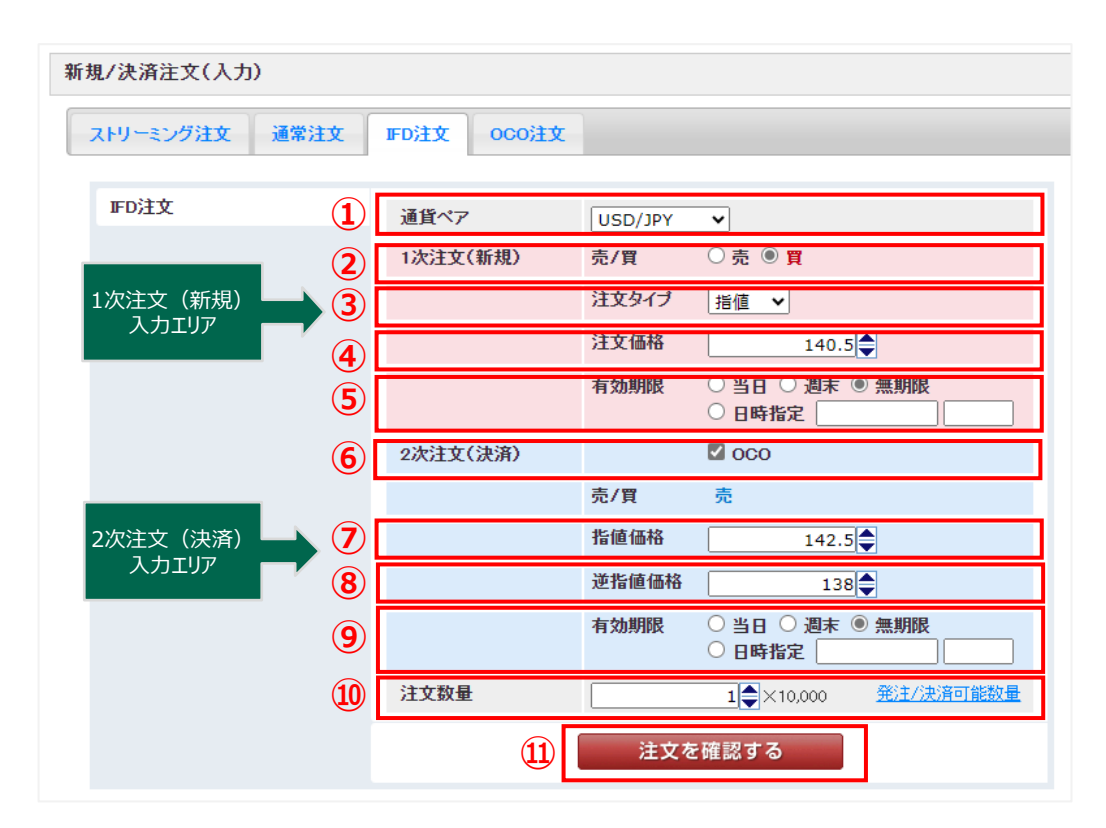

| <ol> <li>●通貨ペア<br/>通貨ペアを選択します。</li> </ol>                                                                                  |
|----------------------------------------------------------------------------------------------------|
| ②     ●1次注文(新規)売買     「売」、「買」を選択します。                                                                                       |
| 3 ●1次注文(新規)注文タイプ<br>「成行」、「指値」、「逆指値」から選択します。                                                                                |
| <ul> <li>●1次注文(新規)注文価格<br/>指値価格、または逆指値価格を入力します。</li> <li>※注文タイプが「成行」の場合は表示されません。</li> </ul>                                |
| <ul> <li>● 1次注文(新規)有効期限</li> <li>有効期限を選択します。</li> </ul>                                                                    |
| ●OCOチェック<br>チェックするとIFD-OCO注文の入力画面に切り替わります。                                                                                 |
| ⑦ ●2次注文(決済)指値価格<br>指値価格を入力します。                                                                                             |
| <ul> <li>●2次注文(決済)逆指値価格</li> <li>逆指値価格を入力します。</li> </ul>                                                                   |
| ●2次注文(決済)有効期限<br>有効期限を選択します。<br>2次注文の有効期限は、1次注文で指定した<br>有効期限以降で設定が可能です。                                                    |
| <ul> <li>●注文数量</li> <li>注文数量を入力します。</li> <li>発注可能数量、決済可能数量は、</li> <li>「発注/決済可能数量」を押すと表示されます。</li> </ul>                    |
| <ul> <li>●注文確認</li> <li>11 ボタンを押すと「新規/決済注文(確認)」画面に移ります。</li> <li>「新規/決済注文(確認)」画面で、注文内容を確認し、「注文をする」ボタンを押すと発注します。</li> </ul> |

### 2. 注文·照会メニュー ⑦ OCO注文 > 指値

▶ 指値価格と逆指値価格の両方の注文価格(条件)を指定して発注する注文方法

| 規/決済注文(入力) |                          |                                                     |
|------------|--------------------------|-----------------------------------------------------|
| ストリーミング注文  | 通常注文 IFD注文 OCO注文         |                                                     |
|            |                          |                                                     |
| 0C0注文      | <ol> <li>通貨ペア</li> </ol> | USD/JPY 🗸                                           |
|            | 2 売/買                    | ○ 売 ◉ 買                                             |
|            | 3 取引区分                   | ● 新規 ○ 決済                                           |
|            | 4 指值価格                   |                                                     |
|            | 5 逆指值価格                  |                                                     |
|            | 6 注文数量                   | 1 ×10,000 発注/決済可能数量                                 |
|            | 7 有効期限                   | <ul> <li>○ 当日 ○ 週末 ● 無期限</li> <li>○ 日時指定</li> </ul> |
|            | 8                        | 買注文を確認する                                            |

| 1 | ●通貨ペア<br>通貨ペアを選択します。                                                      |
|---|---------------------------------------------------------------------------|
| 2 | ●売/買<br>「売」、「買」を選択します。                                                    |
| 3 | ●取引区分<br>「新規」、「決済」を選択します。                                                 |
| 4 | ●指値価格<br>指値価格を入力します。                                                      |
| 5 | ● <mark>逆指値価格</mark><br>逆指値価格を入力します。                                      |
| 6 | ●注文数量<br>注文数量を入力します。<br>発注可能数量、決済可能数量は、「発注/決済可能数量」を押すと表示されます。             |
| 7 | ● <mark>有効期限</mark><br>有効期限を選択します。                                        |
| 8 | ●注文確認<br>ボタンを押すと「新規/決済注文(確認)」画面に移ります。<br>売注文の場合は以下のボタンを表示します。<br>売注文を確認する |
|   | 「新規/決済注文(確認)」画面で、注文内容を確認し、「買注文をする」または「売注文<br>をする」ボタンを押すと発注します。            |

### 2. 注文・照会メニュー

### (2) 照会系画面共通

|   | 注  | <b>文日</b> 2013 | 8/09/01 ~ 201 | 3/09/30 通貨ペア           | ±                   | 売/買 全て    | •        | 状態   | 全て       | • 検      | 索      |                     |         |
|---|----|----------------|---------------|------------------------|---------------------|-----------|----------|------|----------|----------|--------|---------------------|---------|
| Ū | 約5 | <b>定日</b>      | ~             | 新規/決済                  | 全て 👤 🤅              | 注文種類  全て  | -        |      |          |          |        |                     | (5)     |
|   | 【表 | 示項目の編          | 集方法】項目名を左     | 右にドラッグ&ドロップする          | と並び替えができます。また       | 、項目名にカーソノ | レをあわせると▼ | 印が表示 | され項目の追加/ | 削除ができます。 |        |                     |         |
|   |    |                |               |                        |                     |           |          |      |          |          |        |                     | 🗐 データ出力 |
| 2 | 取消 | 訂正             | 状態 3          | 注文番号                   | 注文日時4               | 通貨ペア      | 新規/決済    | 売/買  | 注文種類     | 注文価格①    | 注文数量   | 約定日時                | 有効期限    |
|   |    |                | 約定済           | 130925010000009        | 2013/09/25 17:40:17 | USD/JPY   | 新規       | 売    | ストリーミング  | 98.466   | 10,000 | 2013/09/25 17:40:18 | -       |
|   |    |                | 約定済           | <u>130925010000006</u> | 2013/09/25 17:39:00 | USD/JPY   | 決済       | 売    | ストリーミング  | 98.483   | 10,000 | 2013/09/25 17:39:02 | -       |
|   |    |                | 取消済           | <u>130925010000004</u> | 2013/09/25 15:02:42 | GBP/JPY   | 新規       | 買    | 通常       | 147.771  | 10,000 |                     | 無期限     |
|   |    |                | 取消済           | <u>130925010000002</u> | 2013/09/25 15:02:23 | USD/JPY   | 新規       | 買    | 通常       | 97.653   | 10,000 |                     | 無期限     |
|   |    |                | 約定済           | 1309250100000000       | 2013/09/25 15:01:57 | USD/JPY   | 新規       | 買    | ストリーミング  | 98.652   | 10,000 | 2013/09/25 15:01:58 | -       |
|   |    |                | 取消済           | 130828010000002        | 2013/08/28 09:01:36 | USD/JPY   | 新規       | 買    | 通常       | 95.000   | 10,000 |                     | 無期限     |
|   | 6  |                | 8 9           |                        | (12)                |           |          |      |          |          |        |                     |         |
|   |    |                |               |                        |                     |           |          |      |          |          |        |                     |         |
|   | 10 | <b>-</b>   Ⅰ   | ↓ Page 1      |                        | C 更新 6 件中1          | 6 件目      |          |      |          |          |        |                     |         |

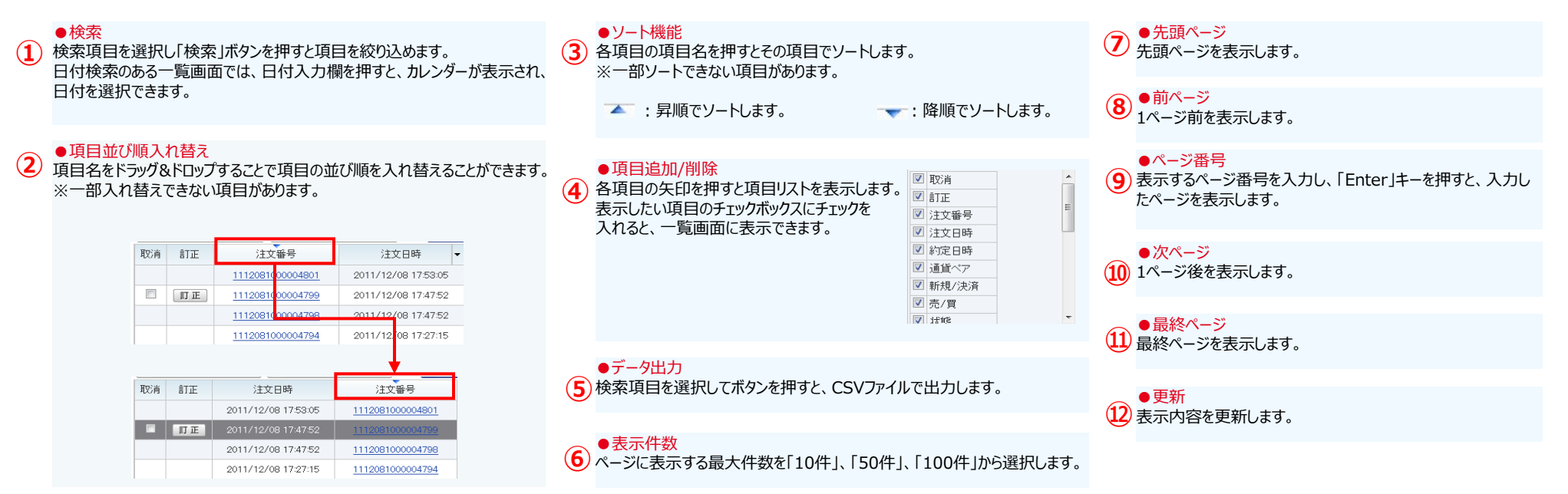

COPYRIGHT (C) NOMURA SECURITIES CO., LTD. ALL RIGHTS RESERVED

# 2. 注文・照会メニュー

(3) 注文照会(訂正/取消)

### [1] 注文照会画面

|                                                                                                    | A00000000 野村 太郎                                                                                                    | 様                                                                                                    |                                                                                                    | 前回ログイン日時 2011                                                                                                    | 7/09/1915:05:08                                                                                                    |                                                             |                                                                                                    |                   | 売買シグナルチャー                                                        |
|----------------------------------------------------------------------------------------------------|----------------------------------------------------------------------------------------------------|----------------------------------------------------------------------------------------------------|----------------------------------------------------------------------------------------------------|----------------------------------------------------------------------------------------------------|----------------------------------------------------------------------------------------------------|-------------------------------------------------------------|----------------------------------------------------------------------------------------------------|-------------------|------------------------------------------------------------------|
|                                                                                                    | リアルレバレッジ 7.34 f                                                                                                    | 音 証拠金維持率                                                                                                    | 340.68 % 🗆 🛤                                                                                           | をステータス 適正                                                                                                    | 更新                                                                                                    |                                                             |                                                                                                    | はじめての方            | <ul> <li>      梁 操作ヘル   </li> </ul>                              |
|                                                                                                    | ホーム > 新規注文-1                                                                                                    | > 注文照会 > 建玉                                                                                                    | 照会 > チ                                                                                                 | ャート > 口座情報                                                                                                    |                                                                                                    |                                                             |                                                                                                    | 10007 00775       | ログアウト                                                            |
| 注文·照会 ▼                                                                                                | 振替                                                                                                    | 钓出金 ▼                                                                                                    |                                                                                                    | 投資情報 ▼                                                                                                    |                                                                                                    | 各種設定 ▼                                                      |                                                                                                    | 口座情報              | すお知らせ ▼                                                          |
| 見/決済注文 (1)                                                                                             | 壶(BID)                                                                                                    | 買(ASI                                                                                                    | 0                                                                                                    | スプレッド                                                                                                    | 前日比                                                                                                    | 高値(BID)                                                     | 安値(ASK)                                                                                                    | 売スワップ             | 買スワップ                                                            |
| と照会(訂正/取消)                                                                                             | V111                                                                                                    | .616                                                                                                    | 111.634                                                                                                | 18                                                                                                    | +0.028                                                                                                    | 111.869                                                     | 111.385                                                                                                    | -4                | 1 -                                                              |
| 昭今(建工指定冲落)                                                                                             | ▼133                                                                                                    | 3.773                                                                                                    | 133.812                                                                                                | 3.9                                                                                                    | +0.382                                                                                                    | 134.149                                                     | 133.255                                                                                                    | +1                | 8                                                                |
|                                                                                                    | Δ150                                                                                                    | D.567 🛛 🖉                                                                                                    | 150.626                                                                                                | 5.9                                                                                                    | -0.044                                                                                                    | 151.564                                                     | 150.360                                                                                                    | -1                | в                                                                |
| 照会                                                                                                    | Δ1.1                                                                                                    | 9848                                                                                                    | 1.19877                                                                                                | 2.9                                                                                                    | +0.00318                                                                                                    | 1.20048                                                     | 1.19515                                                                                                    | +0.               | 5 -                                                              |
| 金照会                                                                                                    | 89                                                                                                    | 0.154                                                                                                    | 89.193                                                                                                 | 3.9                                                                                                    | +0.318                                                                                                    | 89.270                                                      | 88.765                                                                                                    | -3                | в                                                                |
| 时月光阳之.                                                                                                 | Δ1.3                                                                                                    | 4876 <b>Z</b>                                                                                                    | 1.34945                                                                                                | 6.9                                                                                                    | -0.00079                                                                                                    | 1.35485                                                     | 1.34720                                                                                                    | +0.4              | 4 -                                                              |
|                                                                                                    | <b>V111</b>                                                                                                    | .616                                                                                                    | 111.634                                                                                                | 1.8                                                                                                    | +0.028                                                                                                    | 111.864                                                     | 111.385                                                                                                    | -!                | 5                                                                |
| 注文照会(訂正/耳                                                                                              | 双道                                                                                                    | \#/K                                                                                                    |                                                                                                    | ± @                                                                                                    | 1046                                                                                                    |                                                             | _                                                                                                    | _                 |                                                                  |
| 注文照会(訂正/町<br>注文日 2017/10)<br>約定日<br>表示項目編集方法:17                                                        | 25月)<br>13 ~ 2017/10/13<br>~                                                                                                    | <ul> <li>通貨ペア 全て</li> <li>取8区分 全て</li> <li>プすると並び替えができ;</li> </ul>                                                                                                    | マ<br>マ<br>ます。また、:                                                                                      | 売/町 全て<br>注文種類 全て<br>項目名にカーンルをあ                                                                                                    | ✓ 状態                                                                                                    | 全て                                                          | マ 検 す                                                                                                    | R                 |                                                                  |
| 注文照会(訂正/明<br>2)<br>注文日 2017/10<br>約定日<br>表示項目編集方法:3<br>3)<br>ビ 全て選択<br>取消 訂正                           | (13 ~ 2017/10/13<br>(13 ~ 2017/10/13<br>(13 ~ 2017/10/13<br>(13 ~ 2017/10/13<br>(13 ~ 2017/10/13<br>(14 ~ 2017/10/13<br>(15 ~ 2017/10/13<br>(15 ~ 2017/13)<br>(15 ~ 2017/10/13)<br>(15 ~ 2017/10)<br>(15 ~ 2017/10)<br>(15 ~ 2017/10)<br>(15 ~ 2017/10)<br>(15 ~ | 道貨ペア 全て                                                                                                    | ▼ ます。また、: 取消 売/留                                                                                       | <ul> <li>売/質 全て</li> <li>注文種類 全て</li> <li>項目名にカーソルをあ</li> <li>全ての注文を</li> <li>注文数量 6</li> </ul>                                                                                                    | ✓ 状態 がけせると▼印が表示さい 取消 ジオマ種類                                                                                                    | 全て<br>れ項目の追加/削除か                                            | <ul> <li>検 引</li> <li>ができます。</li> <li>注文価格</li> </ul>                                                                        |                   | 10<br><sup>2</sup> ータ出力<br>フリッページ                                |
| 注文照会(訂正/町<br>注文日 2017/10<br>約定日<br>表示項目編集方法:1<br>3<br>「全て選択<br>取消<br>訂正                                | 取消) 13 ~ 2017/10/13 13 ~ 2017/10/13 回目名を左右にドラッグ&ドロッ: 回目名を左右にドラッグ&ドロッ: 10 選択を解除 4)注文番号 通貨                                                                                                    | <ul> <li>通貨ペア 全て</li> <li>1</li> <li>1</li> <li< td=""><td>▼<br/>ます。また、:<br/>取消<br/>売/買</td><td><ul> <li>売/町 全て</li> <li>注文種類 全て</li> <li>項目名にカーソルをあ</li> <li>全ての注文を</li> <li>注文数量 6</li> </ul></td><td>✓ 状態 がわせると▼印が表示されています。 取消 注文種類 ○○○(逆性(病))</td><td>全て<br/>れ項目の追加/削除か<br/>注文タイプ</td><td><ul> <li>検 3</li> <li>Stocestate</li> <li>注文価格</li> <li>110,000</li> </ul></td><td><b>索</b><br/>ドレール幅</td><td><ol> <li>10</li> <li>データ出力</li> <li>スリッページ</li> </ol></td></li<></ul> | ▼<br>ます。また、:<br>取消<br>売/買                                                                              | <ul> <li>売/町 全て</li> <li>注文種類 全て</li> <li>項目名にカーソルをあ</li> <li>全ての注文を</li> <li>注文数量 6</li> </ul>                                                                                                    | ✓ 状態 がわせると▼印が表示されています。 取消 注文種類 ○○○(逆性(病))                                                                                                    | 全て<br>れ項目の追加/削除か<br>注文タイプ                                   | <ul> <li>検 3</li> <li>Stocestate</li> <li>注文価格</li> <li>110,000</li> </ul>                                                   | <b>索</b><br>ドレール幅 | <ol> <li>10</li> <li>データ出力</li> <li>スリッページ</li> </ol>            |
| 注文照会(訂正/判<br>2)<br>注文日 2017/10<br>約定日<br>表示項目編集方法:1<br>3)<br>ダ 全て選択<br>取消 訂正<br>訂正                     | <ul> <li>取消)</li> <li>2017/10/13</li> <li>2017/10/13</li> <li>2017/10/14</li> <li>2017/10/14</li> <li>2017/10/14</li> <li>2017/10/14</li> <li>2017/10/14</li> <li>2017/10/14</li> <li>2017/10/14</li> <li>2017/14</li> <li>2017/14</li> <li>2017/14</li> <li>2017/14</li></ul>                                                                                                    | <ul> <li>通貨ペア 全て</li> <li>取8 区分 全て</li> <li>プすると並び替えができ:</li> <li>プすると並び替えができ:</li> <li>ゴまると並び替えができ:</li> <li>ゴまると並び替えができ:</li> <li>ブリン 選択した注文を</li> <li>近くア 5 取引区分</li> <li>() () () () () () () () () () () () () (</li></ul>                                                                                                    | マ<br>ます。また、:<br>:取消<br>売/買<br>売                                                                        | <ul> <li>売/質 全て</li> <li>注文種類 全て</li> <li>項目名にカーソルをあ</li> <li>全ての注文を</li> <li>注文数量 6</li> <li>10,000 C</li> </ul>                                                                                                    | ▼ 状態 おわせると▼印が表示されています。 取消 注文種類 ○○ (逆指値)                                                                                                    | 全て<br>れ項目の追加/削除か<br>注文タイプ<br>逆指値                            | <ul> <li>検 す</li> <li>**できます。</li> <li>注文価格</li> <li>110.000</li> </ul>                                                      | <b>索</b><br>トレール幅 | <ul> <li>10</li> <li>データ出力</li> <li>スリッページ</li> <li>ヘ</li> </ul> |
| 注文照会(訂正/判<br>2)<br>注文日 2017/10<br>約定日<br>表示項目編集方法:1<br>3)<br>♥ 全て選択<br>取消<br>訂正<br>訂正<br>訂正            |                                                                                                    | 通貨ペア<br>全て                                                                                                    | ▼<br>ます。また、:<br>取用<br>売/買<br>売<br>売                                                                    | <ul> <li>売/質 全て</li> <li>注文種類 全て</li> <li>項目名にカーンルをあ</li> <li>全ての注文を</li> <li>注文数量 6</li> <li>10,000 C</li> <li>10,000 C</li> </ul>                                                                                           | ★ 株式 ※ 日本 100 (逆指値) ○ (近指値)                                                                                                    | 全て<br>れ項目の追加/削除か<br>注文タイプ<br>逆指値<br>指値                      | <ul> <li>検 第</li> <li>*できます。</li> <li>注文価格</li> <li>110.000</li> <li>113.200</li> </ul>                                      | <b>索</b><br>トレール幅 | 10<br>- タ出カ<br>スリッページ<br>へ                                       |
| 注文照会(訂正/明<br>注文日 2017/10)<br>約定日<br>あ示項目編集方法:J<br>3) ビ 全て選択<br>取消 訂正<br>日 訂正<br>日 訂正                   |                                                                                                    | <ul> <li>通貨ペア 全て</li> <li>取防区分 全て</li> <li>プすると並び替えができ</li> <li>ご 選択した注文を</li> <li>ざべア 5取引区分</li> <li>ジノリアY 決済</li> <li>ジノリPY 新規</li> </ul>                                                                                                    | ▼<br>ます。また、:<br>売/質<br>通<br>夏                                                                          | <ul> <li>売/町 全て</li> <li>注文種類 全て</li> <li>項目名にカーンルをあ</li> <li>全ての注文を</li> <li>注文数量 6</li> <li>10,000 C</li> <li>10,000 C</li> <li>10,000 C</li> </ul>                                                                         | ★ 株式 ★ 本式 ★ 本式 | 全て       れ項目の追加/削除力       注文タイブ       逆指値       指値       指値 | <ul> <li>検 引</li> <li>*できます。</li> <li>注文価格         <ul> <li>110.000</li> <li>113.200</li> <li>109.000</li> </ul> </li> </ul> | <b>案</b><br>ドレール幅 | 10<br><sup>-</sup> タ出カ<br>スリッページ<br>~                            |
| 注文照会(訂正/判<br>2)<br>注文日 2017/10<br>約定日<br>表示項目編集方法:7<br>3) ♥ 全て選択<br>取消 訂正<br>訂正<br>訂正<br>訂正<br>57<br>8 | 2017/10/13     ~ 2017/10/13     ~ 2017/10/13     ~ 2017/10/13     ~ 2017/10/13     ~ 2017/10/13     ~ 2017/10/13     ~ 2017/10/13     ~ 2017/10/13     ~ 2017/10/13     ~ 2017/10/13     ~ 2017/10/13     ~ 2017/10/13     ~ 2017/10/13     ~ 2017/10/13     ~ 2017/10/13     ~ 2017/10/13     ~ 2017/10/13     ~ 2017/10/13     ~ 2017/10/13     ~ 2017/10/13     ~ 2017/10/13     ~ 2017/10/13     ~ 2017/10/13     ~ 2017/10/13     ~ 2017/10/13     ~ 2017/10/13     ~ 2017/10/13     ~ 2017/10/13     ~ 2017/10/13     ~ 2017/10/13     ~ 2017/10/13     ~ 2017/10/13     ~ 2017/10/13     ~ 2017/10/13     ~ 2017/10/13     ~ 2017/10/13     ~ 2017/10/13     ~ 2017/10/13     ~ 2017/10/13     ~ 2017/10/13     ~ 2017/10/13     ~ 2017/10/13     ~ 2017/10/13     ~ 2017/10/13     ~ 2017/10/13     ~ 2017/10/13     ~ 2017/10/13     ~ 2017/10/13     ~ 2017/10/13     ~ 2017/10/13     ~ 2017/10/13     ~ 2017/10/13     ~ 2017/10/13     ~ 2017/10/13     ~ 2017/10/13     ~ 2017/10/13     ~ 2017/10/13     ~ 2017/10/13     ~ 2017/10/13     ~ 2017/10/13     ~ 2017/10/13     ~ 2017/10/13     ~ 2017/10/13     ~ 2017/10/13     ~ 2017/10/13     ~ 2017/10/13     ~ 2017/10/13     ~ 2017/10/13     ~ 2017/10/13     ~ 2017/10/13     ~ 2017/10/13     ~ 2017/10/13     ~ 2017/10/13     ~ 2017/10/13     ~ 2017/10/13     ~ 2017/10/13     ~ 2017/10/13     ~ 2017/10/13     ~ 2017/10/13     ~ 2017/10/13     ~ 2017/10/13     ~ 2017/10/13     ~ 2017/10/13     ~ 2017/10/13     ~ 2017/10/13     ~ 2017/10/13     ~ 2017/10/13     ~ 2017/10/13     ~ 2017/10/13     ~ 2017/10/13     ~ 2017/10/13     ~ 2017/10/13     ~ 2017/10/13     ~ 2017/10/13     ~ 2017/10/13     ~ 2017/10/13     ~ 2017/10/13     ~ 2017/10/13     ~ 2017/10/13     ~ 2017/10/13     ~ 2017/10/13     ~ 2017/10/13     ~ 2017/10/13     ~ 2017/10/13     ~ 2017/10/13     ~ 2017/10/13     ~ 2017/10/13     ~ 2017/10/13     ~ 2017/10/13     ~ 2017/10/13     ~ 2017/10/13     ~ 2017/10/13     ~ 2017/10/13     ~ 2017/10/13     ~ 2017/10/13     ~ 2017/10/13     ~ 2017/10/13     ~ 2017/10/13     ~ 2017/10/13     ~                                                                                                    | <ul> <li>通貨ペア 全て</li> <li>取防区分 全て</li> <li>プすると並び替えができ</li> <li>ご 選択した注文を</li> <li>ざべア 5取引区分</li> <li>)/JPY 決済</li> <li>)/JPY 決済</li> <li>)/JPY 新規</li> </ul>                                                                                                    | ▼<br>ます。また、:<br>取<br>売<br>「<br>買<br>日<br>二<br>二<br>二<br>二<br>二<br>二<br>二<br>二<br>二<br>二<br>二<br>二<br>二 | <ul> <li>売/町 全て</li> <li>注文種類 全て</li> <li>項目名にカーンルをあ</li> <li>全ての注文を</li> <li>注文数量 6</li> <li>10,000 C</li> <li>10,000 C</li> <li>10,000 C</li> </ul>                                                                         | ★ 株式 ★ 本式 ★ 本式 | 全て<br>れ項目の追加/削除か<br>注文タイプ<br>逆指値<br>指値<br>指値                | <ul> <li>検 3</li> <li>*できます。</li> <li>注文価格         <ul> <li>110.000</li> <li>113.200</li> <li>109.000</li> </ul> </li> </ul> | <b>索</b><br>トレール幅 | 10<br>データ出力<br>スリッページ<br>へ<br>、<br>、                             |
| 注文照会(訂正/周<br>注文日 2017/10)<br>約定日<br>3<br>ダ 全て選択<br>取消<br>訂正<br>訂正<br>訂正<br>10<br>11<br>14<br>4         | 2017/10/13     ~ 2017/10/13     ~ 2017/10/13     ~ 2017/10/13     ~ 2017/10/13     ~ 2017/10/13     ~ 2017/10/13     ~ 2017/10/13     ~ 2017/10/13     ~ 2017/10/13     ~ 2017/10/13     ~ 2017/10/13     ~ 2017/10/13     ~ 2017/10/13     ~ 2017/10/13     ~ 2017/10/13     ~ 2017/10/13     ~ 2017/10/13     ~ 2017/10/13     ~ 2017/10/13     ~ 2017/10/13     ~ 2017/10/13     ~ 2017/10/13     ~ 2017/10/13     ~ 2017/10/13     ~ 2017/10/13     ~ 2017/10/13     ~ 2017/10/13     ~ 2017/10/13     ~ 2017/10/13     ~ 2017/10/13     ~ 2017/10/13     ~ 2017/10/13     ~ 2017/10/13     ~ 2017/10/13     ~ 2017/10/13     ~ 2017/10/13     ~ 2017/10/13     ~ 2017/10/13     ~ 2017/10/13     ~ 2017/10/13     ~ 2017/10/13     ~ 2017/10/13     ~ 2017/10/13     ~ 2017/10/13     ~ 2017/10/13     ~ 2017/10/13     ~ 2017/10/13     ~ 2017/10/13     ~ 2017/10/13     ~ 2017/10/13     ~ 2017/10/13     ~ 2017/10/13     ~ 2017/10/13     ~ 2017/10/13     ~ 2017/10/13     ~ 2017/10/13     ~ 2017/10/13     ~ 2017/10/13     ~ 2017/10/13     ~ 2017/10/13     ~ 2017/10/13     ~ 2017/10/13     ~ 2017/10/13     ~ 2017/10/13     ~ 2017/10/13     ~ 2017/10/13     ~ 2017/10/13     ~ 2017/10/13     ~ 2017/10/13     ~ 2017/10/13     ~ 2017/10/13     ~ 2017/10/13     ~ 2017/10/13     ~ 2017/10/13     ~ 2017/10/13     ~ 2017/10/13     ~ 2017/10/13     ~ 2017/10/13     ~ 2017/10/13     ~ 2017/10/13     ~ 2017/10/13     ~ 2017/10/13     ~ 2017/10/13     ~ 2017/10/13     ~ 2017/10/13     ~ 2017/10/13     ~ 2017/10/13     ~ 2017/10/13     ~ 2017/10/13     ~ 2017/10/13     ~ 2017/10/13     ~ 2017/10/13     ~ 2017/10/13     ~ 2017/10/13     ~ 2017/10/13     ~ 2017/10/13     ~ 2017/10/13     ~ 2017/10/13     ~ 2017/10/13     ~ 2017/10/13     ~ 2017/10/13     ~ 2017/10/13     ~ 2017/10/13     ~ 2017/10/13     ~ 2017/10/13     ~ 2017/10/13     ~ 2017/10/13     ~ 2017/10/13     ~ 2017/10/13     ~ 2017/10/13     ~ 2017/10/13     ~ 2017/10/13     ~ 2017/10/13     ~ 2017/10/13     ~ 2017/10/13     ~ 2017/13     ~ 2017/13     ~ 2017/10/13     ~ 2017/10/13     ~ 2017/                                                                                                    | <ul> <li>通貨ペア 全て</li> <li>取引区分 全て</li> <li>プすると並び替えができ:</li> <li>ビ 選択した注文を</li> <li>資ペア 5取引区分</li> <li>)/JPY 決済</li> <li>)/JPY 新規</li> <li>▶</li> <li>▶</li> <li>(ご更新)</li> </ul>                                                                                                    | ▼<br>ます。また、:<br>取用<br>売/買<br>売<br>買<br>11 件中 1・                                                        | <ul> <li>売/質 全て</li> <li>注文種類 全て</li> <li>項目名にカーソルをあ</li> <li>全ての注文を</li> <li>注文数量 6</li> <li>10,000 C</li> <li>10,000 C</li> <li>10,000 C</li> <li>10,000 C</li> <li>10,000 C</li> </ul>                                     | ★ 状態                                                                                                    | 全て       れ項目の追加/削除加       注文タイブ       逆指値       指値       指値 | <ul> <li>検 引</li> <li>*できます。</li> <li>注文価格</li> <li>110.000</li> <li>113.200</li> <li>109.000</li> </ul>                     | <b>案</b><br>トレール幅 | 10<br>- タ出カ<br>スリッページ<br>、<br>、<br>、                             |
| 注文照会(訂正/判<br>2)<br>注文日 2017/10<br>約定日<br>表示項目編集方法:1<br>3)<br>♥ 全て選択<br>町正<br>町正<br>町正<br>10 ♥ 14 4     | (2017/10/13<br>(2017/10/13<br>(13) ~ 2017/10/13<br>(2017/10/13<br>(13) ~ 2017/10/13<br>(13) ~ 201                                                                                                    | 通貨ペア 全て<br>取 図 区分 全て                                                                                                    | ▼<br>ます。また、:<br>取消<br>売/買<br>売<br>買<br>11 件中 1・<br>取測                                                  | <ul> <li>売/質 全て</li> <li>注文種類 全て</li> <li>項目名にカーンルをあ</li> <li>全ての注文を</li> <li>注文数量 6</li> <li>10,000 C</li> <li>10,000 C</li> <li>10,000 C</li> <li>10,000 C</li> <li>10,000 C</li> <li>10,000 C</li> <li>10,000 C</li> </ul> | ▼ 状態 おわせると▼印が表示され<br>取消 注文種類 ○○○(逆指値) ○○○(指値) 通常                                                                                                    | 全て<br>れ項目の追加/削除か<br>注文タイプ<br>逆指値<br>指値<br>指値                | <ul> <li>検 第</li> <li>注文価格</li> <li>110.000</li> <li>113.200</li> <li>109.000</li> </ul>                                     | <b>索</b><br>トレール幅 | 10<br>- タ出カ<br>スリッページ<br>へ<br>、<br>、                             |
| 注文照会(訂正/判<br>2)<br>注文日 2017/10<br>約定日<br>表示項目編集方法:7<br>3)<br>♥ 全て選択<br>町正<br>町正<br>10 ▼ 14 4           | 2017/10/13     ~ 2017/10/13     ~ 2017/10/13     ~ 2017/10/13     ~ 2017/10/13     ~ 2017/10/13     ~ 2017/10/13     ~ 2017/10/13     ~ 2017/10/13     ~ 2017/10/13     ~ 2017/10/13     ~ 2017/10/13     ~ 2017/10/13     ~ 2017/10/13     ~ 2017/10/13     ~ 2017/10/13     ~ 2017/10/13     ~ 2017/10/13     ~ 2017/10/13     ~ 2017/10/13     ~ 2017/10/13     ~ 2017/10/13     ~ 2017/10/13     ~ 2017/10/13     ~ 2017/10/13     ~ 2017/10/13     ~ 2017/10/13     ~ 2017/10/13     ~ 2017/10/13     ~ 2017/10/13     ~ 2017/10/13     ~ 2017/10/13     ~ 2017/10/13     ~ 2017/10/13     ~ 2017/10/13     ~ 2017/10/13     ~ 2017/10/13     ~ 2017/10/13     ~ 2017/10/13     ~ 2017/10/13     ~ 2017/10/13     ~ 2017/10/13     ~ 2017/10/13     ~ 2017/10/13     ~ 2017/10/13     ~ 2017/10/13     ~ 2017/10/13     ~ 2017/10/13     ~ 2017/10/13     ~ 2017/10/13     ~ 2017/10/13     ~ 2017/10/13     ~ 2017/10/13     ~ 2017/10/13     ~ 2017/10/13     ~ 2017/10/13     ~ 2017/10/13     ~ 2017/10/13     ~ 2017/10/13     ~ 2017/10/13     ~ 2017/10/13     ~ 2017/10/13     ~ 2017/10/13     ~ 2017/10/13     ~ 2017/10/13     ~ 2017/10/13     ~ 2017/10/13     ~ 2017/10/13     ~ 2017/10/13     ~ 2017/10/13     ~ 2017/10/13     ~ 2017/10/13     ~ 2017/10/13     ~ 2017/10/13     ~ 2017/10/13     ~ 2017/10/13     ~ 2017/10/13     ~ 2017/10/13     ~ 2017/10/13     ~ 2017/10/13     ~ 2017/10/13     ~ 2017/10/13     ~ 2017/10/13     ~ 2017/10/13     ~ 2017/10/13     ~ 2017/10/13     ~ 2017/10/13     ~ 2017/10/13     ~ 2017/10/13     ~ 2017/10/13     ~ 2017/10/13     ~ 2017/10/13     ~ 2017/10/13     ~ 2017/10/13     ~ 2017/10/13     ~ 2017/10/13     ~ 2017/10/13     ~ 2017/10/13     ~ 2017/10/13     ~ 2017/10/13     ~ 2017/10/13     ~ 2017/10/13     ~ 2017/10/13     ~ 2017/10/13     ~ 2017/10/13     ~ 2017/10/13     ~ 2017/10/13     ~ 2017/10/13     ~ 2017/10/13     ~ 2017/10/13     ~ 2017/10/13     ~ 2017/10/13     ~ 2017/10/13     ~ 2017/10/13     ~ 2017/10/13     ~ 2017/10/13     ~ 2017/13     ~ 2017/13     ~ 2017/10/13     ~ 2017/10/13     ~ 2017/                                                                                                    | 通貨ペア 全て<br>取 区分 全て                                                                                                    | ▼ ます。また、: 市の方法 市の方法 市の方法 市の方法 日本 11 件中 1・ 取消                                                           | <ul> <li>売/町 全て</li> <li>注文種類 全て</li> <li>項目名にカーンルをあ</li> <li>全ての注文を</li> <li>注文数量 6</li> <li>10,000 C</li> <li>10,000 C</li> <li>10,000 C</li> <li>10,000 C</li> <li>10,000 C</li> <li>10,000 C</li> </ul>                   | ▼ 状態 おわせると▼印が表示され<br>取消 注文種類 ○○○(逆指値) ○○○(指値) 通常 ○□                                                                                                    | 全て<br>れ項目の追加/削除か<br>注文タイプ<br>逆指値<br>指値<br>指値                | <ul> <li>検 3</li> <li>*できます。</li> <li>注文価格         <ul> <li>110.000</li> <li>113.200</li> <li>109.000</li> </ul> </li> </ul> | <b>索</b><br>トレール幅 | 10<br>- 9 == 10<br>2,1/9 ~ - 57<br>~<br>~<br>~<br>~              |

#### ●注文照会(訂正/取消)

(1) ショートカットメニューの「注文照会」、[注文・照会]メ ニューの「注文照会(訂正/取消)」ボタンより「注文 照会(訂正/取消)」画面を表示します。

#### ●検索 (2)

検索項目を選択して「検索」ボタンを押すと項目を絞り 込めます。

#### ●全て選択 3

ボタンを押すと画面に表示している取消対象チェック ボックスすべてにチェックを入れます。 ※選択はページ単位となります。ページをまたいでの選 択はできません。

#### ●選択を解除

● 選択を
門际 ボタンを
押すと
画面に
表示している
取消対象
チェック ボックスのチェックをはずします。

#### ●選択した注文を取消

5 ボタンを押すと、取消対象チェックボックスにチェックが 入っている注文に対する「注文取消(確認)」画面に移 ります。

#### ●全ての注文を取消

● 王 しの/エス ですれら ボタンを押すと確認ダイアログを表示され、「はい」を押 すと現在有効な注文をすべて取消します。

#### ●取消対象チェックボックス (7)

取消対象とする建玉にチェックをいれます。 取消できない注文にはチェックボックスは表示されません。

#### ●訂正

(8) ボタンを押すと「注文訂正(入力)」画面に移ります。 訂正できない注文には表示されません。

●注文番号 9 リンクを押すと注文詳細画面に移ります。

### (10) ●データ出力

検索項目を選択してボタンを押すと、CSVファイル で出力します。

# 2.注文・照会メニュー

### [2] 注文詳細画面

「注文照会(訂正/取消)」画面で注文番号を押すと「注文詳細」画面を表示します。

| 1 | 注文詳細<br>注文を訂正する                            | 2<br>注文を取消す                             | る 戻る              | )           |               |            |                |     |          |             | 1   | ●注文を訂正する<br>)「注文照会(訂正/取消)」画面で選択した注文に<br>対する「注文訂正(入力)」画面に移ります。<br>訂正できない注文には表示されません。                  |
|---|--------------------------------------------|-----------------------------------------|-------------------|-------------|---------------|------------|----------------|-----|----------|-------------|-----|----------------------------------------------------------------------------------------------------|
| 3 | <b>光済相手建玉情報</b><br>注文番号<br>172650000001921 | 約定日時<br>2017/09/22 1455:14              | 建玉数量<br>10,000    | 決済可能数量      | 約定価格<br>0 111 | 評1<br>.991 | 価価格<br>111.974 | 対円し | └─ŀ<br>- | 評価損益<br>-1. | 2   | ●注文を取消する<br>) 「注文照会(訂正/取消)」画面で選択した注文に<br>対する「注文取消(確認)」画面に移ります                                        |
|   | <b>注文番号:1728600000</b><br>注文日時             | 2008721:OCO( <b>指値)</b><br>訂正日時         | 取消日               | 時           | 約定日時          | 通貨ペア       | 取引区分           | 売/買 | 状態       | 注文数量        | ]   | 取消できない注文には表示されません。                                                                                   |
| 4 | 2017/10/13 1654-53                         | 3                                       |                   |             |               | USD/JPY    | 決済             | 売   | 注文済      | 10,000      | 3   | ●決済相手建玉情報 「注文照会(訂正/取消)」画面で選択した注文が<br>決済注文の場合に、決済の対象となる建玉情報を表示します。注文中の決済注文が、どの建玉に対する注<br>文なのかを確認できます。 |
|   | □□】 □                                      | Page [/ / 1   ♪ ♪<br>0008821 : OCO(逆指値) | <b>C</b> 更新 114   | 中 1 - 1 件目  |               |            |                |     |          |             | 1   | ●注文詳細表示                                                                                              |
| 5 | 注文日時                                       | 訂正日時                                    | 取消日               | 時           | 約定日時          | 通貨ペア       | 取引区分           | 売/買 | 状態       | 注文数量        | (4) | 」「注文照会(訂正/取消)」画面で選択した注文の<br>詳細情報を表示します。                                                              |
|   | 2017/10/13 1654:53                         | 3<br>Page 1 / 1 ► ►                     | 【<br>【 ● 更新 】 1 作 | ‡中 1 − 1 件目 |               | USD/JPY    | 決済             | 売   | 注文済      | 10,000      | 5   | ●関連注文詳細表示<br>④に表示されている注文がOCO注文、IFD注文、<br>IFD-OCO注文の場合に、関連する注文の詳細を表示します。                              |

### 2. 注文・照会メニュー

### [3] 注文訂正(入力·確認)画面

「注文照会(訂正/取消)」画面で訂正ボタンを押すと「注文訂正」画面を表示します。

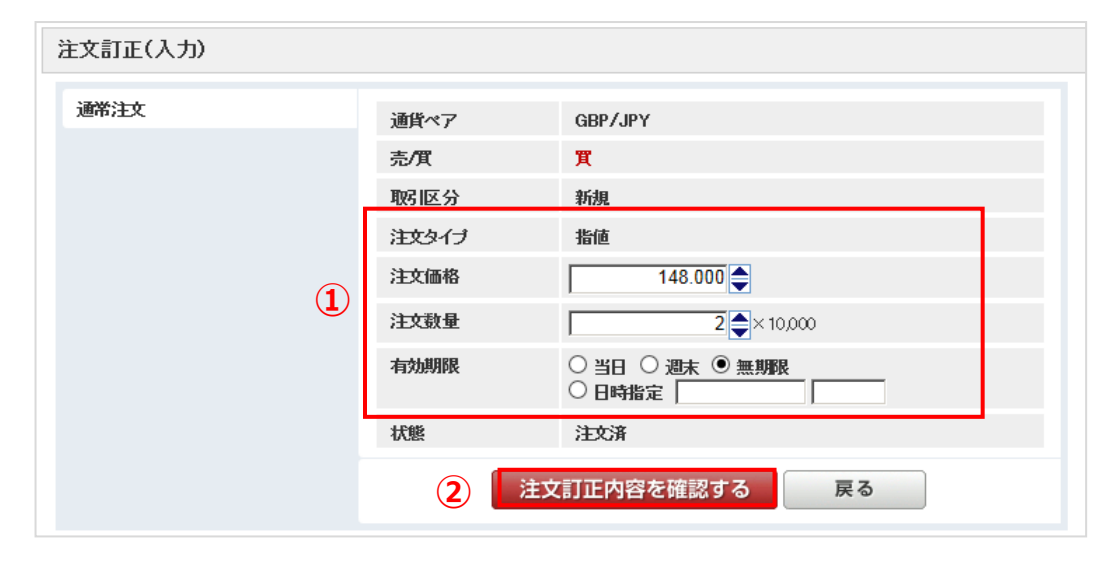

| ●注文訂正内容を確認する<br>ボタンを押すと「注文訂正(確認)」画面へ移ります。<br>「注文訂正(確認)」画面で、注文訂正内容を確認し、「注文を訂正する」ボタンを押す<br>と発注します。 | ●注文訂正内容<br>1<br>訂正内容を選択・入力します。                                                                   |   |
|--------------------------------------------------------------------------------------------------|--------------------------------------------------------------------------------------------------|---|
|                                                                                                  | ●注文訂正内容を確認する<br>ポタンを押すと「注文訂正(確認)」画面へ移ります。<br>「注文訂正(確認)」画面で、注文訂正内容を確認し、「注文を訂正する」ボタンを押す<br>と発注します。 | す |

### [4] 注文取消(確認)画面

「注文照会(訂正/取消)」画面で取消対象チェックボックスにチェックをいれ、「選択した注文を取消」ボタンを押すと「注文取消」画面を表示します。

|   | 注文取消(確認)         |                     |           |      |     |        |      |      |       |         |   |                           |
|---|------------------|---------------------|-----------|------|-----|--------|------|------|-------|---------|---|---------------------------|
|   | 取消内容をご確認のうえ      | 、「注文を取消する」ボタン       | を押してください。 | ,    |     |        |      |      |       |         |   | (1) ●注文を取消する              |
| 1 | [注文を取消する         | 戻る                  |           |      |     |        |      |      |       |         |   | ボタンを押すと②に表示されている注文を取消します。 |
|   | 注文番号             | 注文日時                | 通貨ベア      | 取引区分 | 売/買 | 注文数量   | 約定数量 | 注文種類 | 注文タイプ | 注文価格    | 有 |                           |
| 2 | 1728600000008421 | 2017/10/13 16:47:36 | USD/JPY   | 新規   | 買   | 10,000 |      | 通常   | 指値    | 109.000 |   |                           |
|   |                  |                     |           |      |     |        |      |      |       |         |   | を表示します。                   |
|   |                  |                     |           |      |     |        |      |      |       |         |   |                           |
|   |                  |                     |           |      |     |        |      |      |       |         |   |                           |
|   |                  |                     |           |      |     |        |      |      |       |         |   |                           |
|   |                  |                     |           |      |     |        |      |      |       |         |   |                           |
| _ | (                |                     |           |      |     |        |      |      |       |         | > |                           |
|   | 注文を取消する          | 戻る                  |           |      |     |        |      |      |       |         |   |                           |

# 2. 注文・照会メニュー

(4) 建玉照会(建玉指定決済)

### [1] 建玉照会(建玉指定決済)画面

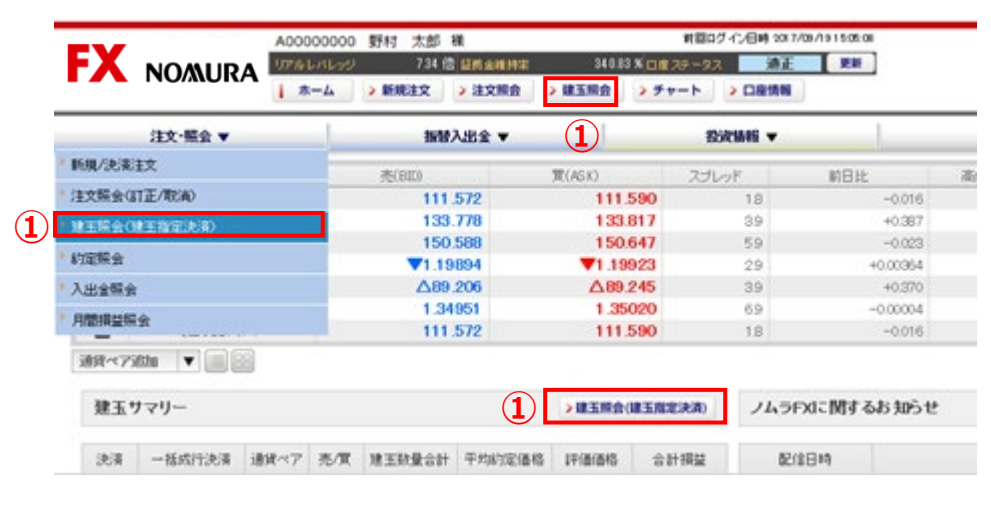

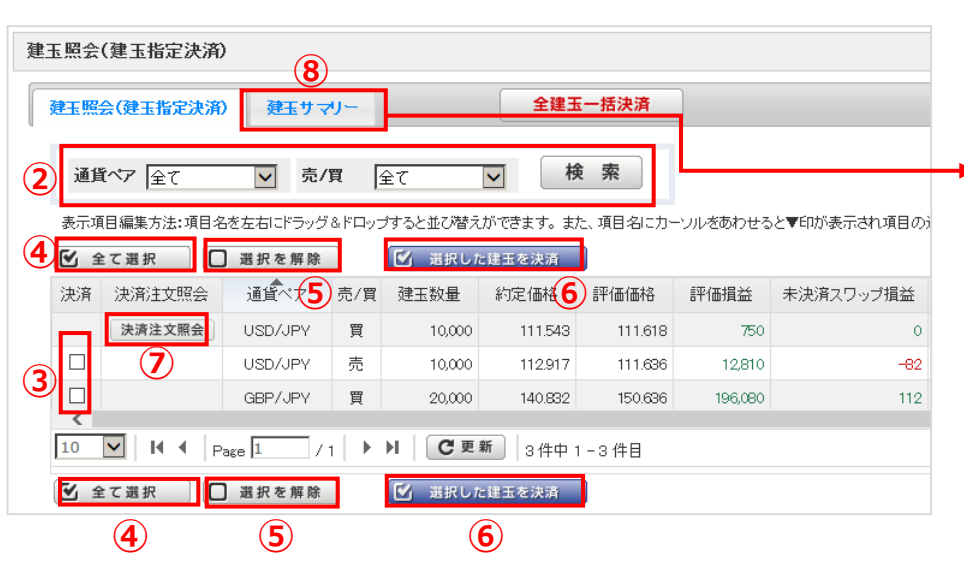

#### ●建玉照会(建玉指定決済)

)ショートカットメニューの「建玉照会」、[注文・照会]メ ニューの「建玉照会(建玉指定決済)」ボタン、また は[ホーム]画面より「建玉照会(建玉指定決済)」 画面を表示します。

※決済注文は、決済する建玉を指定せず自動的に 先入先出で決済する方法と、建玉を指定して決済 する方法があります。建玉を指定せず決済する場合 は「新規/決済注文」画面よりご注文ください。

#### ●検索

(3)

2 検索項目を選択して「検索」ボタンを押すと項目を絞り込めます。

#### ●決済対象チェックボックス

決済対象とする建玉にチェックをいれます。 同じ売/買、通貨ペアであれば、同時に複数チェック がいれられます。 決済可能数量の無い建玉にはチェックボックスは表 示されません。

#### ●選択を解除

5 ボタンを押すと画面に表示している決済対象チェック ボックスのチェックをはずします。

#### ●選択した建玉を決済

(6) ボタンを押すと、決済対象チェックボックスにチェックが 入っている建玉に対する「建玉指定決済」画面に移 ります。

#### ●決済注文照会

)建玉に対する決済注文が存在する場合は、ボタンが 表示されます。ボタンを押すと、注文照会(訂正/取 消)画面に移ります。

#### ●建玉サマリー

(8) ボタンを押すと、通貨ペア・売/買ごとの建玉の合計を 表示した「建玉サマリー」画面に切り替わります。

#### ●決済

通貨ペア・売/買が同じ建玉を決済します。決済ボタ ンを押すと、「建玉指定決済」画面に移ります。

### 全て選択 ボタンを押すと画面に表示している決済対象チェック ボックスすべてにチェックを入れます。

| 建 | 玉サマリー | _        |         |     |        |         |         |       |         |           |         |
|---|-------|----------|---------|-----|--------|---------|---------|-------|---------|-----------|---------|
|   | 建玉照会( | (建玉指定決済) | 建玉サマ    | y-  | 1      | 全建玉一括決済 |         |       |         |           |         |
|   | C更新   | i        |         |     |        |         |         |       |         |           |         |
|   | 決済    | 一括成行決済   | 通貨ペア    | 売/買 | 建玉数量合計 | 平均約定価格  | 評価価格    | 対円レート | 評価損益    | 未決済スワップ損益 | 合計損益    |
|   | 決済    | 一括成行決済   | USD/JPY | 買   | 10,000 | 111.991 | 112.028 | -     | 370     | 31        | 401     |
|   |       |          |         | 売   |        |         |         | -     |         |           |         |
|   | -     | -        |         | 合計  | 10,000 | -       | -       | -     | 370     | 31        | 401     |
|   | 決済    | 一括成行決済   | GBP/JPY | 買   | 20,000 | 140.832 | 151.226 | -     | 207,880 | 112       | 207,992 |
|   |       |          |         | 売   |        |         |         | -     |         |           |         |
|   | -     | -        |         | 合計  | 20,000 | -       | -       | -     | 207,880 | 112       | 207,992 |
|   | -     | -        |         |     |        |         |         |       |         | 損益総合計     | 208,398 |
|   | C更新   | i        |         |     |        |         |         |       |         |           |         |

COPYRIGHT (C) NOMURA SECURITIES CO., LTD. ALL RIGHTS RESERVED

### 2.注文・照会メニュー

### [2] 建玉指定決済画面

建玉照会(建玉指定決済)画面で決済対象チェックボックスにチェックをいれ、「選択した建玉を決済」ボタンを押す、または「建玉サマリー」画面で「決済」ボタンを押すと「建玉指定決済」画 面を表示します。

|          | 建玉指定決済(入力)                                        |                             |                                              |                                        |                                                      |                                       |                     |                 |   | ●注文種類                                                                                                    |
|----------|---------------------------------------------------|-----------------------------|----------------------------------------------|----------------------------------------|------------------------------------------------------|---------------------------------------|---------------------|-----------------|---|----------------------------------------------------------------------------------------------------|
| 1        | ストリーミング注文 通                                       | 常注文                         | 0CO注文                                        |                                        |                                                      |                                       |                     |                 | Ū | 「ストリーミング注文」、「通常注文」、「OCO注文」から選択します。                                                                                                    |
| $\smile$ |                                                   | l                           |                                              |                                        |                                                      |                                       |                     |                 |   | ●注文内容                                                                                                    |
|          | 通常注文                                              | 2                           | 通貨ペア                                         | USD/JF                                 | Υ                                                    |                                       | ]                   |                 | 2 | 注文内容を選択・入力します。                                                                                                    |
|          |                                                   |                             | 売/買<br>取引区分<br>注文タイプ<br>注文価格<br>注文数量<br>有効期限 | 売<br>決済<br>指値<br>〇<br>〇<br>当日<br>〇 日時料 | ✓<br>142.5<br>↓<br>↓<br>↓×10.0<br>○週末 ◎ 無期限<br>錠     | 00<br>E                               |                     |                 | 3 | ●注文確認<br>ボタンを押すと「建玉指定決済(確認)」画面に移ります。<br>買注文の場合は以下のボタンを表示します。<br>買注文を確認する                                                                                       |
|          |                                                   |                             | 3                                            | 売注文を確認                                 | する                                                   | 戻る                                    |                     |                 | 4 | ●決済対象建玉情報<br>決済対象建玉を表示します。                                                                                                    |
| 4        | <決済対象建玉情報 > ※決済対象と<br>約定日時<br>2023/12/04 09:12:02 | <b>,て複数の</b><br>建玉数量<br>10, | ■玉を選択した場合、単 決済可能数量 10,000                    | 御建文の約定日<br>約定価格<br>111.950             | <b>5い建玉から順番に決</b><br><sup>3</sup> 価価格 対円レ<br>140.778 | <b>済します。</b><br>→ 計価損益 第<br>- 288,280 | 末決済スワップ損益<br>18,496 | 合計損益<br>306,776 | 5 | ●概算損益<br>「建玉指定決済(確認)」画面にて、「概算損益」を確認できます。<br>「概算損益」は、概算の決済損益額となりますので、実際の決済損益額と金額が相違する場合があります。非対円通貨取引の場合は、「建玉指定決済(確認)」画面表示時点のレートで円に換算しています。<br>ングマレートで用に換算しています。 |
|          |                                                   | 3                           | 建玉指定決済(る                                     | <b>雀認)</b>                             |                                                      | •                                     |                     |                 |   | ※ストリーミンク注义、成行注义の場合は表示されません。                                                                                                    |
|          |                                                   | ž                           | 主文内容をご確認の                                    | うえ、「売注文をする                             | る」ボタンを押してくた                                          | ëðl 16                                |                     |                 |   | 概算損益については、 🛜 の部分にマウスポインタを当てると説明文を表                                                                                                    |
|          |                                                   |                             | 通常注文                                         |                                        | 通貨ペア<br>売/買                                          | USD/JPY<br>売                          |                     |                 |   | 示しまり。                                                                                                    |
|          |                                                   |                             |                                              |                                        | 取引区分                                                 | 決済                                    |                     |                 |   | ●注文実行                                                                                                    |
|          |                                                   |                             |                                              |                                        | 注文タイプ                                                | 指値                                    |                     |                 | 0 | 注文内容を確認し、「買注文をする」または「売注文をする」ボタンを押す                                                                                                    |
|          |                                                   |                             |                                              |                                        | 注文価格                                                 | 142.500                               |                     |                 |   | と先注しまり。                                                                                                    |
|          |                                                   |                             |                                              |                                        | 注 <b>又</b> 叙重<br>有効期限                                | 10,000 無道服肥                           |                     |                 |   | ※ストリーミング注文の場合は、確認画面は表示されませんのでご注意く                                                                                                    |
|          |                                                   |                             |                                              | (5)                                    | 概算損益 🔁                                               | +305,500                              |                     |                 |   | 12さい。                                                                                                    |
|          |                                                   |                             |                                              | Ŭ                                      | 6                                                    | 売注文をする                                | 戻る                  | ]               |   |                                                                                                    |

# 2. 注文・照会メニュー

① トレール注文

➢ 注文価格(逆指値価格)とトレール幅(提示価格と逆指値価格との値幅)を指定することにより、提示価格の変動に追随して逆指値価格を 自動調整する注文方法

### ※トレール注文は建玉を指定した決済時(IFD注文の2次注文を含む)のみご指定可能な注文です。

|           | (1)       |       |                           |  |
|-----------|-----------|-------|---------------------------|--|
| ストリーミング注文 | 通常注文 000注 | Ŷ     |                           |  |
|           |           |       |                           |  |
| 通常注文      | 通貨        | ペア    | USD/JPY                   |  |
|           | 売/1       | Ę     | <b>買</b>                  |  |
|           | 取引        | 区分    | 決済                        |  |
|           | 2 🔢       | タイプ   | トレール 🗸                    |  |
|           | 3 逆指      | ·値価格  | 111.687                   |  |
|           | 4 HU      | ール幅 👔 | 50 🖨 pips                 |  |
|           | (5) 注文    | 数量    | 1 ×10,000                 |  |
|           | 6 有效      | 期限    | ○ 当日 ○ 週末 ④ 無期限<br>○ 日時指定 |  |
|           | _         | 7 買注  | 文を確認する 戻る                 |  |

|   | <決済対象建玉情報> ※決済が     | 対象として複数の第 | 建玉を選択した場合 | 合、新規注文の | 約定日時の古し | 建玉から順翻 | こ決済します。 |           |        |
|---|---------------------|-----------|-----------|---------|---------|--------|---------|-----------|--------|
| 8 | 約定日時                | 建玉数量      | 決済可能数量    | 約定価格    | 評価価格    | 対円レート  | 評価損益    | 未決済スワップ損益 | 合計損益   |
|   | 2017/09/14 11:53:30 | 10,000    | 10,000    | 112.917 | 111.691 | -      | 12,260  | -82       | 12,178 |

| 1 | ●注文種類<br>「通常注文」を選択します。                                                              |
|---|-------------------------------------------------------------------------------------|
| 2 | ●注文タイプ<br>「トレール」を選択します。                                                             |
| 3 | ● <mark>逆指値価格</mark><br>逆指値価格を入力します。                                                |
| 4 | <ul> <li>トレール幅</li> <li>トレール幅を入力します。</li> <li>の部分にマウスポインタを当てると説明文を表示します。</li> </ul> |
| 5 | ●注文数量<br>注文数量を入力します。                                                                |
| 6 | ● <mark>有効期限</mark><br>有効期限を選択します。                                                  |
| 7 | ●注文確認<br>ボタンを押すと「新規/決済注文(確認)」画面に移ります。<br>売注文の場合は以下のボタンを表示します。                       |
|   | 売注文を確認する<br>「新規/決済注文(確認)」画面で、注文内容を確認し、「買注文をす<br>る」または「売注文をする」ボタンを押すと発注します。          |
| 8 | ●決済対象建玉情報<br>決済対象建玉を表示します。                                                          |

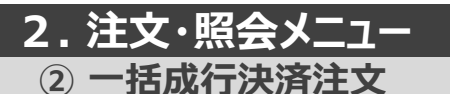

### > 選択した通貨ペアの買建玉全て、または売建玉全てを成行で決済する注文方法

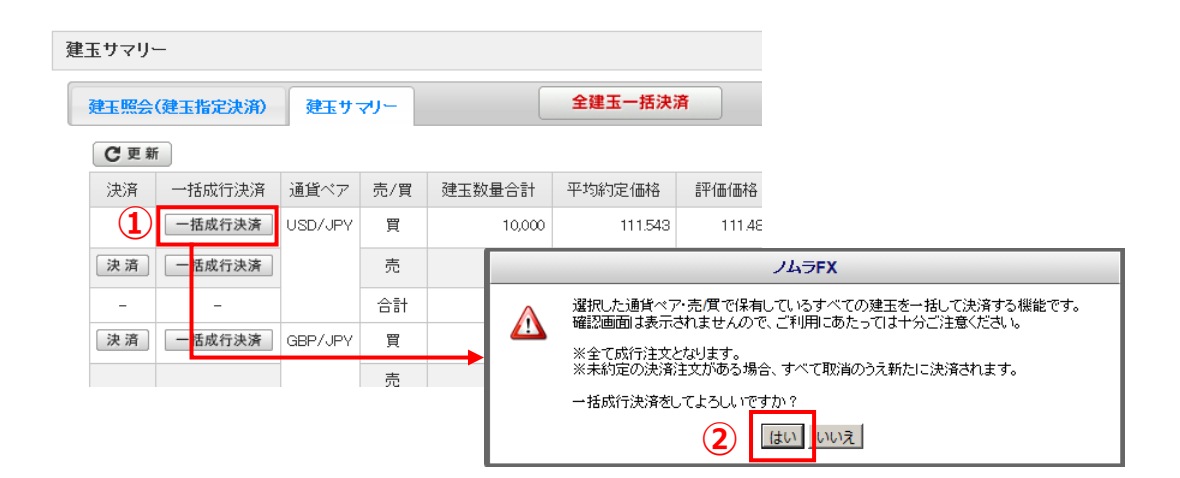

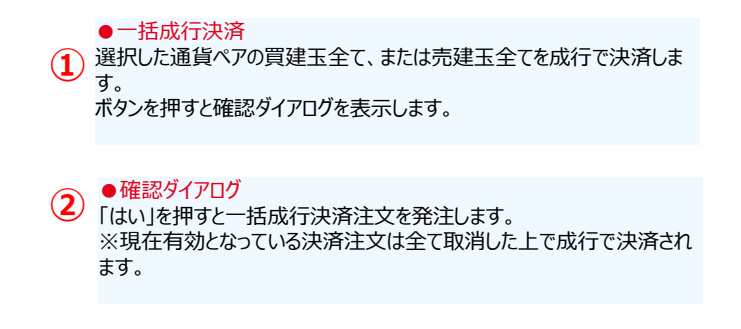

③ 全建玉一括決済注文

> 保有している全建玉を成行で決済する注文方法

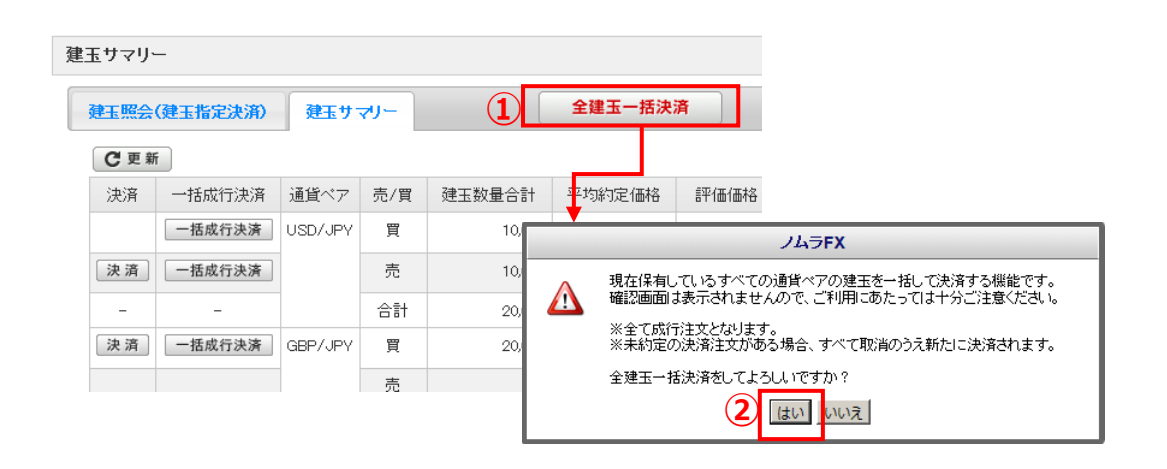

●全建玉一括決済 現在保有する全ての通貨ペア、全ての建玉を一括して決済します。 ボタンを押すと確認ダイアログを表示します。

●確認ダイアログ 「はい」を押すと全建玉一括決済注文を発注します。 ※現在有効となっている決済注文は全て取消した上で成行で決済されます。

### 2.注文・照会メニュー

(5) 約定照会

### [1] 約定照会画面

|            |                   |                |                 |               |                    |                | 前回                          | コログイン日時 2017/10  | 0/12 20:29:22         |                      |                  | 売買       | シグナルチャート            |          |                                         |                            |          |                                       |         |     |
|------------|-------------------|----------------|-----------------|---------------|--------------------|----------------|-----------------------------|------------------|-----------------------|----------------------|------------------|----------|---------------------|----------|-----------------------------------------|----------------------------|----------|---------------------------------------|---------|-----|
|            | FX NO             | o/Mura         | リアルレバレッ:<br>ホーム | 9.2<br>> 新規注文 | 26 倍 証拠金<br>: > 注文 | 准持率<br>照会 )建玉期 | 270.11 % ロ座 ステー<br>会 > チャート | タス 適正<br>> 口座情報  | 更新                    |                      | はじめての方           | 7        | 操作ヘルプ               |          |                                         |                            |          |                                       |         |     |
|            | 注文                | ·照会 ▼          |                 | 振替入出          | 金 ▼                |                | 投資情報 ▼                      |                  | 各種設定                  | ž 🔻                  | 口座               | 情報・おき    | ayyyr<br>aoit ▼     |          |                                         |                            |          |                                       |         |     |
| ۲          | 新規/決済注文           |                |                 |               |                    | #(ACI/)        | <b></b> 21 - 12             | ¥011.            | <b>定(法(DID</b> )      | ct/#(ACI/)           | * 7 0            |          | man 2               |          | ●約定照                                    | 会                          |          |                                       |         |     |
| ۲          | 注文照会(訂正/          | 取消〉            |                 | Δ112.05       | 0                  | Δ112.068       | 18                          | -0.2             | 同個(BLD)<br>(36 112.29 | 女IE(ASK)<br>6 111.87 | <u>売入りり</u><br>0 | -41      | <u>東スワップ</u><br>+31 | (1       | ) [注文・照                                 | 会]メニュ-<br>+ <del>+</del> + | ・の「約定照   | 会」ボタンより                               | 」「約定照会」 | 画面  |
| *          | 建玉照会(建玉排          | 皆定決済〉          |                 | ∆132.52       | 9                  | ∆132.568       | 3.9                         | -0.2             | 83 132.91             | 9 132.23             | 2                | +8       | -18                 | Ŭ        | を衣示しる                                   | \$9。                       |          |                                       |         |     |
|            | 約定昭会              |                |                 | △149.19       | 1                  | ∆149.250       | 5.9                         | +0.3             | 44 149.23             | 8 148.58             | 5                | -8       | 0                   |          |                                         |                            |          |                                       |         |     |
| ĿĻ         | 入山今昭会             |                |                 | 1 331.2       | /<br>9             | 1 33198        | 39                          | +0.0+<br>+0.005+ | 47 87.92<br>36 1.3320 | 9 87.67<br>17 1.3265 | 3                | +0.4     | +30                 | 0        | ●検索                                     |                            |          | · · · · · · · · · · · · · · · · · · · |         |     |
|            |                   |                |                 | Δ112.05       | 0                  | Δ112.068       | 18                          | -0.2             | 36 112.29             | 6 111.87             | 0                | -5       | +3                  |          | 検索項目                                    | を選択して                      | [ 検索]ホタ  | シを押すと頃                                | 目を絞り込め  | ぼす。 |
| í.         | 月間損益照素<br>CHF/JPY |                |                 |               |                    |                |                             |                  |                       |                      |                  | ▲ブライフ    | マー覧を閉じる             |          |                                         |                            |          |                                       |         |     |
|            | 结合四人              |                |                 |               |                    |                |                             |                  |                       |                      |                  |          |                     | (3       | ●テータは                                   | 出力<br>まっっていて               | ボクンを切っ   |                                       | イニット    | ±オ  |
|            | 約定照会              |                |                 |               |                    |                |                             |                  |                       |                      |                  |          |                     |          | 快杀填日                                    |                            | ጠንጋሚነዋያ  | 92, (37)                              | ЛИСШЛО  | ልሃ∘ |
| $\bigcirc$ | 約定日辺              | 017/10/13      | 0017/10/13      |               | 2 67               |                | 取리文상 🗛 🗛                    |                  | 吉/留 △7                |                      | 主卖               |          |                     |          | - >+>++++++++++++++++++++++++++++++++++ |                            |          |                                       |         |     |
|            |                   |                | 2017/10/13      | Æ.A.          | V III              | <b>•</b>       |                             | · · ·            |                       | <b>_</b>             |                  |          |                     | (4       |                                         | 「家照会<br>ヨオドエネサ             | · 兔— 暫両i | 両に移ります                                |         |     |
|            | 表示項目編集            | 集方法:項目名をお      | E右Iこドラッグ&       | ドロップすると       | 並び替えが              | できます。また、ヌ      | <b>値目名にカーソルを</b>            | あわせると▼印が表        | 記ったれ項目の追加             | 削除ができます。             |                  |          |                     | <u> </u> | 新規注文                                    | の明細には                      | まま示されま   | 面にするります<br>きせん。                       | 0       |     |
|            |                   |                |                 |               |                    |                |                             |                  |                       |                      | 3                | 同 デー     | タ出力                 |          |                                         |                            |          |                                       |         |     |
|            | 決済対象              | 诵貨ペア           | 取引区分            | 売/買 糸         | 的定数量               | 約定価格           | 決済損益 5                      | マワップ指益           | 合計損益                  | 約定日時                 | (注文日)            | —<br>時   | 約                   |          |                                         |                            |          |                                       |         |     |
|            | NON A SA          |                | *F:1月           |               | 10,000             | 90.001         | 0                           | 0                | 0 0017                | /10/10 16:00:05      | 0017/10/19       | 16:00:40 | 1706                |          |                                         |                            |          |                                       |         |     |
|            |                   |                | ₩17元<br>★117元   | ų<br>m        | 10,000             | 00.001         | 0                           | 0                | 0 2017                |                      | 2017/10/13       | 10.30.42 | 1720                |          |                                         |                            |          |                                       |         |     |
| (          |                   | AUD/JPY        | 和历              | 貝             | 10,000             | 601.18         | 0                           | 0                | 0 2017                | /10/13/16:41:36      | 2017/10/13       | 16:41:34 | 1728                |          |                                         |                            |          |                                       |         |     |
| Ċ          | 「照筆」              | EUR/JPY        | )天)斉            | 売             | 10,000             | 132.505        | 900                         | -234             | 666 2017              | /10/13 17:31:58      | 2017/10/13       | 17:31:58 | 1728                |          |                                         |                            |          |                                       |         |     |
|            | 10 🖌              | H A Page       | 1 / 1           | ► H           | C更新                | 3件中 1-3        | 件日                          |                  |                       |                      |                  |          |                     |          |                                         |                            |          |                                       |         |     |
|            |                   | 1              |                 | 1 1           |                    | , <u>,</u>     |                             |                  |                       |                      |                  |          |                     |          |                                         |                            |          |                                       |         |     |
| ГЭ         | 1 油溶:             | 対象—層           | र्वे का क       |               |                    |                |                             |                  |                       |                      |                  |          |                     |          |                                         |                            |          |                                       |         |     |
| LZ         |                   |                | 리비비             |               |                    |                |                             |                  |                       |                      |                  |          |                     |          |                                         |                            |          |                                       |         |     |
|            | 冲这对约              | 电一时            |                 |               |                    |                | -                           |                  |                       |                      |                  |          |                     |          |                                         |                            |          |                                       |         |     |
|            | 2(74718           | <u>л я</u> .   |                 |               |                    |                |                             |                  |                       |                      |                  |          |                     |          | 、●決済対                                   | 象注文一                       | 覧        |                                       |         |     |
|            | 戻る                |                |                 |               |                    |                |                             |                  |                       |                      |                  |          |                     | Ū        | 「約定照                                    | 会」画面で                      | 選択した注い   | 文の決済対響                                | 象注文の内容  | を表  |
|            | 決済約5              | 2番号:1728600000 | 009821          |               |                    |                |                             |                  |                       |                      |                  |          |                     |          | 示します。                                   |                            |          |                                       |         |     |
|            | 1 通貨              | ペア 取引区分        | ☆ 売/買 ∦         | 的定数量          | 約定価格               | 合計損益           | 約定日時                        | 手数料              | 注文番号                  | 注文日時                 |                  |          |                     |          |                                         |                            |          |                                       |         |     |
|            | EUR/              | 'JPY 新規        | Щ               | 10,000        | 132.41             | 5 666          | 2017/10/02 19:15            | :17 (            | 0 172750000000112     | 1 2017/10/02 19      | 15:17            |          |                     |          |                                         |                            |          |                                       |         |     |
|            |                   |                |                 |               |                    |                |                             |                  | _                     |                      | >                |          |                     |          |                                         |                            |          |                                       |         |     |
|            | 10 🗸              | I H A Page     | 1 / 1           | ► H C         | 更新 1 作             | 中 1 - 1 件目     |                             |                  |                       |                      | -                |          |                     |          |                                         |                            |          |                                       |         |     |
|            | 戻る                |                |                 |               |                    |                |                             |                  |                       |                      |                  |          |                     |          |                                         |                            |          |                                       |         |     |

# 2. 注文・照会メニュー

(6)入出金照会

|         |                                                                                                    | A00000000                             | 野村太郎様                                                       |                                                                     | 前回ログイン日時 2017                                                                                                    | /09/1915:05:08                                                           |                                                                                          |           |                      | 売買シグナルチャート       |        |                                                |
|---------|----------------------------------------------------------------------------------------------------|---------------------------------------|-------------------------------------------------------------|---------------------------------------------------------------------|----------------------------------------------------------------------------------------------------|--------------------------------------------------------------------------|------------------------------------------------------------------------------------------|-----------|----------------------|------------------|--------|------------------------------------------------|
| F)      |                                                                                                    | リアルレバレッシ<br>ホーム                       | 7.34 倍         証拠金維持調           > 新規注文         > 注文照会       | ≥ 340.68 % □ E<br>> 建玉照会 > チ                                        | をステータス 適正<br>ヤート > 口座情報                                                                                                    | 更新                                                                       |                                                                                          |           | はじめての方               | ② 操作ヘルプ<br>ログアウト |        |                                                |
|         | 注文·照会 ▼                                                                                                    |                                       | 振替入出金 ▼                                                     |                                                                     | 投資情報 ▼                                                                                                    |                                                                          | 各種設定 ▼                                                                                   |           | 口座情報・お               | きまました ▼          |        |                                                |
| 新規/決;   | <del>"</del> 済注文                                                                                                    |                                       | 志(BID)                                                      | 智(ASK)                                                              | 7-11.001                                                                                                    | 前日ド                                                                      | 高値(BID)                                                                                  | 完值(ASK)   | 高フロッゴ                | 買フロッゴ            |        |                                                |
| 注文照会    | 会(訂正/取消)                                                                                                    | _                                     | <b>V111.616</b>                                             | <b>▼111.634</b>                                                     | 18                                                                                                    | +0.028                                                                   | 111.869                                                                                  | 111.385   | -41                  | +31              | $\sim$ | ●入出金照会                                         |
| 建玉照会    | 会(建玉指定決済)                                                                                                    |                                       | <b>133.773</b>                                              | <b>V133.812</b>                                                     | 3.9                                                                                                    | +0.382                                                                   | 134.149                                                                                  | 133.255   | +8                   | -18              | (1)    | 「注文・照会」メニューの「入出金照会」ボタンより「                      |
| 65±07.4 | A                                                                                                    |                                       | ∆150.567                                                    | ∆150.626                                                            | 5.9                                                                                                    | -0.044                                                                   | 151.564                                                                                  | 150.360   | -8                   | 0                |        | 金照会」画面を表示します。                                  |
| 利延照医    | A                                                                                                    |                                       | △1.19848                                                    | ∆1.19877                                                            | 2.9                                                                                                    | +0.00318                                                                 | 1.20048                                                                                  | 1.19515   | +0.5                 | -0.6             |        |                                                |
| 入出金照    | 照会                                                                                                    |                                       | 89.154                                                      | 89.193                                                              | 3.9                                                                                                    | +0.318                                                                   | 89.270                                                                                   | 88.765    | -38                  | +30              |        |                                                |
| 月間損益    | 益照会                                                                                                    |                                       | <b>V</b> 111 616                                            | ▼111 634                                                            | 18                                                                                                    | +0.028                                                                   | 1.30465                                                                                  | 111.34720 | -5                   | -0.5             | _      |                                                |
| 通貨ペ     | ×7:6111 ▼ 🗐 🗄                                                                                                    |                                       |                                                             |                                                                     |                                                                                                    |                                                                          |                                                                                          |           | ▲ブ <sup>3</sup>      | ライス一覧を閉じる        | 2      | 項目を絞り込めます。                                     |
|         | 発生日 2017/09/14<br>受渡日 1                                                                                                    | 4 ~  2017/0                           | 9/30 入出金区分                                                  | ▼ 7全<br>全て ▼                                                        | 検索                                                                                                    |                                                                          |                                                                                          |           |                      |                  | 3      | ●データ出力<br>) 検索項目を選択してボタンを押すと、CSVファイルで<br>力します。 |
|         | 受渡日の                                                                                                    | 入出金区分                                 | 金額                                                          | 現金残高                                                                | 状態                                                                                                    | 発生日時                                                                     | 入出金完了日時                                                                                  | 3<br>「    | - <b>夕出カ</b><br>入    |                  |        | ●計<br>検索期間の明細の入金(プラス額)、出金(マ・                   |
|         | 2017/09/27 7                                                                                                    | マワップ損益                                | +186                                                        | 1,941,620                                                           | 処理済 2017                                                                                                    | /09/25 15:55:50                                                          | 2017/09/27 05:55:55                                                                      |           | 17                   |                  | •      | ス額)それぞれの合計額を表示します。                             |
|         | 2017/09/27                                                                                                    | 決済損益                                  | +6.570                                                      | 1,941,434                                                           | 処理済 2017                                                                                                    | /09/25 15:55:50                                                          | 2017/09/27 05:55:55                                                                      |           | 17                   |                  |        |                                                |
|         | 2017/09/26 7                                                                                                    | ロッジ指益                                 | -164                                                        | 1934.964                                                            | 机理溶 2017                                                                                                    | ///9/22 14:13:19                                                         | 2017/09/26.05:55:55                                                                      |           | 17                   |                  |        |                                                |
|         | 2017/00/28                                                                                                    | いな増発                                  | 1.400                                                       | 1,005,000                                                           | 加理注意 0017                                                                                                    | /00/22 14:10:10                                                          | 2017/00/20 00:00:00                                                                      |           | 17                   |                  |        |                                                |
|         | 2017709720                                                                                                    | /大/月1月金                               | -4,420                                                      | 1,930,028                                                           | 2017                                                                                                    | /09/22 14:13:19                                                          | 2017/09/26 05:56:56                                                                      |           | 17                   |                  | (5)    | 快糸期间の決済損益と入りり損益の声計額です                          |
| _       |                                                                                                    |                                       | -287                                                        | 1,939,448                                                           | 処埋済 2017                                                                                                    | /09/22 14:13:19                                                          | 2017/09/26 05:55:55                                                                      |           | 17                   |                  |        |                                                |
|         | 2017/09/26 7                                                                                                    | (フッノ損益                                |                                                             |                                                                     |                                                                                                    |                                                                          |                                                                                          |           |                      |                  |        |                                                |
|         | 2017/09/26 2<br>2017/09/26                                                                                                    | 決済損益                                  | +10,780                                                     | 1,939,735                                                           | 処理済 2017                                                                                                    | /09/22 14:13:19                                                          | 2017/09/26 05:55:55                                                                      |           | 17                   |                  |        |                                                |
|         | 2017/09/26 7<br>2017/09/26 2017/09/22 7                                                                                                    | (フッフ損益<br>決済損益<br>振替出金                | +10,780                                                     | 1,939,735                                                           | 処理済<br>2017<br>処理済<br>2017                                                                                                    | /09/22 14:13:19<br>/09/22 12:55:26                                       | 2017/09/26 05:55:55<br>2017/09/22 12:55:26                                               |           | 17                   |                  |        |                                                |
|         | 2017/09/26         7           2017/09/26         1           2017/09/22         1           2017/09/22         1                            | (フック項益<br>決済損益<br>振替出金<br>振替出金        | +10,780<br>-2,000,000<br>-3,000                             | 1,939,735<br>1,928,955<br>3,928,955                                 | 処理済<br>2017<br>処理済<br>2017<br>処理済<br>2017                                                                                                    | /09/22 14:13:19<br>/09/22 12:55:26<br>/09/20 17:40:50                    | 2017/09/26 05:55:55<br>2017/09/22 12:55:26<br>2017/09/20 17:40:50                        |           | 17<br>17<br>17       |                  |        |                                                |
|         | 2017/09/26         7           2017/09/26         2017/09/26           2017/09/20         2017/09/20           2017/09/20         2017/09/15 | 決済損益       決済損益       振替出金       振替出金 | +10,780<br>-2,000,000<br>-3,000<br>-4,000,000               | 1,939,735<br>1,928,955<br>3,928,955<br>3,901,302                    | <ul> <li>処理済</li> <li>2017</li> <li>処理済</li> <li>2017</li> <li>処理済</li> <li>2017</li> <li>処理済</li> <li>2017</li> <li>処理済</li> <li>2017</li> <li>2017</li> </ul> | /09/22 14:13:19<br>/09/22 12:55:26<br>/09/20 17:40:50<br>/09/15 19:46:51 | 2017/09/26 05:55:55<br>2017/09/22 12:55:26<br>2017/09/20 17:40:50<br>2017/09/15 19:46:51 |           | 17<br>17<br>17<br>17 |                  |        |                                                |
| 10      | 2017/09/26 2<br>2017/09/26 2<br>2017/09/22 2<br>2017/09/20 2<br>2017/09/15 2<br>2017/09/15 4                                                 | ンック項益<br>決済損益<br>振替出金<br>振替出金<br>振替出余 | +10,780<br>-2,000,000<br>-3,000<br>-4,000,000<br>2 <b> </b> | 1,939,735<br>1,928,955<br>3,928,955<br>3,901,302<br>12 件中 1 - 10 件目 | 処理済 2017<br>処理済 2017<br>処理済 2017<br>処理済 2017<br>処理済 2017                                                                                                    | /09/22 14:13:19<br>/09/22 12:55:26<br>/09/20 17:40:50<br>/09/15 19:46:51 | 2017/09/26 05:55:55<br>2017/09/22 12:55:26<br>2017/09/20 17:40:50<br>2017/09/15 19:46:51 |           | 17<br>17<br>17<br>17 |                  |        |                                                |

### 2.注文・照会メニュー (7) 月間損益照会

### 月ごとの損益金額と取引開始時からの損益の合計金額を確認することができます。

|          | <ul><li>&gt; 建玉照会</li><li>&gt; チ</li></ul>                                                          | ャート > 口座情報                                                                                                    |                                                                                                    |                                                                                                    |                                                                                                    | はじめての方                                                                                                    | ? 操作ヘルプ<br>ログアウト                                                                                                    |
|----------|----------------------------------------------------------------------------------------------------|----------------------------------------------------------------------------------------------------|----------------------------------------------------------------------------------------------------|----------------------------------------------------------------------------------------------------|----------------------------------------------------------------------------------------------------|----------------------------------------------------------------------------------------------------|----------------------------------------------------------------------------------------------------|
| 振替入出金 ▼  |                                                                                                    | 投資情報 ▼                                                                                                    |                                                                                                    | 各種設定 ▼                                                                                                    |                                                                                                    | 口座情報・お                                                                                                    | 知らせ ▼                                                                                                    |
| 売(BID)   | 買(ASK)                                                                                              | スプレッド                                                                                                    | 前日比                                                                                                    | 高値(BID)                                                                                                    | 安値(ASK)                                                                                                    | 売スワップ                                                                                                    | 買スワップ                                                                                                    |
| ▼111.616 | <b>V</b> 111.634                                                                                    | 1.8                                                                                                    | +0.028                                                                                                    | 111.869                                                                                                    | 111.385                                                                                                    | -41                                                                                                    | +31                                                                                                    |
| 133.773  | <b>V133.812</b>                                                                                     | 3.9                                                                                                    | +0.382                                                                                                    | 134.149                                                                                                    | 133.255                                                                                                    | +8                                                                                                    | -18                                                                                                    |
| Δ150.567 | <b>∆150.626</b>                                                                                     | 5.9                                                                                                    | -0.044                                                                                                    | 151.564                                                                                                    | 150.360                                                                                                    | -8                                                                                                    | 0                                                                                                    |
| △1.19848 | ∆1.19877                                                                                            | 2.9                                                                                                    | +0.00318                                                                                                    | 1.20048                                                                                                    | 1.19515                                                                                                    | +0.5                                                                                                    | -0.6                                                                                                    |
| 89.154   | 89.193                                                                                              | 3.9                                                                                                    | +0.318                                                                                                    | 89.270                                                                                                    | 88.765                                                                                                    | -38                                                                                                    | +30                                                                                                    |
| Δ1.34876 | ∆1.34945                                                                                            | 6.9                                                                                                    | -0.00079                                                                                                    | 1.35485                                                                                                    | 1.34720                                                                                                    | +0.4                                                                                                    | -0.5                                                                                                    |
| ▼111.616 | <b>V111.634</b>                                                                                     | 1.8                                                                                                    | +0.028                                                                                                    | 111.864                                                                                                    | 111.385                                                                                                    | -5                                                                                                    | +3                                                                                                    |
|          | 振替入出金 ▼<br>売(BID)<br>▼111.616<br>▼133.773<br>△150.567<br>△1.19848<br>89.154<br>△1.34876<br>▼111.616 | 振替入出金 ▼       売(BID)     買(ASK)       ▼111.616     ▼111.634       ▼133.773     ▼133.812       △150.567     △150.626       △119848     △11.9877       89.154     89.193       △1.34876     △1.34945       ▼111.616     ▼111.634 | 振替入出金     送資膳報       売(BID)     買(ASK)     スブレッド       ▼111.616     ▼111.634     1.8       ▼133.773     ▼133.812     3.9       △150.567     △150.626     5.9       △11.9848     △1.19877     2.9       89.154     89.193     3.9       △1.34876     △1.34945     6.9       ▼111.616     ▼111.634     1.8 | 振替入出金     投資情報       売(BD)     買(ASK)     スブレッド     前日比       ▼111.616     ▼111.634     1.8     +0.028       ▼133.773     ▼133.812     3.9     +0.382       △150.567     △150.626     5.9     -0.044       △1.1.98448     △1.1.9877     2.9     +0.00318       89.154     89.193     3.9     +0.318       △1.34876     △1.34945     6.9     -0.00079       ▼111.616     ▼111.634     1.8     +0.028 | 振替入出金         投資情報         各種設定         各種設定           売(BID)         買(ASK)         スブレッド         前日比         高値(BID)           ▼111.616         ▼111.634         1.8         +0.028         111.869           ▼133.773         ▼133.812         3.9         +0.382         134.149           △150.567         △150.626         5.9         -0.044         151.564           △1.1.9848         △1.18877         2.9         +0.0318         1.20048           ❸9.154         ❸9.193         3.9         +0.318         89.270           △1.34876         △1.34945         6.9         -0.00079         1.35485           ▼111.616         ▼111.634         1.8         +0.028         111.864 | 振替入出金         投資情報         各種設定 ▼           売(BID)         買(ASK)         スプレッド         前日比         高値(BID)         安値(ASK)           ▼111.616         ▼111.634         18         +0.028         111.869         111.385           ▼133.773         ▼133.812         39         +0.382         134.149         133.255           △150.567         △150.626         59         -0.044         151.564         150.360           △11.98448         △11.9877         2.9         +0.0318         1.20048         1.19515           89.154         89.193         3.9         +0.318         89.270         88.765           △1.34876         △1.34945         6.9         -0.00079         1.35485         1.34720           ▼111.616         ▼111.634         1.8         +0.028         111.864         111.385 | 振替入出金 ▼     投資情報 ▼     各種設定 ▼     □座情報-5       売(BD)     買(ASK)     スブレッド     前日比     高値(BD)     安値(ASK)     売スワッブ       ▼111.616     ▼111.634     18     +0.028     111.869     111.385     -41       ▼133.773     ▼133.812     39     +0.382     134.149     133.255     +8       △150.567     △150.626     59     -0.044     151.564     150.360     -8       △1.198448     △1.19877     29     +0.00318     1.2048     1.19515     +0.5       89.154     89.193     39     +0.318     89.270     88.765     -38       △1.34876     △1.34945     6.9     -0.00079     1.35485     1.34720     +0.4       ▼111.616     ▼111.634     18     +0.028     111.984     111.385     -5 |

●月間損益照会 [注文・照会]メニューの「月間損益照会」ボタンより「月 間損益照会」画面を表示します。

#### ●総合計

2 取引開始からの月間損益の合計額を表示します。

#### ●月間損益

3月間の決済損益、スワップ損益、手数料、合計損益 の各合計額を表示します。

#### 月間損益照会

(

| 2        | 総合計     | 決済損益<br>311,449 | スワッブ損益<br>184 | 手 <b>敖</b> 料<br>-6,900 | 合計損益<br>304,733 |
|----------|---------|-----------------|---------------|------------------------|-----------------|
| <u>3</u> | 年月      | 決済損益            | スワップ損益        | 手数料                    | 合計損益            |
|          | 2014/03 | 269             | 0             | -5,000                 | -4,731          |
| :        | 2014/02 | 0               | 0             | 0                      | 0               |
| :        | 2014/01 | 0               | 0             | 0                      | 0               |
| :        | 2013/12 | 0               | 0             | -500                   | -500            |
| :        | 2013/11 | 297,310         | 175           | -600                   | 296,885         |
| :        | 2013/10 | 16,220          | 9             | -300                   | 15,929          |
| 3        | 2013/09 | -2,350          | 0             | -500                   | -2,850          |
| :        | 2013/08 | 0               | 0             | 0                      | 0               |
| :        | 2013/07 | 0               | 0             | 0                      | 0               |

※約定日基準における前取引日までが集計対象です

### 3.振替入出金メニュー

### (1) Web入金

提携金融機関※1のインターネットバンキングサービスを利用して、銀行口座からFX口座へ直接入金します。(振込手数料は無料です)

|   |           | ホーム > 新規注文 > 5  | 迎盘推荐率<br>注文照会 > 建玉照  | 83.72 % 回座 ステータ.<br>会 > チャート | ス 道正<br>→ 口座情報 | 更新 |
|---|-----------|-----------------|----------------------|------------------------------|----------------|----|
| 注 | 文·照会 ▼    | 振替入出金 ▼         |                      | 投資情報 ▼                       |                | 名  |
|   | 1         | ▶ WEB入金(FX専用)   |                      | スプレッド                        | 前日比            | 高値 |
|   | USD/JPY   | ▶ 証券□座へ振替       | 2.146                | 1.8                          | +0.159         |    |
|   | EUR/JPY   | ▶ 証券口座から振替      | 3 <mark>3.167</mark> | 3.9                          | -0.648         |    |
|   | GBP/JPY   | VIJI.220        | ▼ i 51.288           | 5.9                          | +0.261         |    |
|   | EUR/USD   | 1.18725         | 1.18754              | 2.9                          | -0.00732       |    |
|   | AUD/JPY   | ▼89.208         | ₹89.247              | 3.9                          | +0.053         |    |
|   | GBP/USD   | <b>V1.34850</b> | <b>V</b> 1.34919     | 6.9                          | +0.00045       |    |
|   | ≳=USD/JPY | ▼112.128        | ▼112.146             | 1.8                          | +0.159         |    |

# ● 振込入金受付時間 ● 原則、24時間365日

(金融機関のサービス利用時間外、ノムラFXのメンテナンス時間は除きます)

### ※1 提携金融機関

| みずほ銀行   | 三菱UFJ銀行  | 三井住友銀行 | りそな銀行 |
|---------|----------|--------|-------|
| 埼玉りそな銀行 | PayPay銀行 | セブン銀行  | 楽天銀行  |
| スルガ銀行   | ゆうちょ銀行   |        |       |

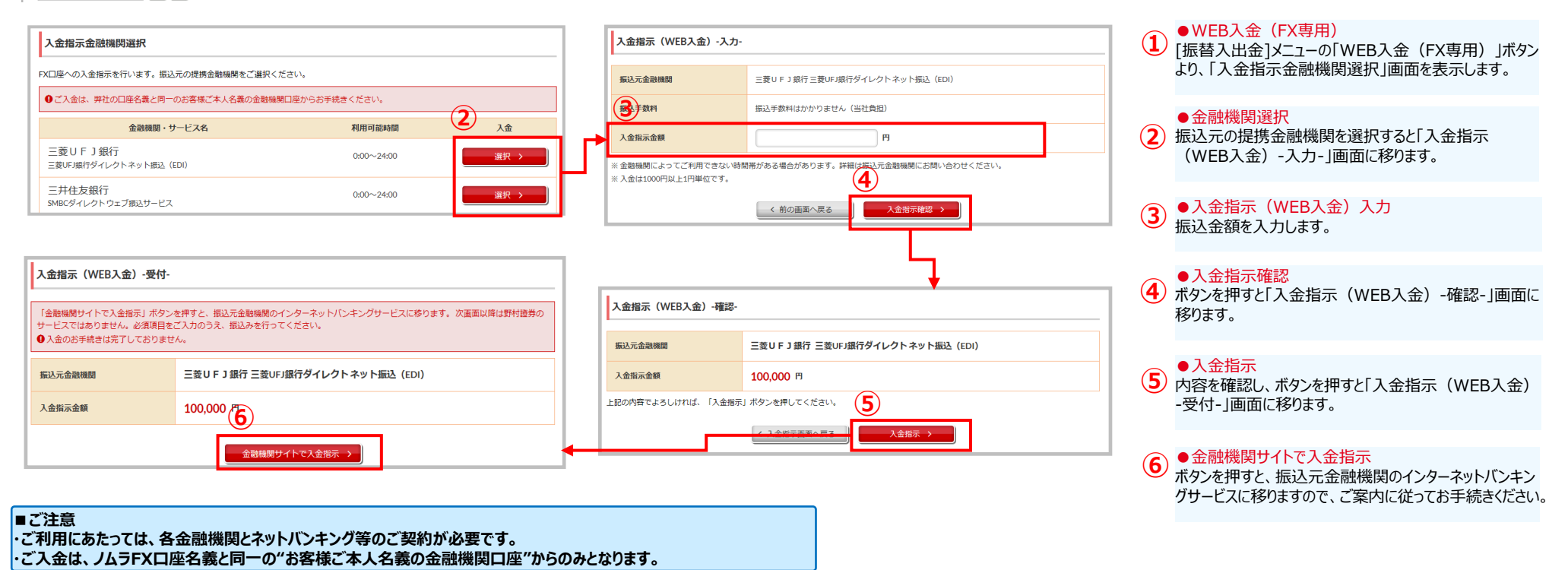

### 3.振替入出金メニュー

### (2) 証券口座から振替

証券口座からFX口座へ振替を行います。振替を行うにはオンラインサービスへのログインが必要です。

| FX    | NO/MURA              | A000000<br>リアルレ<br>  ホ- | 000 野村 太郎 様<br>パレッジ 7.84 倍 証拠金維持率<br>-ム >新規注文 >注文照会 | 340.85 % C<br>>建玉照会 > | 前回ログイン日時<br>1座 ステータス | 2017/09/2013:33:00<br>直正更新<br>情報 |
|-------|----------------------|-------------------------|-----------------------------------------------------|-----------------------|----------------------|----------------------------------|
|       | 注文·照会 ▼              |                         | 振替入出金 ▼                                             |                       | 投資情報 ▼               |                                  |
|       | 通貨ベア                 |                         | <sup>▶</sup> WEB入金(FX専用)                            |                       | スプレッド                | 前日比                              |
|       | USD/JPY              |                         | ▶証券□座へ振替                                            | 11.457                | 18                   | -0.157                           |
|       | EUR/JPY              |                         | ▶ 証券口座から振替                                          | 33.900                | 3.9                  | +0.018                           |
|       | GBP/JPY              |                         |                                                     | <b>5</b> 0.692        | 5.9                  | -0.206                           |
|       | EUR/USD              |                         | ▼1.20110                                            | ▼1 .201 39            | 2.9                  | +0.00185                         |
|       | AUD/JPY              |                         | ▼89.377                                             | ₹89.416               | 3.9                  | +0.028                           |
|       | GBP/USD              |                         | 1.35150                                             | 1.35219               | 6.9                  | +0.00004                         |
|       | ≳=USD/JPY            | /                       | 111.439                                             | 111.457               | 1.8                  | -0.157                           |
| 通貨ペア油 | <b>6</b> m ▼ = = = = |                         |                                                     |                       |                      |                                  |

(オンラインサービスログイン画面)

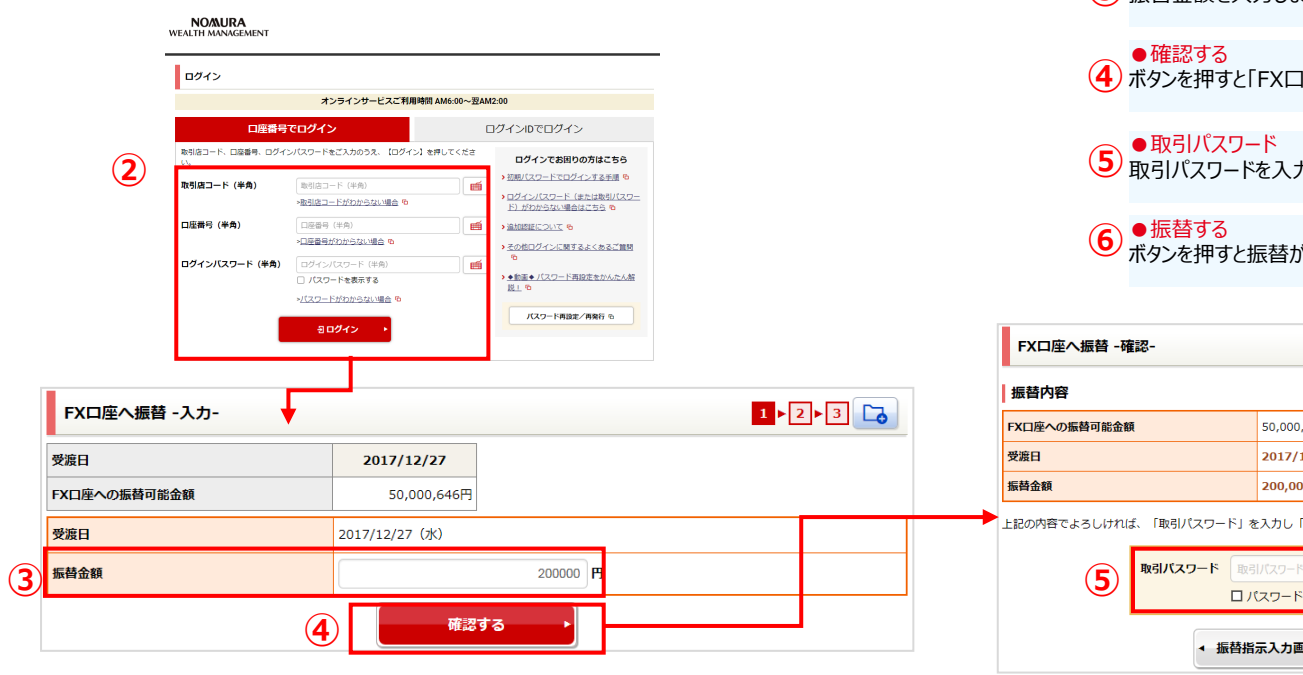

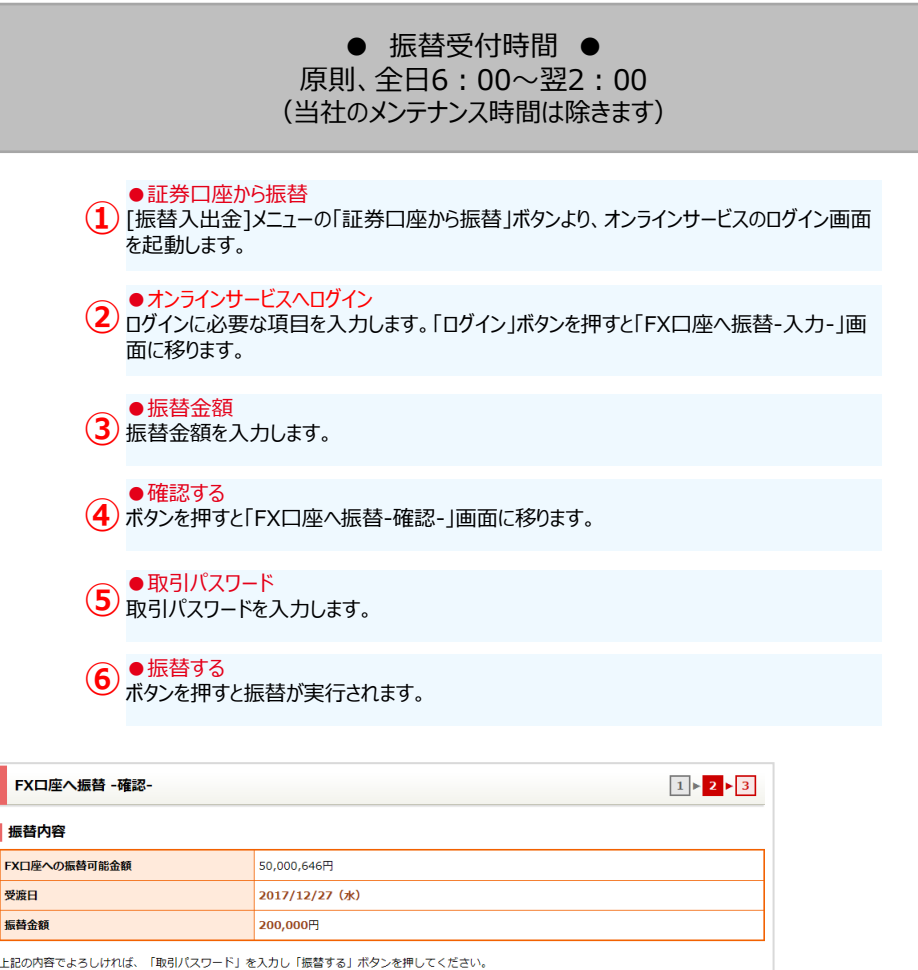

m

振替する (6)

□ パスワードを表示する

振替指示入力画面へ戻る

### 3.振替入出金メニュー

### (3) 証券口座へ振替

### FX口座から証券口座へ振替を行います。

| FX | NOMURA    | A000000<br>リアルレル<br>ホー | 00 野村 太郎 様<br>パレッジ 7.84 倍 証拠 金<br>-ム 】 <b>&gt; 新規注文 】 &gt; 注文</b> | #持率<br>照会 ) 建玉照 | 340.85 % (<br>1120 (1120 (1120) (1120 (1120 (1120 (1120) (1120) (1120))))))))))))))))))))))))))))))))))) | 前回ログイン日時 (<br>1座 ステータス 通<br>チャート > 口座橋 | 2017/08/2013:33:00<br>百正 更新<br>報 |
|----|-----------|------------------------|-------------------------------------------------------------------|-----------------|----------------------------------------------------------------------------------------------------|----------------------------------------|----------------------------------|
|    | 注文·照会 ▼   |                        | 振替入出金 ▼                                                           |                 |                                                                                                    | 投資情報 ▼                                 |                                  |
|    | 通貨ペア      |                        | ▶ WEB入金(FX専用)                                                     |                 |                                                                                                    | スプレッド                                  | 前日比                              |
|    | USD/JPY   |                        | ▶証券□座へ振替                                                          |                 | 1.457                                                                                                    | 1.8                                    | -(                               |
|    | EUR/JPY   | ٩                      | > 証券口座から振替                                                        |                 | 33.900                                                                                                    | 3.9                                    | +(                               |
|    | GBP/JPY   |                        |                                                                   | <b>*</b> 1      | 50.692                                                                                                    | 5.9                                    | -                                |
|    | EUR/USD   |                        | ▼1.20110                                                          | ▼1.             | 201 39                                                                                                    | 2.9                                    | +0.0                             |
|    | AUD/JPY   |                        | ▼89.377                                                           | <b>•</b>        | 39.416                                                                                                    | 3.9                                    | +(                               |
|    | GBP/USD   |                        | 1.35150                                                           | 1.              | 35219                                                                                                    | 6.9                                    | +0.0                             |
|    | S≡USD/JPY |                        | 111.439                                                           | 11              | 1.457                                                                                                    | 1.8                                    | -(                               |

通貨ペア追加 ▼ ■ 品

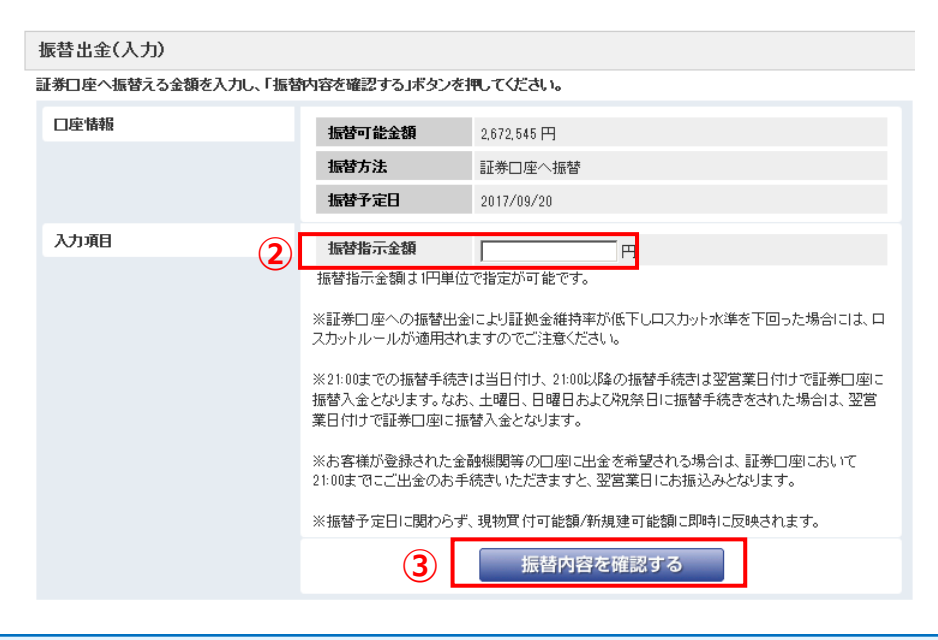

#### ■ご注意 ・証券口座への振替により証拠金維持率が低下しロスカット水準を下回った場合には、 ロスカットルールが適用されますの でご注意ください。

● 振替受付時間 ● 原則、全日6:00~翌2:00 (当社のメンテナンス時間は除きます)

#### ●証券口座へ振替

[振替入出金]メニューの「証券口座へ振替」ボタンより、「振替出金(入力)」画面を表示します。

### ●振替指示金額

2 振替指示金額を入力します。

#### ●振替内容を確認する

③ ボタンを押すと「振替出金(確認)」画面に移ります。 振替内容を確認し、「上記の内容で振替を行う」ボタンを押すと振替が実行され、「入出 金照会」画面に移り、振替内容が表示されます。

### 4.投資情報メニュー (1) FXニュース

| NOMURA                                                                                                    | A00000000 野村<br>リアルレバレッジ<br>ホーム > 新                                                                                                    | 太郎様<br>7.59倍証拠金維持率<br>満規注文 > 注文照会                                                                                                    | 329.66<br>> 建玉照会                                                                                                    | 前回ログイ:<br>% ロ産 ステータス<br><b>&gt; チャート</b>                                                                                             | ン日時 2017/09/201<br>適正<br>口座情報                                                                                                    | 更新                                                                                                    |                                                                                                    |                                                                                                    | はじめての方                                                                                                    | 売買シグナルチャート<br>② 操作ヘルプ<br>ログアウト                                                                                                    |                                                                              |
|----------------------------------------------------------------------------------------------------|----------------------------------------------------------------------------------------------------|----------------------------------------------------------------------------------------------------|----------------------------------------------------------------------------------------------------|----------------------------------------------------------------------------------------------------|----------------------------------------------------------------------------------------------------|----------------------------------------------------------------------------------------------------|----------------------------------------------------------------------------------------------------|----------------------------------------------------------------------------------------------------|----------------------------------------------------------------------------------------------------|----------------------------------------------------------------------------------------------------|------------------------------------------------------------------------------|
| 注文·照会 ▼                                                                                                    |                                                                                                    | 振替入出金 ▼                                                                                                    | 1                                                                                                    | 投資情報                                                                                                    |                                                                                                    |                                                                                                    | 各種設定 ▼                                                                                                    |                                                                                                    | 口座情報・お                                                                                                    | 決めらせ ▼                                                                                                    |                                                                              |
| 通貨ペア                                                                                                    | 売()                                                                                                    | BID)                                                                                                    | 買(ASK) FX二                                                                                                    | 1-7<br>2-1                                                                                                    |                                                                                                    |                                                                                                    | 高値(BID)                                                                                                    | 安値(ASK)                                                                                                    | 売スワップ                                                                                                    | 買スワップ                                                                                                    |                                                                              |
| USD/JPY                                                                                                    |                                                                                                    | ▼111.294                                                                                                    | T PXL                                                                                                    | ポート                                                                                                    |                                                                                                    | -0.302                                                                                                    | 111.636                                                                                                    | 111.444                                                                                                    | -41                                                                                                    | +31                                                                                                    |                                                                              |
| EUR/JPY                                                                                                    |                                                                                                    | ∆1 33.590                                                                                                    | <b>△1</b> » 野村                                                                                                    | レポート                                                                                                    |                                                                                                    | -0.253                                                                                                    | 133,963                                                                                                    | 133.751                                                                                                    | +8                                                                                                    | -18                                                                                                    |                                                                              |
| GBP/JPY                                                                                                    |                                                                                                    | ∆150.638                                                                                                    | ▲1<br>》 探读                                                                                                    | பட்டன்                                                                                                    |                                                                                                    | -0.201                                                                                                    | 150.876                                                                                                    | 150.614                                                                                                    | -8                                                                                                    | 0                                                                                                    |                                                                              |
| EUR/USD                                                                                                    |                                                                                                    | Δ1.20030                                                                                                    |                                                                                                    |                                                                                                    |                                                                                                    | ).00105                                                                                                    | 1 20162                                                                                                    | 1.19911                                                                                                    | +0.5                                                                                                    | -0.6                                                                                                    |                                                                              |
| AUD/JPY                                                                                                    |                                                                                                    | ▼89.590                                                                                                    | ▼ <sup>&gt;</sup> チャ <sup>、</sup>                                                                                                    | -ŀ                                                                                                    |                                                                                                    | +0.241                                                                                                    | 1.050.46                                                                                                    | 89.290                                                                                                    | -38                                                                                                    | +30                                                                                                    |                                                                              |
| S TUSD/JPY                                                                                                    |                                                                                                    | ▼111 294                                                                                                    | ▼1 売買                                                                                                    | シグナルチャート                                                                                                    |                                                                                                    | -0.302                                                                                                    | 111.636                                                                                                    | 1.30029                                                                                                    | -5                                                                                                    | -0.5                                                                                                    |                                                                              |
|                                                                                                    |                                                                                                    |                                                                                                    | ・<br>、<br>スワ                                                                                                    | ップ/受渡日情報                                                                                                    |                                                                                                    | 0.002                                                                                                    | 111300                                                                                                    | 111.444                                                                                                    |                                                                                                    |                                                                                                    |                                                                              |
| 信日 2017/09/20                                                                                                    | ~ 2017/09/20                                                                                                    | 配信元                                                                                                    | 全て                                                                                                    |                                                                                                    | አምኋን                                                                                                    | 全て                                                                                                    | ~                                                                                                    |                                                                                                    | を表示します。                                                                                                    |                                                                                                    | 、」/ハーシ ン む り                                                                 |
| 信日 2017/09/20<br>ニュースをメールでお届!<br>記信ロ味                                                                                                    | ~  2017/09/20<br>ナ! 設定は「 <u>メール通知</u>                                                                                                    | 配信元<br>設定」から                                                                                                    | 全て<br>更新                                                                                                    |                                                                                                    | זיין ערבידע ה                                                                                                    | 全て<br>(二) (1) (1) (1) (1) (1) (1) (1) (1) (1) (1                                                                                                    | Y                                                                                                    | 2                                                                                                    | <ul> <li>● 更新</li> <li>閲覧したい項目</li> <li>込めます。</li> </ul>                                                                                   | を選択して「更新」                                                                                                    | 」ボタンを押すとこ                                                                    |
| 信日 2017/09/20                                                                                                    | ~ <mark> 2017/09/20</mark><br>ナ! 設定は「 <u>メール通知</u><br>配信元                                                                                                    | 配信元           設定」から           カテゴリ                                                                                                    | 全て<br>更新                                                                                                    |                                                                                                    | ᢧᠴᠴᢆᢧ<br>ᠮᢩ                                                                                                    | 全て<br>'ライン                                                                                                    | V                                                                                                    | 2                                                                                                    | <ul> <li>●更新</li> <li>閲覧したい項目</li> <li>込めます。</li> </ul>                                                                                    | を選択して「更新」                                                                                                    | 」ボタンを押すと <u>:</u>                                                            |
| 信日 2017/09/20<br>ニュースをメールでお届!<br>配信日時<br>2017/09/20 19:30                                                                                                    | ~ <b>[2017/09/20</b><br>ナ! 設定は「 <u>メール/通知</u><br>配信元<br>DZH                                                                                                    | 配信元           設定」から           カテゴリ           要人発言・経済指行                                                                                                    | 全て<br>更新<br>標 <u>東京イン</u>                                                                                                    | <ul> <li>マーバンク市場取引</li> </ul>                                                                                                    | עבדנע [<br>יישיאיי]<br>אייאיי]<br>אייאיי]<br>אייאיי                                                                                                    | 全て<br>ライン                                                                                                    |                                                                                                    | 2                                                                                                    | <ul> <li>を表示します。</li> <li>更新</li> <li>閲覧したい項目</li> <li>込めます。</li> <li>FXニュース(</li> </ul>                                                   | を選択して「更新」                                                                                                    | 」ボタンを押すとこ                                                                    |
| 信日 2017/09/20<br>ニュースをメールでお届:<br>配信日時<br>2017/09/20 19:30<br>2017/09/20 19:21                                                                                                    | 〜 <mark>2017/09/20</mark><br>ナ ! 設定は「 <u>メール)通知</u><br>配信元<br>DZH<br>DZH                                                                                                    | 配信元           設定」から           カテゴリ           要人発言・経済指行           相場見通し・コメン                                                                                                    | 全て<br>更新<br>標 <u>東京イン</u> /                                                                                                    | ▼<br>Rーバンク市場取引<br>通し=FOMC結果                                                                                                    | カテゴル 「<br>へッド<br>31(20日)<br>次第4、下方向は                                                                                                    | 全て<br>ライン<br>に警戒                                                                                                    |                                                                                                    | 2                                                                                                    | <ul> <li>を表示します。</li> <li>更新</li> <li>閲覧したい項目</li> <li>込めます。</li> <li>FXニュース(<br/>ヘッドラインを押す)</li> </ul>                                    | を選択して「更新」<br>詳細)<br>すとFXニュース(詳                                                                                                    | 」ボタンを押すと:<br>」ボタンを押すと:<br>羊細) 画面を表                                           |
| 信日 2017/09/20<br>ニュースをメールでお届:<br>配信日時<br>2017/09/20 19:30<br>2017/09/20 19:21<br>2017/09/20 19:16                                                                                                    | 〜 2017/09/20<br>ナ!設定は「 <u>メール通知</u><br>配信元<br>DZH<br>DZH<br>フィスコ                                                                                                    | 配信元       設定」から       カテゴリ       要人発言・経済指行       相場見通し・コメン       市況速報                                                                                                    | 全て<br>更新<br>標恵京イング<br>・<br>・<br>・<br>・<br>・<br>・<br>・<br>・<br>・<br>・<br>・<br>・<br>・<br>・<br>・<br>・<br>・<br>・<br>・                                                                                                    | ▼<br>アーバンク市場取引<br>通し=FOMC結果<br>弱含み、ユーロ・h                                                                                             | カテゴリ [<br>へッド<br><u>引(20日)</u><br>読業も、下方向に<br>げルはし <sub>っ</sub> かり/図                                                                                                    | 全て<br>「ライン<br>に警戒<br>欧米為替市場                                                                                                    | ▼                                                                                                    | 2                                                                                                    | <ul> <li>         ・ 使新         閲覧したい項目         込めます。         ・         FXニュース(         ヘッドラインを押す         ・      </li> </ul>                | を選択して「更新」<br><mark>詳細)</mark><br>すとFXニュース(詳                                                                                                    | 」ボタンを押すと:<br>羊細)画面を表                                                         |
| 信日 2017/09/20<br>ニュースをメールでお届:<br>配信日時<br>2017/09/20 19:30<br>2017/09/20 19:21<br>2017/09/20 19:16<br>2017/09/20 19:12                                                                                                    | ~ <b>2017/09/20</b><br>ナ! 設定は「 <u>メール)通知</u><br>配信元<br>DZH<br>DZH<br>フィスコ<br>DZH                                                                                                    | <ul> <li>配信元</li> <li>設定」から</li> <li>カテゴリ</li> <li>要人発言・経済指・</li> <li>相場見通し・コメン</li> <li>市況速報</li> <li>市況速報</li> </ul>                                                                                              | 全て<br>更新<br>標 東京イン<br>・<br>・<br>・<br>・<br>・<br>・<br>・<br>・<br>、<br>・<br>、<br>・<br>、<br>・<br>、<br>・<br>、<br>・<br>、                                                                                                    | ▼<br>アーバンク市場取引<br>通し=FOMC結果<br>弱含み、ユーロ・ト<br>ナーダー=151.70円                                                                             | カテゴソ 「<br>へッド<br>31(20日)<br>3次第も、下方向は<br>ビルはしっかり/図<br>日、超えるとストック                                                                                                    | 全て<br>ライン<br>に警戒<br>欧米為替市場<br>パ コス買い                                                                                                    | ▼                                                                                                    | 2                                                                                                    | <ul> <li>を表示します。</li> <li>更新</li> <li>閲覧したい項目</li> <li>込めます。</li> <li>FXニュース(<br/>ヘッドラインを押す)</li> </ul>                                    | を選択して「更新」<br>詳細)<br>すとFXニュース(詳                                                                                                    | 」ボタンを押すと:<br>「ボタンを押すと:<br>羊細) 画面を表                                           |
| 信日 2017/09/20<br>ニュースをメールでお届:<br>配信日時<br>2017/09/20 19:30<br>2017/09/20 19:21<br>2017/09/20 19:16<br>2017/09/20 19:12<br>2017/09/20 19:08                                                                                                    | <ul> <li>~ 2017/09/20</li> <li>サ!設定は「メール/通知</li> <li>配信元</li> <li>DZH</li> <li>DZH</li> <li>フィスコ</li> <li>DZH</li> <li>DZH</li> <li>DZH</li> </ul>                                                                                                    | 配信元           設定」から           カテゴリ           要人発言・経済指導           相場見通し・コメン           市況速報           市況速報                                                                                                    | 全て<br>更新<br>標 東京イング<br>・<br>・<br>いい為替見<br>・<br>3<br>ドル・円は<br>素ドル・次                                                                                                    | マーバンク市場取引通し=FOMC結果<br>弱含み、ユーロ・ト<br>tーダー=151.70円<br>t円オーダー=90.0                                                                       | カテゴン [<br>へッド:<br>3((20日)<br>法(注し)<br>5(1)<br>は、<br>3(1)<br>たいして、<br>5(1)<br>たいして、<br>5(1)<br>たい<br>5(1)<br>たい<br>5(1)<br>た)<br>たい<br>5(1)<br>た)<br>たい<br>5(1)<br>たい<br>5(1)<br>たい<br>5(1)<br>たい<br>5(1)<br>たい<br>5(1)<br>た)<br>た)<br>たい<br>5(1)<br>た)<br>たい<br>5(1)<br>た)<br>た)<br>たい<br>たい<br>5(1)<br>た)<br>たの<br>5(1)<br>たい<br>5(1)<br>た)<br>たい<br>5(1)<br>た)<br>たい<br>5(1)<br>た)<br>たい<br>5(1)<br>た)<br>たい<br>5(1)<br>た)<br>たい<br>5(1)<br>た)<br>たい<br>5(1)<br>た)<br>た)<br>たい<br>5(1)<br>た)<br>た)<br>たの<br>た)<br>たの<br>たい<br>たい<br>た<br>たの<br>たり<br>たい<br>た<br>た<br>た<br>た<br>たり<br>た<br>た<br>た<br>た<br>たり<br>た<br>た<br>た<br>た<br>た<br>た | 全て<br>ライン<br>に警戒<br>欧米為替市場<br>パ<br>コス買い<br>2011/09/20 19:21                                                                                         | ▼                                                                                                    | 2<br>3<br>DZH 力元                                                                                                    | <ul> <li>システレます。</li> <li>・更新<br/>閲覧したい項目<br/>込めます。</li> <li>・FXニュース(<br/>ヘッドラインを押す)</li> <li>御器通いつの</li> </ul>                            | は<br>を選択して「更新」<br>詳細)<br>すとFXニュース(話<br>*                                                                                                    | 」ボタンを押すと:<br>羊細) 画面を表                                                        |
| 信日 2017/09/20<br>ニュースをメールでお届:<br>配信日時<br>2017/09/20 19:30<br>2017/09/20 19:21<br>2017/09/20 19:16<br>2017/09/20 19:12<br>2017/09/20 19:08<br>2017/09/20 19:01                                                                                 | <ul> <li>~ 2017/09/20</li> <li>サ!設定は「<u>メール通知</u></li> <li>配信元</li> <li>DZH</li> <li>フィスコ</li> <li>DZH</li> <li>DZH</li> <li>DZH</li> <li>DZH</li> <li>DZH</li> </ul>                                                                                                    | 配信元           設定」から           カテゴリ           要人発言・経済指・           相場見通し・コメン           市況速報           市況速報           市況速報                                                                                             | 全て<br>更新<br>標 東京イン<br>・<br>・<br>・<br>・<br>・<br>・<br>・<br>・<br>・<br>・<br>・<br>・<br>・                                                                                                    | マーバンク市場取引通し=FOMC結果<br>弱合み、ユーロ・ト<br>tーダー=151.70円<br>t円オーダー=90.0<br>-ダー=13610ドル                                                        | カテゴリ [<br>へッド:<br>31(20日)<br>3次第も、下方向に<br>51/20日)<br>1月 超えるとストッグ<br>1月 超えるとストッグ<br>1月 超えるとストッグ<br>1月 超えるとストッグ<br>11月 1月 1月 1月 1月 1月 1月 1月 1月 1月 1月 1月 1月                                                                                                    | 全て<br>フイン<br>に警戒<br>欧米為替市場<br>フロス買い<br>2011/09/20 19:21                                                                                             | ▼ 既況 配信元                                                                                                    | 2<br>3<br>DZH 7)7=                                                                                                    | <ul> <li>システレます。</li> <li>シ更新</li> <li>閲覧したい項目</li> <li>込めます。</li> <li>FXニュース(<br/>ヘッドラインを押す)</li> <li>和場見違いつた)</li> </ul>                 | は<br>で選択して「更新」                                                                                                    | 」ボタンを押すと:<br>羊細)画面を表                                                         |
| 信日 2017/09/20<br>ニュースをメールでお届:<br>配信日時<br>2017/09/20 19:30<br>2017/09/20 19:21<br>2017/09/20 19:16<br>2017/09/20 19:12<br>2017/09/20 19:08<br>2017/09/20 19:01<br>2017/09/20 19:01                                                             | <ul> <li>~ 2017/09/20</li> <li>サ!設定は「<u>メール/通知</u></li> <li>配信元</li> <li>DZH</li> <li>DZH</li> <li>フィスコ</li> <li>DZH</li> <li>DZH&lt;</li></ul> | 配信元           設定」から           カテゴリ           要人発言・経済指導           相場見通し・コメン           市況速報           市況速報           市況速報           市況速報           市況速報           市況速報                                                | 全て<br>更新<br>構<br>東京イン<br>・<br>・<br>・<br>・<br>・<br>・<br>・<br>・<br>・<br>・<br>・<br>・<br>・                                                                                                    | マーバンク市場取引通し=FOMC結果<br>弱合み、ユーロ・ト<br>tーダー=151.70円<br>t円オーダー=90.0<br>-ダー=1.3610げル<br>-ダー=0.8100げル                                       | hテニシ     「     ハッド・     ・     ・     ・     ・     ・     ・     ・     ・     ・     ・     ・     ・     ・     ・     ・     ・     ・     ・     ・     ・     ・     ・     ・     ・     ・     ・     ・     ・     ・     ・     ・     ・     ・     ・     ・     ・     ・     ・     ・     ・     ・     ・     ・     ・     ・     ・     ・     ・     ・     ・     ・     ・     ・     ・     ・     ・     ・     ・     ・     ・     ・     ・     ・     ・     ・     ・     ・     ・     ・     ・     ・     ・     ・     ・     ・     ・     ・     ・     ・     ・     ・     ・     ・     ・     ・     ・     ・     ・     ・     ・     ・     ・     ・     ・     ・     ・     ・     ・     ・     ・     ・     ・     ・     ・     ・     ・     ・     ・     ・     ・     ・     ・     ・     ・     ・     ・     ・     ・     ・     ・     ・     ・     ・     ・     ・     ・     ・     ・     ・     ・     ・     ・     ・     ・     ・     ・     ・     ・     ・     ・     ・     ・     ・     ・     ・     ・     ・     ・     ・     ・     ・     ・     ・     ・     ・     ・     ・     ・     ・     ・     ・     ・     ・     ・     ・      ・     ・     ・      ・     ・     ・      ・     ・      ・     ・     ・      ・     ・     ・     ・     ・     ・     ・     ・     ・      ・     ・     ・     ・     ・     ・     ・     ・     ・     ・     ・     ・     ・     ・     ・     ・     ・     ・     ・     ・     ・     ・     ・      ・     ・      ・     ・      ・  ・      ・      ・      ・      ・      ・      ・      ・      ・      ・      ・      ・      ・      ・      ・      ・      ・      ・      ・      ・      ・      ・      ・      ・      ・      ・      ・      ・      ・      ・      ・     ・      ・      ・      ・      ・      ・      ・      ・      ・      ・      ・      ・      ・      ・      ・      ・      ・      ・      ・      ・      ・      ・      ・      ・      ・      ・      ・      ・      ・      ・      ・      ・      ・      ・      ・      ・      ・      ・      ・      ・      ・      ・      ・     ・      ・      ・      ・      ・      ・      ・      ・      ・      ・      ・      ・      ・      ・      ・      ・      ・      ・      ・      ・      ・      ・      ・      ・      ・      ・     ・     ・     ・     ・     ・     ・                                                                                                    | 全て<br>ライン<br>に警戒<br>欧米為替市場<br>プロス買い<br>2017/09/201921<br>2017/09/201921                                                                             | ▼ ■ ■ | <ol> <li>2</li> <li>3</li> <li>DZH カデニ</li> <li>地路が優勢で111円前半に水泊</li> </ol>                                                                  | システレます。       を表示します。       ●更新       閲覧したい項目       込めます。       ●FXニュース (       ヘッドラインを押す       剤       相場見違いった                            | は<br>で<br>送<br>課<br>細)<br>す<br>と<br>F<br>X<br>ニ<br>イ<br>、<br>、<br>、<br>、<br>、<br>、<br>、<br>、<br>、<br>、<br>、<br>、<br>、                                                                                                    | 」ボタンを押すと:<br>羊細) 画面を表                                                        |
| 信日 2017/09/20<br>ニュースをメールでお届:<br>配信日時<br>2017/09/20 19:30<br>2017/09/20 19:21<br>2017/09/20 19:16<br>2017/09/20 19:12<br>2017/09/20 19:08<br>2017/09/20 19:01<br>2017/09/20 19:01<br>2017/09/20 18:50<br>2017/09/20 18:50                     | <ul> <li>2017/09/20</li> <li>2017/09/20</li> </ul>                                                                                                    | 配信元       設定」から       カテゴリ       要人発言・経済指行       相場見通し・コメン       市況速報       市況速報       市況速報       市況速報       市況速報       市況速報       市況速報                                                                             | 全て<br>更新<br>構 東京イング<br>・ NV為着見<br>・ NV為着見<br>・ スンド田2<br>・ スンド田2<br>・ スンドオニ<br>・ 、 、 、 、 、 、 、 、 、 、 、 、 、 、 、 、 、 、 、                                                                                                    | マーバンク市場取引通し=FOMC結果<br>弱含み、ユーロ・ト<br>tーダー=151.70円<br>t円オーダー=90.0<br>-ダー=1.3610ドル<br>-ダー=08100ドル<br>円前半で下い作動                            | カテニシ     ヘッド:     ヘッド:     コカシリノ型     スタンド・下方向に     コカシリノ型     超えるとストッグ     配信日時 2     WYA皆見通し=F00     ベット待ちムード月     WYAで見つたりまた                                                                                                    | 全て<br>ライン<br>に警戒<br>欧米為替市場<br>フロス買い<br>2017/09/2019:21<br>MC結果次第も下方<br>mix時公開小町は小師<br>のはまわている。600                                                   | ■ 配信元 ● 配信元 ● こ 警戒 さもややドル売り方向での運 素員会(FOM < 0)の結果や、4 ● いっかつぎまりしたりを見や、4                                                                                                    | <ol> <li>2</li> <li>3</li> <li>DZH カデニ</li> <li>地ンFFRI農物で111円前半に水道<br/>(エレンFFRI農の単大学)(当ちゃった第一の日本やった)</li> </ol>                             | を表示します。 ●更新<br>閲覧したい項目<br>込めます。 ●FXニュース(<br>ヘッドラインを押す) 和場見通いつた ##の」下げて推移。 ##の」下げて推移。                                                       | <ul> <li>を選択して「更新」</li> <li>詳細)</li> <li>すとFXニュース(話</li> </ul>                                                                                                    | Jボタンを押すと:<br>羊細) 画面を表<br>四中線の金融<br>の<br>ま                                    |
| 信日 2017/09/20<br>ニュースをメールでお届:<br>配信日時<br>2017/09/20 19:30<br>2017/09/20 19:21<br>2017/09/20 19:16<br>2017/09/20 19:12<br>2017/09/20 19:08<br>2017/09/20 19:01<br>2017/09/20 19:01<br>2017/09/20 18:50<br>2017/09/20 18:45                     | <ul> <li>~ 2017/09/20</li> <li>* 設定は「<u>×ール通知</u></li> <li>一配信元</li> <li>DZH</li> <li>フィスコ</li> <li>DZH</li> <li>DZH&lt;</li></ul> | 配信元           助定」から           カテゴリ           要人発言・経済指           相場見通し・コメン           市況速報           市況速報           市況速報           市況速報           市況速報           市況速報           市況速報           市況速報                   | 全て<br>更<br>新                                                                                                    | マーバンク市場取引通し=FOMC結果<br>通し=FOMC結果<br>弱含み、ユーロ・ト<br>tーダー=151.70P<br>t円オーダー=90.0<br>-ダー=1.3610ドル<br>-ダー=0.8100ドル<br>円前半で下げ幅動<br>注日オーダー・00 | カテニシ     ・     ・     ・     ・     ・     ・     ・     ・     ・     ・     ・     ・     ・     ・     ・     ・     ・     ・     ・     ・     ・     ・     ・     ・     ・     ・     ・     ・     ・     ・     ・     ・     ・     ・     ・     ・     ・     ・     ・     ・     ・     ・     ・     ・     ・     ・     ・     ・     ・     ・     ・     ・     ・     ・     ・     ・     ・     ・     ・     ・     ・     ・     ・     ・     ・     ・     ・     ・     ・     ・     ・     ・     ・     ・     ・     ・     ・     ・     ・     ・     ・     ・     ・     ・     ・     ・     ・     ・     ・     ・     ・     ・     ・     ・     ・     ・     ・     ・     ・     ・     ・     ・     ・     ・     ・     ・     ・     ・     ・      ・     ・      ・     ・      ・     ・     ・      ・      ・      ・      ・      ・      ・      ・      ・      ・      ・      ・      ・      ・      ・      ・      ・      ・      ・      ・      ・      ・      ・      ・      ・      ・      ・      ・      ・      ・      ・      ・      ・      ・      ・      ・      ・      ・      ・      ・      ・      ・      ・      ・      ・      ・      ・      ・      ・      ・      ・      ・      ・      ・      ・      ・      ・      ・      ・      ・      ・      ・      ・      ・      ・      ・      ・      ・      ・      ・      ・      ・      ・      ・      ・      ・      ・      ・      ・      ・      ・      ・      ・      ・      ・      ・      ・      ・      ・      ・      ・      ・      ・      ・      ・      ・      ・      ・      ・      ・      ・      ・      ・      ・       ・      ・      ・      ・       ・       ・       ・       ・       ・       ・       ・       ・       ・       ・       ・       ・       ・       ・       ・       ・       ・       ・       ・       ・       ・        ・       ・        ・        ・         ・         ・         ・                                                                                                    | 全て<br>つうイン<br>こ警戒<br>欧米為替市場<br>パーフフ買い<br>2017/09/2019:21<br>MC結果次第も、下方<br>が強く、ドル円は小師<br>両はたれている。今回<br>所しげ期待が再感し。                                    | 配信元 商に警戒 さもややドル売り方向での調  表員会(FOMC)の結果や、1 の会合では、利止けが見送  ており、物価見過しになき目                                                                                                    | <ol> <li>2</li> <li>3</li> <li>DZH カデニ</li> <li>地区内容が高いため、10月までには5</li> <li>が集まっている。物価見適した</li> </ol>                                       | を表示します。<br>●更新<br>閲覧したい項目<br>込めます。<br>●FXニュース(<br>ヘッドラインを押す<br>和場見違いつた<br>体を切り下げて推移。<br>く構成の、足もとでは北朝鮮諸教<br>兆ドルー能れ上がった保有道<br>か下方修正されれば、年内利し | は ものが小さして「更新」   は を選択して「更新」   は ためぐる   おどの くる   おどの くる   などの くる   などの くる   や   し   と思   か   か   た   た | Jボタンを押すと:<br>羊細) 画面を表<br>取回中級の金融<br>れている。また、<br>が確まるか。                       |
| 信日 2017/09/20<br>ニュースをメールでお届:<br>配信日時<br>2017/09/20 19:30<br>2017/09/20 19:21<br>2017/09/20 19:16<br>2017/09/20 19:16<br>2017/09/20 19:08<br>2017/09/20 19:01<br>2017/09/20 19:01<br>2017/09/20 18:50<br>2017/09/20 18:40                     | <ul> <li>2017/09/20</li> <li>注 設定は「メール通知</li> <li>日配信元</li> <li>DZH</li> <li>DZH</li> <li>フィスコ</li> <li>DZH</li> <li>DZH</li></ul>              | 配信元         助定」から         カテゴリ         要人発言・経済指         相場見通し・コメン         市況速報         市況速報         市況速報         市況速報         市況速報         市況速報         市況速報         市況速報         市況速報         市況速報         市況速報    | 全て<br>またいが、<br>またいが、<br>またいが、<br>またいが、<br>本のでは、<br>またいが、<br>またいが、<br>またいか、<br>またいか、<br>またいか、<br>またいか、<br>またいか、<br>またいか、<br>またいか、<br>またいか、<br>またいか、<br>またいか、<br>またいか、<br>またいか、<br>またいか、<br>またいか、<br>またいか、<br>またいか、<br>またいか、<br>またいか、<br>またいか、<br>またいか、<br>またい                                                                                    | マーバンク市場取引通し=FOMC結果<br>弱合み、ユーロ・ト<br>tーダー=151.70円<br>t円オーダー=90.0<br>-ダー=1.3610ビル<br>ーダー=0.8100ビル<br>円前半で下げ幅朝<br>注目オーダー・01              | カテニシ         ハッド:           (シロト)         (ハッド:           (シロト)         (ハッド:           (シロト)         (ハッド:           (シロト)         (ハッド:           (シロト)         (ハッド:           (シロト)         (ハッド:           (シロト)         (ハッド:           (シロト)         (ハッド:           (ハンドウトンド)         (ハッド:           (ハンド:         (ハッド:           (ハンド:         (ハッド:           (ハンド:         (ハッド:           (ハンド:         (ハッド:           (ハンド:         (ハッド:           (ハンド:         (ハッド:           (ハンド:         (ハッド:           (ハンド:         (ハッド:           (ハンド:         (ハンド:           (ハンド:         (ハンド:           (ハンド:         (ハンド:           (ハンド:         (ハンド:           (ハンド:         (ハンド:           (ハンド:         (ハンド:           (ハンド:         (ハンド:           (ハンド:         (ハンド:           (ハンド:         (ハンド:           (ハンド:         (ハンド:           (ハンド:         (ハンド:           (ハンド:         (ハンド:           (ハンド:         (ハンド:           (ハンド:                                                                                                    | 全て<br>ライン<br>に警戒<br>欧米為替市場<br>パーフロフ買い<br>2017/09/2019:21<br>MC結果次第も下方<br>が強く、ドル円は小動<br>円は光速邦公開市場路<br>向けられている。今回<br>所しげ期待が再燃し                        | 配信元 商に警戒 きもややドル売り方向での単<br>素員会(FOMC)の結果や、イ<br>(の会合では、利止げが見送<br>ており、物価見通しにも注目 570万ト「値めど。                                                                                                    | <ol> <li>2</li> <li>3</li> <li>DZH カデニ</li> <li>地域が優勢で111円前半に水(3)</li> <li>ロンンFRB様長の会見内容が<br/>られるー方で、10月までに4.5<br/>が集まっている。物価見通い</li> </ol> | を表示します。 ●更新<br>閲覧したい項目<br>込めます。 ●FXニュース(<br>ヘッドラインを押す) 和 相場見違いつた 和 相場見違いつた **********************************                              | <ul> <li>を選択して「更新」</li> <li>              を選択して「更新」      </li> <li>             まを選択して「更新」         </li> <li>             まを設けていていていていていていていていていていていていていていていていていていてい</li></ul>                                                                                                    | Jボタンを押すと:<br>羊細) 画面を表<br><sup>要国中線の金融</sup><br>れている。また、<br><sup>が強まるか。</sup> |
| 信日 2017/09/20<br>ニュースをメールでお届:<br>配信日時<br>2017/09/20 19:30<br>2017/09/20 19:21<br>2017/09/20 19:16<br>2017/09/20 19:16<br>2017/09/20 19:08<br>2017/09/20 19:01<br>2017/09/20 18:50<br>2017/09/20 18:50<br>2017/09/20 18:45<br>2017/09/20 18:40 | <ul> <li>~ 2017/09/20</li> <li>サ ! 設定は「<u>×ール)通知</u></li> <li>配信元</li> <li>DZH</li> <li>DZH</li></ul>    | 配信元       設定」から       カテゴリ       要人発言・経済指       相場見通し・コメン       市況速報       市況速報       市況速報       市況速報       市況速報       市況速報       市況速報       市況速報       市況速報       市況速報       市況速報       市況速報       市況速報       市況速報 | 全て<br>更新<br>構 東京イング<br>・ NY為着見<br>・ NY為着見<br>・ NY為着見<br>・ NY為着見<br>・ NY為着見<br>・ NY為着見<br>・ NY為着見<br>・ NY為着見<br>・ NY為着見<br>・ NY為着見<br>・ NY為着見<br>・ NY為着見<br>・ NY為着見<br>・ NY為着見<br>・ NY為着見<br>・ NY為着見<br>・ NY為着見<br>・ NY為着見<br>・ NY為着見<br>・ NY為着見<br>・ NY為着見<br>・ NY為着見<br>・ NY為着見<br>・ NY<br>・ NY<br>・<br>NY<br>・<br>NY<br>・<br>NY<br>・<br>NY<br>・<br>NY<br>・<br>NY<br>・ | ▼ マーバンク市場取引通し=FOMC結果<br>弱含み、ユーロ・ト<br>tーダー=151.70P<br>t円オーダー=90.0<br>-ダー=1.3610Fル<br>-ダー=0.8100Fル<br>円前半で下げ幅訊<br>注目オーダー・01<br>件目      | hr=iv     iv                                                                                                    | 全て<br>ライン<br>に警戒<br>欧米為替市場<br>フロフ買い<br>2017/09/2019:21<br>PMC結果次第6、下方<br>「が強く、ドル円は小動<br>中日は東部公開も近いる。<br>場内上げ期待が再燃して<br>助平均線の112:22円近<br>均衡表・雲の下限110 | 配信元 前に割成し、 前に割成し、 前に割成し、 前に割成し、 前に割成し、 前に引いて、 前の会合では、利止げが見られての単いの結果も、 がの会合では、利止げが見られています目 前の会合では、利止げが見られています目 前の分かり、 前の方法にはのど。 68件近辺が下信のど。その                                                                                                    | <ol> <li>DZH カデニ</li> <li>電話が優勢で111円前半に水は<br/>(エレンFRBi構長の会見内容が<br/>られるー方で、10月までは5<br/>が集まっている。物価見通しま</li> </ol>                             | を表示します。 ●更新<br>閲覧したい項目<br>込めます。 ●FXニュース(<br>ヘッドラインを押す) 剤 相場見違いつた 剤 相場見違いつた 料がいこととつたいの時皆構造 パドルに思われば、年内利し 7月。                                | <ul> <li>レーマン・・・・・・・・・・・・・・・・・・・・・・・・・・・・・・・・・・・・</li></ul>                                                                                                    | 」ボタンを押すと: 羊細) 画面を表 第四中限の金融、<br>加強まるか。                                        |

### 4.投資情報メニュー (2) レポート

| FX   | NOMURA    | A00000000 野村<br>リアルレバレッジ<br>  ホーム > | 1 太郎 様<br>7.61 倍 証拠金維持率<br>新規注文 > 注文照会 | 82<br>> 建玉照会    | 前回ログイン日時 2017/09/2<br>18.61 % ロ座 ステータス 道正<br>・ ・ ・ ・ ・ ・ ・ ・ ・ ・ ・ ・ ・ ・ ・ ・ ・ ・ ・ | 2016:20:32<br>更新 |         |         |         | 🔰 はじめての方 | 売買シグナルチャート<br>② 操作ヘルプ<br>ログアウト |
|------|-----------|-------------------------------------|----------------------------------------|-----------------|------------------------------------------------------------------------------------|------------------|---------|---------|---------|----------|--------------------------------|
|      | 注文·照会 ▼   |                                     | 振替入出金 ▼                                |                 | 投資情報 ▼                                                                             |                  |         | 各種設定 ▼  |         | 口座情報・お   | 決めらせ ▼                         |
|      | 通貨ペア      |                                     | 売(BID)                                 | 買 <u>(A</u> SK) | ▶ FXニュース                                                                           |                  |         | 高値(BID) | 安値(ASK) | 売スワップ    | 買スワップ                          |
|      | USD/JPY   |                                     | 111.238                                | 1               | <sup>»</sup> FXレポート                                                                |                  | -0.358  | 111.636 | 111.261 | -41      | +31                            |
|      | EUR/JPY   |                                     | ∆133.511                               |                 | ▶ 野村レポート                                                                           |                  | -0.332  | 133.963 | 133.594 | +8       | -18                            |
|      | GBP/JPY   |                                     | 150.540                                | ے <del>ک</del>  |                                                                                    |                  | -0.299  | 151.483 | 150.522 | -8       | 0                              |
|      | EUR/USD   |                                     | ▼1.20017                               |                 | * 経済カレンダー                                                                          | 0                | 0.00092 | 1.20193 | 1.19911 | +0.5     | -0.6                           |
|      | AUD/JPY   |                                     | ∆89.527                                | Δ               | <sup>▶</sup> チャート                                                                  |                  | +0.178  | 89.674  | 89.290  | -38      | +30                            |
|      | GBP/USD   |                                     | 1.35310                                | 1               | ▶ 古田2 パンコーマー・ト                                                                     | 0                | 0.00164 | 1.36083 | 1.35029 | +0.4     | -0.5                           |
|      | ≳±USD/JPY | /                                   | 111.238                                | 1               | 「元月ンソナルナヤート                                                                        |                  | -0.358  | 111.636 | 111.261 | -5       | +3                             |
| 通貨ペア | iim 🔻 🗐 🔡 |                                     |                                        |                 | ▶ スワップ/受渡日情報                                                                       |                  |         |         |         | ▲ブ:      | ライス一覧を閉じる                      |

1 FXレポート

| FX NO                                                                                                   | MURA            |                  |                  |                  |                               | (                                                                                                    | 閉じる |
|----------------------------------------------------------------------------------------------------|-----------------|------------------|------------------|------------------|-------------------------------|----------------------------------------------------------------------------------------------------|-----|
| FXレポー                                                                                                   | ۰ト              |                  |                  |                  |                               |                                                                                                    |     |
| ≚ <u>242⊒</u> L                                                                                         | <u>/#-</u> 1    | Z DZHL           | <u></u>          |                  |                               |                                                                                                    |     |
| フィスコレボ・                                                                                                 | -ト              |                  |                  |                  |                               |                                                                                                    |     |
| <ul> <li>夕刊</li> <li>2017/09/20</li> <li>※毎日17時00分<br/>(土日を除く)</li> <li>うべて読む)</li> <li>東京市況</li> </ul> | 9頃(二配信)<br>1911 | します。             |                  |                  |                               | <ul> <li>● 満野</li> <li>○ 今月10日</li> <li>○ 香油会理日19時00法(に記信します。<br/>(金理日が知日の場合は対答業日)</li> <li>③ ゴムてばむ 13</li> <li>○ 満路為納情話</li> </ul> |     |
|                                                                                                    | 始德              | 高值               | 安德               | 终德               | 政策金利                          | 目次                                                                                                    | ~-> |
| 米ドル - 円<br>ユーロ - 円                                                                                      | 111.59          | 111.65<br>134.03 | 111.34<br>133.66 | 111.39<br>133.66 | 米国 :1.00-1.25% 日本 :0.00-0.10% | 為替週間日降<br>リスク回避の円売り縮小でドルは111円台                                                                                                    | 2   |
| 2-0 - Kiu                                                                                               | 1.1994          | 1.2019           | 1.1987           | 1.1999           | 그-口園: 0.00%                   | 週間要人発言                                                                                                    | 5   |
| 英ポンド - 円                                                                                                | 150.64          | 150.92           | 150.50           | 150.68           | 英国 : 0.25%                    | 週間経済指標一覧                                                                                                    | 9   |
| 豪ドル - 円<br>NZドル - 円                                                                                     | 89.38           | 89.67            | 89.24            | 89.48            | 豪 : 1.50%<br>NZ : 1.75%       | 為精週間見通し<br>上値の重い展開か、米追加利上げ期待も地政学リスクを意識                                                                                              | 11  |
| カナダ - 円                                                                                                 | 90.78           | 90.85            | 90.67            | 90.75            | カナダ :1.00%                    | コラム/為替總合分析<br>「欧州政治リスクは続く」                                                                                                    | 12  |

●FXレポート
 [投資情報]メニューの「FXレポート」ボタンより「FXレポート」画面を表示します。
 デイリーやウィークリーの為替情報やテクニカル分析を用意しています。

### 2 野村レポート

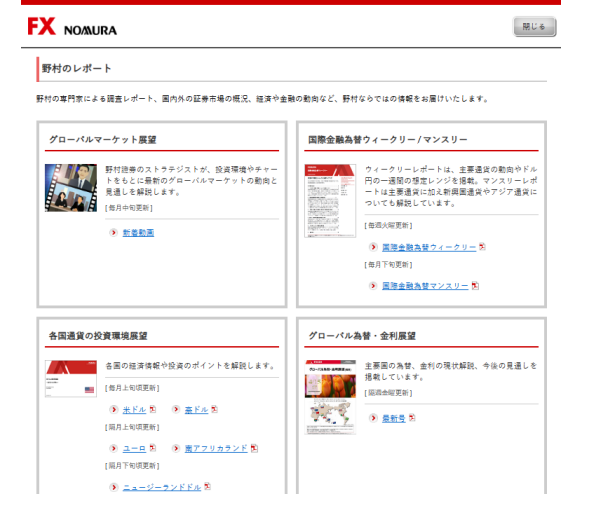

### 2 ●野村レポート

[投資情報]メニューの「経済カレンダー」ボタンより「野村レポート」画面を 表示します。 野村の専門家による調査レポートなど、野村ならではの情報を用意して います。

### 4.投資情報メニュー (3) その他情報

| FX   | NOMURA    | A00000000 野村 太郎 様<br>リアルレバレッジ 7.61 倍 証拠金<br>ホーム > 新規注文 > 注文 | 維持率 8<br>2 <b>照会 〉 建玉照</b> ( | 前回ログイン日時 2017/09/2016:2033<br>28.61 % ロ度 ステータス 道正 更新<br>シ チャート シ 口座情報 | ]       |         |         | 3)<br>はじめての方 | 売買シグナルチャート |
|------|-----------|-------------------------------------------------------------|------------------------------|-----------------------------------------------------------------------|---------|---------|---------|--------------|------------|
|      | 注文·照会 ▼   | 振替入出金                                                       | •                            | 投資情報 ▼                                                                |         | 各種設定 ▼  |         | 口座情報・お       | 決めらせ ▼     |
|      | 通貨ペア      | 売(BID)                                                      | 買(ASK)                       | ▶ FXニュース                                                              |         | 高値(BID) | 安値(ASK) | 売スワップ        | 買スワップ      |
|      | USD/JPY   | 111.238                                                     | 1                            | ▶ FXレポート                                                              | -0.358  | 111.636 | 111.261 | -41          | +31        |
|      | EUR/JPY   | ∆133.511                                                    | Δ1                           | ▶ 野村レポート                                                              | -0.332  | 133.963 | 133.594 | +8           | -18        |
|      | GBP/JPY   | 150.540                                                     |                              | · · · · · ·                                                           | -0.299  | 151.483 | 150.522 | -8           | 0          |
|      | EUR/USD   | ▼1.20017                                                    | <b>₩▼</b>                    | > 経済カレンダー                                                             | 0.00092 | 1.20193 | 1.19911 | +0.5         | -0.6       |
|      | AUD/JPY   | ∆89.527                                                     | (2) 4                        | ♪ チャート                                                                | +0.178  | 89.674  | 89.290  | -38          | +30        |
|      | GBP/USD   | 1.35310                                                     | Ĩ                            |                                                                       | 0.00164 | 1.36083 | 1.35029 | +0.4         | -0.5       |
|      | ≳±USD/JPY | 111.238                                                     |                              | 「元月ンンテルナヤニト                                                           | -0.358  | 111.636 | 111.261 | -5           | +3         |
| 通貨ペア | iii V 🗐 🔡 |                                                             |                              | ▶ スワップ/受渡日情報                                                          |         |         |         | ▲ <b>ブ</b> き | ライス一覧を閉じる  |

### 1 経済カレンダー

| NO            | <i>m</i> u | RA     |        |        |     |               |        |        |         |              |         |            |             |             |         |         |            |         |         |                |         |             |         |         |          |         |          |         | 17 U    |
|---------------|------------|--------|--------|--------|-----|---------------|--------|--------|---------|--------------|---------|------------|-------------|-------------|---------|---------|------------|---------|---------|----------------|---------|-------------|---------|---------|----------|---------|----------|---------|---------|
| 経決            | 青力         | L:     | ノダ     | -      |     |               |        |        |         |              |         |            |             |             |         |         |            |         |         |                |         |             |         |         |          |         |          |         |         |
| 日単位           | 2表)        | ∓I#"   | F段4    | の数     | 781 | ₹L'           | c <    | ださい    | л, i    | 医半1          | 自我行     | RIJ.       | <i>₹</i> 0, | ٥.Ee        | のボタ     | マンを     | 押          | . ~ <   | ださ      | U <sub>e</sub> |         |             |         |         |          |         |          |         |         |
| <             |            |        |        |        |     |               |        |        |         |              |         |            |             | 20          | 025     |         |            |         |         |                |         |             |         |         |          |         |          |         | >       |
| 1             | 月          |        | 2月     |        |     | 3月            |        | 43     | 1       |              | 5月      |            | 6月          |             |         | 7月      |            | 8,      | 1       | 9              | 9月      |             | 10      | Ħ       | 1        | 1月      |          | 12)     | 9       |
|               |            | >      |        |        |     |               |        |        | >       |              |         |            |             |             |         | >       |            |         |         |                |         |             | >       |         |          |         |          | >       |         |
| 1<br>火        | 2<br>*     | 3<br>木 | 4<br>金 | 5<br>± | 6   | 7<br>月        | 8<br>火 | 9<br>* | 10<br>* | 11<br>±      | 12<br>± | 13<br>8    | 14<br>月     | 15<br>火     | 16<br>* | 17<br>* | 18<br>金    | 19<br>± | 20<br>8 | 21<br>月        | 22<br>火 | 23<br>*     | 24<br>* | 25<br>金 | 26<br>±  | 27<br>8 | 28<br>月  | 29<br>火 | 30<br>* |
|               |            |        |        |        |     |               |        |        |         |              |         | < 前        | ~ 1         | 04 <i>月</i> | 118     | 3       | <u>۲</u>   | >       |         |                |         |             |         |         |          |         |          |         |         |
| 国名            |            | ÷      | τ      |        |     |               |        |        |         |              |         |            |             | ÷           |         | E AK    | 4          | τ       |         |                |         |             |         |         |          |         |          |         | ÷       |
| #LNF          | A.,.       | 7 60 ( | : 491  |        | n.A | -             | 1P     | 2.71   | 5121    | <b>ا</b> ت ا |         | <b>6</b> 7 | c1.12       | <i>2</i> +  | 10/48   | .018    | -<br>- T + | 21      | 711     | **             |         |             |         |         |          |         |          |         |         |
| 1             | 84         |        | R.     | 4      |     |               |        |        |         |              | 指標      |            |             |             |         |         |            | 重要      | R       | 対象             |         | <b>8</b> 12 | 1       | 71      | 8        | 括       | <b>R</b> | 83      | ear.    |
| 4月11<br>03:00 | 8          |        | *1     | 6      | 月次! | la an a       | 法      |        |         |              |         |            |             |             |         |         |            | *       |         | 3              | я       | -307<br>    | 10      | -236    | 6僚<br>ドル | -160    | 5像<br>ドル |         |         |
| 4月11<br>05:50 | 8          |        | •      | 5      | 78  | - スト          | 2      | M 2    | (前年     | m A          | EE)     |            |             |             |         |         |            |         |         | 3              | я       | 1           | 276     |         |          | 0       | 8%       |         |         |
| 4月11<br>15:00 | 18         |        | Fи     | "      | 消費  | 8 10 B        | 115.83 | t (C)  | Р 1.    | 收定           | 800 0   | 0 A 1      | 50          |             |         |         |            | *       |         | 3              | I.A     | 0.          | 176     | 0.      | .3%      | 0       | 3%       |         |         |
| 4月11<br>15:00 | 8          |        | Fit    | "      | 消费  | <b>≧</b> 10 B | 578 gi | t (C)  | ΡΙ,     | αæ           | anto o  | 0¥1        | 0.F.H.      | )           |         |         |            | *       |         | 3              | я       | 2           | 194     | 2       | 2%       | 2       | 2%       |         |         |
| 4月11<br>15:00 | 8          |        |        |        | 月次日 | 割内約           | 12.0   | ! (G)  | DP)     | 007          | HE)     |            |             |             |         |         |            | **      | ۲       | 2              | я       | -0.1        | 1%      | 0.      | 1%       | 0       | 5%       | 0       | .0%     |

#### ●経済カレンダー

① [投資情報]メニューの「経済カレンダー」ボタンより「経済カレン ダー」画面を表示します。為替相場に影響のある各国の経済指 標発表・イベントのスケジュールを表示します。 国や指標の重要度で絞り込みができます。 2 チャート

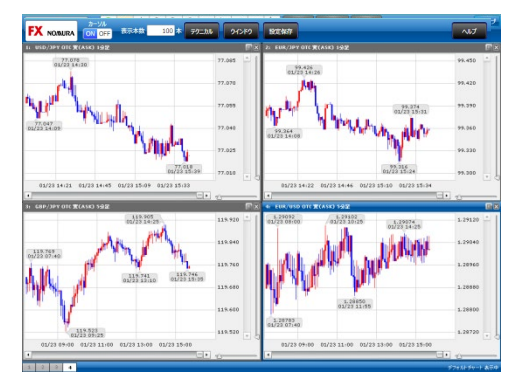

#### ●チャート

ショートカットメニューの「チャート」または、[投資情報]メニューの 「チャート」ボタンより「チャート」画面を表示します。詳細は「ノムラ FXチ(簡易)サイトチャート操作ヘルプ」をご覧ください。

### ③ 売買シグナルチャート

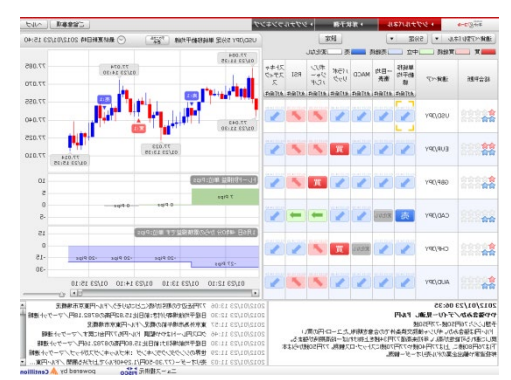

#### ●売買シグナルチャート

3 右上の「売買シグナルチャート」ボタンまたは[投資情報]メニューの「売買シグナルチャート」ボタンより「売買シグナルチャート」画面を表示します。

テクニカル指標から見たシグナルの表示や過去の形状が近似し たチャートと比較し、将来の予測チャートを描画する「形状予 測」機能など、売買タイミングの判断に役立つチャートツールです。

### 4.投資情報メニュー (4) スワップ/受渡日情報

通貨ペアごとの日々のスワップの受払い金額と受渡日を確認することができます。

|                                                                                                    | ニーム > 新規注文 >                                                                                                    | 注文照会                                                                             | > 建玉照会                                                       | > チャート > 口座情報                                            |         |                                                                                                    |                                                                                                    |                                                                                              | アポロペルノ                                                              |
|----------------------------------------------------------------------------------------------------|----------------------------------------------------------------------------------------------------|----------------------------------------------------------------------------------|--------------------------------------------------------------|----------------------------------------------------------|---------|----------------------------------------------------------------------------------------------------|----------------------------------------------------------------------------------------------------|----------------------------------------------------------------------------------------------|---------------------------------------------------------------------|
| 注文·照会 ▼                                                                                                    | 振替入出                                                                                                    | 出金 ▼                                                                             |                                                              | 投資情報 ▼                                                   |         | 各種設定 ▼                                                                                                    |                                                                                                    | 口座情報・お                                                                                       | 知らせ ▼                                                               |
| 通貨ペア                                                                                                    | 売(BID)                                                                                                    |                                                                                  | 買(ASK) PX                                                    | ビュース                                                     |         | 高値(BID)                                                                                                    | 安値(ASK)                                                                                                    | 売スワップ                                                                                        | 買スワップ                                                               |
| USD/JPY                                                                                                    | 111.23                                                                                                    | 38                                                                               | 1 × FX                                                       | マレポート                                                    | -0.358  | 111.636                                                                                                    | 111.261                                                                                                    | -41                                                                                          | +31                                                                 |
| EUR/JPY                                                                                                    | <b>∆133.51</b>                                                                                                  | 1                                                                                | <mark>∆1</mark> ≽ <sub>₽₹</sub>                              | 村しポート                                                    | -0.332  | 133.963                                                                                                    | 133.594                                                                                                    | +8                                                                                           | -18                                                                 |
| GBP/JPY                                                                                                    | 150.54                                                                                                    | 10                                                                               | 1                                                            |                                                          | -0.299  | 151.483                                                                                                    | 150.522                                                                                                    | -8                                                                                           | (                                                                   |
| EUR/USD                                                                                                    | ▼1.2001                                                                                                    | 7                                                                                | ▼1 <sup>2</sup> 径                                            | 済力レンダー                                                   | 0.00092 | 1.20193                                                                                                    | 1.19911                                                                                                    | +0.5                                                                                         | -0.6                                                                |
| AUD/JPY                                                                                                    | △89.52                                                                                                    | 27                                                                               | <mark>∆</mark> ≥ ∌                                           | *                                                        | +0.178  | 89.674                                                                                                    | 89.290                                                                                                    | -38                                                                                          | +30                                                                 |
| GBP/USD                                                                                                    | 1.3531                                                                                                    | 0                                                                                | 1 。                                                          | 買シグナルチャート                                                | 0.00164 | 1.36083                                                                                                    | 1.35029                                                                                                    | +0.4                                                                                         | -0.5                                                                |
| REUSD/JPY                                                                                                    | 111.23                                                                                                    | 38                                                                               |                                                              |                                                          | -0.358  | 111.636                                                                                                    | 111.261                                                                                                    | -5                                                                                           | +3                                                                  |
| ■ ▼ ■ 器<br>スワッブ/受渡日情<br>2<br>通貨ペア USD/J                                                                                                    | ¥<br>₽Y ▼                                                                                                    | 日付                                                                               | 2012/04/20                                                   | ~                                                        |         | <ol> <li>(1) [投<br/>情報]</li> </ol>                                                                            | <mark>スワップ/受渡日情</mark><br>送資情報]メニュー(<br>報」画面を表示し)                                                               | <mark>報</mark> の「スワップ/受渡日<br>ます。                                                             | 情報」ボタンより                                                            |
| <ul> <li>▼</li> <li>□</li> <li>スワッブ/受渡日情</li> <li>2</li> <li>道貨ペア [USD/J]</li> </ul>                                                                                                    | ¥¥<br>⊃Y ▼                                                                                                    | 日付                                                                               | 2012/04/20<br>検                                              | ~ [                                                      |         | ●<br>[投<br>情                                                                                                  | スワップ/受渡日情<br>2資情報]メニュー<br>報」画面を表示し                                                                              | 「報<br>の「スワップ/受渡日<br>ます。                                                                      | 情報」ボタンより                                                            |
| <ul> <li>スワッブ/受渡日情報</li> <li>通貨ペア USD/J</li> <li>通貨ペア: USD/JP</li> </ul>                                                                                                    | ₩<br>PY ▼<br>Y 10.000通貨単位あ                                                                                      | 日付<br>()<br>()<br>()<br>()<br>()<br>()<br>()<br>()<br>()<br>()<br>()<br>()<br>() | 2012/04/20<br>検                                              | ~                                                        |         | ①<br>[投<br>情:<br>2 命                                                                                          | スワップ/受渡日情<br>資情報]メニュー<br>報」画面を表示し<br>検索<br>索項目を選択して                                                             | <mark>報</mark> の「スワップ/受渡日<br>ます。<br>「検索」ボタンを押                                                | 情報」ボタンより                                                            |
| <ul> <li>スワッブ/受渡日情</li> <li>通貨ペア USD/J</li> <li>通貨ペア: USD/JP</li> <li>日付</li> </ul>                                                                                                    | ₩<br><sup>DY</sup> ▼<br>Y 10,000通貨単位を<br>受渡日 2                                                                  | 日付<br>()<br>()<br>()<br>()<br>()<br>()<br>()<br>()<br>()<br>()<br>()<br>()<br>() | 2012/04/20<br>検<br>スワップ売                                     | ~<br><b>索</b><br>スワッブ買                                   |         | ①<br>[投<br>信<br>2<br>検                                                                                        | スワップ/受渡日情<br>送資情報]メニュー<br>報」画面を表示し<br>検索<br>索項目を選択して                                                            | <mark>報</mark> の「スワップ/受渡日<br>ます。<br>こ「検索」ボタンを押                                               | 「大一翼を崩しる」<br>「情報」ボタンより<br>すと項目を絞り                                   |
| <ul> <li>スワッブ/受渡日情報</li> <li>通貨ペア USD/J</li> <li>通貨ペア: USD/JP</li> <li>日付</li> <li>2012/04/20 (金)</li> </ul>                                                                                                    | w<br>→ ▼ ▼<br>10,000通貨単位を<br>受渡日 ス<br>2012/04/24 (火)                                                            | 日付<br>あたり<br>スワップ日数<br>1                                                         | 2012/04/20<br>検<br>スワップ売<br>-6                               | ~<br><b>索</b><br>スワッブ質<br>+1                             |         | ①<br>[投<br>情<br>2<br>検                                                                                        | スワップ/受渡日情<br>送資情報]メニュー(<br>報」画面を表示し<br>検索<br>索項目を選択して<br>スワップ/受渡日情                                              | <mark>報</mark> の「スワップ/受渡日ます。<br>こ「検索」ボタンを押                                                   | 「大三翼を崩しる」<br>「情報」ボタンより<br>すと項目を絞り                                   |
| <ul> <li>スワッブ/受渡日情報</li> <li>通貨ペア USD/J</li> <li>通貨ペア: USD/JP</li> <li>日付</li> <li>2012/04/20 (金)</li> <li>2012/04/23 (月)</li> </ul>                                                                                                | <ul> <li>マ</li> <li>10,000通貨単し</li> <li>マ</li> <li>マ</li> <li>2012/04/24 (次)</li> <li>2012/04/25 (水)</li> </ul> | 日付<br>あたり<br>スワップ日数<br>1<br>1                                                    | 2012/04/20<br>検<br>スワップ売<br>-6<br>-                          | ~<br><b>索</b><br>スワッブ町<br>+1<br>-                        |         | <ol> <li>①</li> <li>①</li> <li>②</li> <li>⑦</li> <li>②</li> <li>⑦</li> <li>③</li> <li>③</li> <li>選</li> </ol> | スワップ/受渡日情<br>送資情報]メニューの<br>報」画面を表示し<br>検索<br>索項目を選択して<br>スワップ/受渡日情<br>択した通貨ペアの                                  | 朝<br>の「スワップ/受渡日<br>ます。<br>「検索」ボタンを押<br>報<br>スワップ/受渡日情                                        | 情報」ボタンより<br>すと項目を絞り<br>報を表示します                                      |
| <ul> <li>▼</li> <li>□</li> <li>スワッブ/受渡日情報</li> <li>2</li> <li>通貨ペア</li> <li>USD/J</li> <li>回貨ペア:</li> <li>USD/JP</li> <li>日付</li> <li>2012/04/20 (金)</li> <li>2012/04/23 (月)</li> <li>2012/04/24 (火)</li> </ul>                     | <ul> <li>PY I0.000 通貨単して</li> <li>グ度渡日 ス</li> <li>2012/04/25 (水) 4</li> <li>2012/04/26 (木) 4</li> </ul>         | 日付<br>「<br>あたり<br>スワップ日数<br>1<br>1<br>1<br>1                                     | 2012/04/20<br>検<br>スワッブ売<br>-6<br>-<br>-                     | 〜<br><b>索</b><br>スワッブ質<br>+1<br>-<br>-                   |         | 1<br>[投<br>情<br>2<br>検<br>3<br>選<br>ス                                                                         | スワップ/受渡日情<br>資情報]メニューの<br>報」画面を表示し<br>検索<br>索項目を選択して<br>スワップ/受渡日情<br>択した通貨ペアの<br>アップの額は選択し                      | <mark>報</mark><br>の「スワップ/受渡日<br>ます。<br>「検索」ボタンを押<br><mark>報</mark><br>スワップ/受渡日情<br>た通貨ペア1取引  | 「「報」ボタンより<br>すと項目を絞り<br>報を表示します<br>単位あたりの額                          |
| <ul> <li>スワッブ/受渡日情報</li> <li>通貨ペア USD/J</li> <li>通貨ペア: USD/JP</li> <li>日付</li> <li>2012/04/20 (金)</li> <li>2012/04/23 (月)</li> <li>2012/04/25 (水)</li> </ul>                                                                        |                                                                                                    | 日付<br>のたり<br>スワップ日数<br>1<br>1<br>1<br>1<br>4                                     | 2012/04/20<br>検<br>スワップ売<br>-6<br>-<br>-                     | ~<br><b>索</b><br>スワッブ買<br>+1<br>-<br>-<br>-<br>-         |         | 1 [投情]<br>(2) 検<br>(3) 選打                                                                                     | スワップ/受渡日情<br>2資情報]メニュー<br>報]画面を表示し<br>検索<br>索項目を選択して<br>スワップ/受渡日情<br>択した通貨ペアの<br>フップの額は選択し                      | 報<br>の「スワップ/受渡日<br>ます。<br>「検索」ボタンを押<br>報<br>スワップ/受渡日情<br>た通貨ペア1取引                            | 「大三翼を崩しる」<br>「「「「「「」」「「」」<br>「」」<br>「」」<br>「」」<br>「」」<br>「」」<br>「」」 |
| <ul> <li>スワッブ/受渡日情報</li> <li>通貨ペア USD/J</li> <li>通貨ペア USD/JP</li> <li>日付</li> <li>2012/04/20 (金)</li> <li>2012/04/24 (火)</li> <li>2012/04/25 (ホ)</li> <li>2012/04/26 (木)</li> </ul>                                                 | <ul> <li>         ・・・・・・・・・・・・・・・・・・・・・・・・・・・・・</li></ul>                                                       | 日付<br>あたり<br>スワップ日数<br>1<br>1<br>1<br>1<br>4<br>1                                | 2012/04/20<br>検<br>スワップ売<br>-6<br>-<br>-<br>-<br>-           | ~<br><b>奈</b><br>スワッブ買<br>+1<br>-<br>-<br>-<br>-<br>-    |         | 1 [投<br>[投<br>[]<br>[]<br>[]<br>[]<br>[]<br>[]<br>[]<br>[]<br>[]<br>[]<br>[]<br>[]<br>[]                      | スワップ/受渡日情<br>送資情報]メニュー(<br>報」画面を表示し<br>検 <mark>索</mark><br>索項目を選択して<br>スワップ/受渡日情<br>択した通貨ペアの<br>フップの額は選択し<br>合計 | <mark>報</mark><br>の「スワップ/受渡日<br>ます。<br>こ「検索」ボタンを押<br><mark>報</mark><br>スワップ/受渡日情<br>た通貨ペア1取引 | 「「「報」ボタンよ!」<br>すと項目を絞り<br>報を表示します<br>単位あたりの額                        |
| <ul> <li>スワッブ/受渡日情報</li> <li>通貨ペア USD/J</li> <li>通貨ペア USD/JP</li> <li>日付</li> <li>2012/04/20 (金)</li> <li>2012/04/23 (月)</li> <li>2012/04/24 (火)</li> <li>2012/04/25 (ホ)</li> <li>2012/04/25 (ホ)</li> <li>2012/04/27 (金)</li> </ul> |                                                                                                    | 日付<br>あたり<br>スワップ日数<br>1<br>1<br>1<br>1<br>4<br>1<br>0                           | 2012/04/20<br>検<br>スワップ売<br>-6<br>-<br>-<br>-<br>-<br>-<br>- | スワッブ質<br>キ1<br>-<br>-<br>-<br>-<br>-<br>-<br>-<br>-<br>- |         | <ol> <li>(1) [投<br/>[投<br/>情]</li> <li>(2) 検</li> <li>(3) 選<br/>スプ</li> <li>(4) 画</li> </ol>                  | スワップ/受渡日情<br>送資情報]メニュー(<br>報]画面を表示し<br>検索<br>索項目を選択して<br>スワップ/受渡日情<br>択した通貨ペアの<br>フップの額は選択し<br>合計<br>面に表示している   | 朝報<br>の「スワップ/受渡日ます。<br>こ「検索」ボタンを押<br>報<br>スワップ/受渡日情<br>、た通貨ペア1取引                             | 「大三翼を崩しる」<br>すと項目を絞り<br>報を表示します<br>単位あたりの額                          |

●スワップポイントの表示について スワップ/受渡日情報に表示するスワップポイントは、各通貨ペアの1取引単位あたりの金額です。 対円通貨取引のスワップポイントは円で、非対円通貨取引のスワップポイントは米ドルで表記しています。

(1) 為替ヒットメール

当社が提示する売値・買値が設定した価格に到達した時点で、ご登録のメールアドレスに電子メールでお知らせします。

### [1] 為替ヒットメール画面

|                                                                                                    |                                                                                                    | A00000000 5                                                                                                    | 野村 太郎 様<br>761 倍 証拠金維                                                                                                    | <b>持家 32861</b>                                                                                                    | 前回<br>※ ロ 座 ステ ー 4 | ]ログイン日時 2017/09<br>タマ 適正                                                                                                    | /2016:20:32                                                                                                    |                              |                      | ī                                                                                                    | Muuuaat                                                                    | 売買シグナルチャート                                                                                |                                                                                                    |
|----------------------------------------------------------------------------------------------------|----------------------------------------------------------------------------------------------------|----------------------------------------------------------------------------------------------------|----------------------------------------------------------------------------------------------------|----------------------------------------------------------------------------------------------------|--------------------|----------------------------------------------------------------------------------------------------|----------------------------------------------------------------------------------------------------|------------------------------|----------------------|----------------------------------------------------------------------------------------------------|----------------------------------------------------------------------------|-------------------------------------------------------------------------------------------|----------------------------------------------------------------------------------------------------|
| ГЛ                                                                                                    | NO/MURA                                                                                                    | <b>★</b> −Ь                                                                                                    | > 新規注文 > 注文照                                                                                                    | 会 > 建玉照会                                                                                                    | > チャート             | > 口座情報                                                                                                    |                                                                                                    |                              |                      |                                                                                                    | はじめての方                                                                     | 操作ヘルフ                                                                                     |                                                                                                    |
|                                                                                                    | 注文·照会 ▼                                                                                                    |                                                                                                    | 振替入出金 🛛                                                                                                    |                                                                                                    |                    | 投資情報 🔻                                                                                                    |                                                                                                    | 各種                           | 設定 ▼                 |                                                                                                    | 口座情報・お                                                                     | 決めらせ ▼                                                                                    |                                                                                                    |
|                                                                                                    | 通貨ペア                                                                                                    |                                                                                                    | 売(BID)                                                                                                    | 買(ASK)                                                                                                    | ス                  | プレッド                                                                                                    | 前1 為替                                                                                                    | セットメール                       |                      |                                                                                                    | 売スワップ                                                                      | 買スワップ                                                                                     |                                                                                                    |
|                                                                                                    | USD/JPY                                                                                                    |                                                                                                    | <u>∆111.289</u>                                                                                                    | Δ111.3                                                                                                    | 807                | 1.8                                                                                                    | > x-,                                                                                                    | ル通知設定                        |                      | 1                                                                                                    | -41                                                                        | +31                                                                                       |                                                                                                    |
|                                                                                                    | EUR/JPY                                                                                                    |                                                                                                    | 133.583                                                                                                    | 1 33.6                                                                                                    | i22                | 3.9                                                                                                    | > 取引                                                                                                    | 設定                           |                      | 14                                                                                                    | +8                                                                         | -18                                                                                       |                                                                                                    |
|                                                                                                    | GBP/JPY                                                                                                    |                                                                                                    | <b>∆150.598</b>                                                                                                    | ∆150.6                                                                                                    | i57                | 5.9                                                                                                    | the second second second second second second second second second second second second second second second s |                              |                      |                                                                                                    | -8                                                                         | 0                                                                                         |                                                                                                    |
|                                                                                                    | EUR/USD                                                                                                    |                                                                                                    | △1.20028                                                                                                    | ∆1.200                                                                                                    | )57                | 2.9                                                                                                    | + * 球現                                                                                                    | 版定                           |                      | 1                                                                                                    | +0.5                                                                       | -0.6                                                                                      |                                                                                                    |
|                                                                                                    | AUD/JPY                                                                                                    |                                                                                                    | △89.552                                                                                                    | △89.5                                                                                                    | 591                | 3.9                                                                                                    | ・ ログ・                                                                                                    | インバスワード                      | 変更                   | 10                                                                                                    | -38                                                                        | +30                                                                                       |                                                                                                    |
|                                                                                                    | GBP/USD                                                                                                    |                                                                                                    | △1.35300                                                                                                    | ∆1.353                                                                                                    | 869                | 6.9                                                                                                    | +0.00154                                                                                                    | 4 1                          | .36083               | 1.35029                                                                                                    | +0.4                                                                       | -0.5                                                                                      |                                                                                                    |
|                                                                                                    | ≳±USD/JPY                                                                                                    |                                                                                                    | △111.289                                                                                                    | Δ111.3                                                                                                    | 307                | 1.8                                                                                                    | -0.307                                                                                                    | 7 1                          | 11.636               | 111.261                                                                                                    | -5                                                                         | +3                                                                                        |                                                                                                    |
| 通貨ペア                                                                                                    | ithi 🔻 🗐 🔡                                                                                                    |                                                                                                    |                                                                                                    |                                                                                                    |                    |                                                                                                    |                                                                                                    |                              |                      |                                                                                                    | ▲ブ:                                                                        | ライス一覧を閉じる                                                                                 |                                                                                                    |
|                                                                                                    |                                                                                                    |                                                                                                    | "•<br>(1                                                                                                    | 4                                                                                                    |                    | 9                                                                                                    | > メール通                                                                                                    | 知設定                          |                      | [各種設定])<br>ンより「為替ヒ                                                                                                    | ットメール」画面を                                                                  | を表示します。                                                                                   | ボタンを押すと「為替レート設定<br>に移ります。                                                                                                    |
| <u>ノ</u><br>建<br>和<br>設<br>定                                                                                                    | 設定番号<br>61<br>2 7 2                                                                                                    | EZITS UKZU<br>3<br>選択を解除<br>通貨ペア<br>USD/JPY<br>EUR/JPY                                                                                                    | •                                                                                                    | 4<br>た設定を取消<br>設定レート<br>75.000<br>106.858                                                                                                    | 条件<br>以下<br>以下     | 9<br>通知済み<br>未配信<br>配信済                                                                                                    | シメール通<br>配信日<br>2012/04/23                                                                                     | <b>知設定</b><br>]時<br>16:24:00 | 2,                   | <ul> <li>● 全て選択</li> <li>・ 全て選択</li> <li>ボタンを押すと</li> <li>チェックボックス</li> </ul>                                                                                         | ーユーの「為自し<br>ットメール」画面な<br>画面に表示して「<br>すべてにチェックを                             | ットスール」がタ<br>を表示します。<br>いる取消対象<br>えれます。                                                    | ボタンを押すと「為替レート設定<br>に移ります。<br>●再設定<br>同じ条件で再度設定ができます。<br>ボタンを押すと「為替レート設定<br>に移ります。                                                                                                    |
| 2<br>全て選択<br>設定<br>再設5<br>新規設                                                                                                    | 設定番号<br>で<br>2<br>2<br>2<br>2<br>3                                                                                                    | a<br>a<br>a<br>a<br>a<br>ま<br>た<br>解除<br>通貨ペア<br>USD/JPY<br>EUR/JPY                                                                                                    | ・<br>対象                                                                                                    | 4<br>た設定を取消<br>設定レート<br>75.000<br>106.858                                                                                                    | 条件<br>以下<br>以下     | 9<br>通知済み<br>未配信<br>配信済                                                                                                    | シメール通<br>配信E<br>2012/04/23                                                                                     | <b>知設定</b><br>時<br>16:24:00  | 2,                   | 日本記録により、<br>●全て選択<br>ボタンを押すと<br>チェックボックス                                                                                                    | ー」ーの「為自し<br>ットメール」画面を<br>画面に表示してで<br>すべてにチェックを                             | いる取消対象<br>入れます。                                                                           | ボタンを押すと「為替レート設定<br>に移ります。<br>● 再設定<br>同じ条件で再度設定ができます。<br>ボタンを押すと「為替レート設定<br>に移ります。                                                                                                    |
| Am Anax 正 J<br>2<br>全て選択<br>設定<br>訂正<br>再設欠<br>新規設<br>新規設<br>新規設                                                                              | <ul> <li>設定番号</li> <li>61</li> <li>72</li> <li>72</li> <li>72</li> <li>83</li> <li>4</li> <li>2</li> <li>5</li> </ul>                                                                                                    | align the second second sec | ・<br>対象                                                                                                    | 4<br>た設定を取削<br>設定レート<br>75.000<br>106.858                                                                                                    | 条件<br>以下<br>以下     | 9<br>通知済み<br>未配信<br>配信済                                                                                                    | <ul> <li>メール通<br/>配信日<br/>2012/04/23</li> <li>2012/04/23</li> </ul>                                            | <b>知設定</b><br>日時<br>16:24:00 | 3                    | 日本回転<br>●全て選択<br>ボタンを押すと<br>チェックボックス<br>●選択を解除<br>ボタンを押すと<br>チェックボックス                                                                                                 | ー」ーの「為自し<br>ットメール」画面を<br>すべてにチェックを<br>でのチェックをはずし                           | ッパスールコパタ<br>注表示します。<br>いる取消対象<br>こ入れます。<br>いる取消対象<br>します。                                 | <ul> <li>ボタンを押すと「為替レート設定<br/>に移ります。</li> <li>●再設定</li> <li>同じ条件で再度設定ができます。</li> <li>ア 同じ条件で再度設定ができます。</li> <li>● 新規設定<br/>ボタンを押すと「為替レート設定<br/>に移ります。</li> <li>● 新規設定<br/>ボタンを押すと「為替レート設定<br/>に移ります。</li> </ul>                                                                                                    |
| Act Max 在 J<br>全 て 選 択<br>設 定<br>可 正<br>再 設 冗<br>新 規 設<br>新 規 設<br>新 規 設<br>新 規 設                                                             | <ul> <li>設定番号</li> <li>61</li> <li>72</li> <li>72</li> <li>83</li> <li>4</li> <li>25</li> <li>26</li> </ul>                                                                                                    | a<br>a<br>a<br>a<br>a<br>b<br>c<br>c<br>c<br>c<br>c<br>c<br>c<br>c<br>c<br>c<br>c<br>c<br>c                                                                                                    | ・                                                                                                    | 4<br>た設定を取削<br>設定レート<br>75.000<br>106.858<br>4<br>4<br>5<br>5<br>6<br>6<br>6<br>6<br>7<br>5<br>6<br>7<br>5<br>6<br>6<br>7<br>5<br>6<br>7<br>5<br>6<br>7<br>5<br>6<br>7<br>5<br>6<br>7<br>5<br>6<br>7<br>5<br>6<br>7<br>5<br>6<br>7<br>5<br>6<br>7<br>5<br>7<br>5<br>7<br>7<br>7<br>5<br>7<br>7<br>7<br>7<br>7<br>7<br>7<br>7<br>7<br>7<br>7<br>7<br>7 | 条件<br>以下<br>以下     | 9<br>通知済み<br>未配信<br>配信済                                                                                                    | <ul> <li>メール通</li> <li>配信日</li> <li>2012/04/23</li> <li>3</li> </ul>                                           | 知設定<br>日時<br>16:24:00        | 3                    | 日本記録にした<br>●全て選択<br>ボタンを押すと<br>チェックボックス<br>●選択を解除<br>ボタンを押すと<br>チェックボックス                                                                                              | ーユーの「為自し<br>ットメール」画面を<br>すべてにチェックを<br>。<br>画面に表示して<br>のチェックをはずし            | ッパメールコパタ<br>注表示します。<br>いる取消対象<br>こ入れます。<br>いる取消対象<br>します。                                 | ボタンを押すと「為替レート設定<br>に移ります。<br>・再設定<br>同じ条件で再度設定ができます。<br>ボタンを押すと「為替レート設定<br>に移ります。<br>・新規設定<br>ボタンを押すと「為替レート設定<br>に移ります。                                                                                                    |
| Art Max 在 J<br>全 て 選 択<br>設 定<br>可 正<br>再 設 次<br>新 規 設<br>新 規 設<br>新 規 設<br>新 規 設<br>新 規 設<br>新 規 設                                           | <ul> <li>副で、かにはない</li> <li>設定番号</li> <li>61</li> <li>72</li> <li>22</li> <li>23</li> <li>3</li> <li>2</li> <li>2</li> <li>8</li> <li>3</li> <li>4</li> <li>2</li> <li>5</li> <li>2</li> <li>6</li> <li>2</li> <li>7</li> </ul>                                                                                                    | a 通貨ペア<br>USD/JPY<br>EUR/JPY                                                                                                    | ・<br>対象                                                                                                    | 4<br>た設定を取消<br>設定レート<br>75.000<br>106.858<br>4<br>4<br>4<br>4<br>4<br>4<br>4<br>4<br>4<br>4<br>4<br>4<br>4                                                                                                    | 条件<br>以下<br>以下     | 9<br>通知済み<br>未配信<br>配信済                                                                                                    | <ul> <li>メール通</li> <li>配信日</li> <li>2012/04/23</li> <li>3</li> </ul>                                           | 知設定<br>時<br>16:24:00         | 3                    | <ul> <li>●全て選択</li> <li>ボタンを押すと</li> <li>●選択を解瞭</li> <li>ボタンを押すと</li> <li>●選択した設</li> <li>ボタンを押すと</li> </ul>                                                          | 画面に表示して<br>すべてにチェックを<br>画面に表示して<br>のチェックをはずし<br>定を取消<br>、取消対象チェ            | ッパスールコパタ<br>注表示します。<br>いる取消対象<br>こ入れます。<br>いる取消対象<br>します。                                 | <ul> <li>ボタンを押すと「為替レート設定<br/>に移ります。</li> <li>●再設定</li> <li>同じ条件で再度設定ができます。</li> <li>ボタンを押すと「為替レート設定<br/>に移ります。</li> <li>●新規設定</li> <li>ボタンを押すと「為替レート設定<br/>に移ります。</li> <li>●新規設定</li> <li>●新規設定</li> <li>●新規設定</li> <li>●新規設定</li> <li>●新規設定</li> <li>●新規設定</li> <li>●新規設定</li> </ul>                                                                                                    |
| 2<br>2<br>2<br>2<br>2<br>2<br>2<br>2<br>3<br>3<br>3<br>3<br>4<br>5<br>5<br>2<br>5<br>5<br>5<br>5<br>5<br>5<br>5<br>5<br>5<br>5<br>5<br>5<br>5 | 設定番号<br>6 1<br>2 7 2<br>定 8 3<br>定 5<br>定 6<br>定 7<br>定 8<br>定 9                                                                                                    | EZTTS CK2dU<br>3<br>選択を解除<br>通貨ペア<br>USD/JPY<br>EUR/JPY                                                                                                    | <ul> <li>対象</li> <li>対象</li> <li>質(ASK)レート</li> <li>質(ASK)レート</li> <li>ゴ</li> <li>ゴ<!--</td--><td>た設定を取消<br/>設定レート<br/>75.000<br/>106.858</td><td>条件<br/>以下<br/>以下</td><td>9<br/>通知済み<br/>未配信<br/>配信済<br/></td><td>▶ メール通<br/>配信E<br/>2012/04/23</td><td>知設定<br/>時<br/>16:24:00</td><td>3</td><td>「日本回家によって<br/>「日本回家により」<br/>●全て選択<br/>ボタンを押すと<br/>チェックボックス<br/>●選択を解すと<br/>チェックボックス<br/>●選択した設<br/>ボタンを押すと<br/>チェックが入って<br/>ます。</td><td>画面に表示してですべてにチェックを<br/>画面に表示してで<br/>のチェックをはずし<br/>定を取消<br/>、取消対象チェッ<br/>こいる設定に対す</td><td>ッパメールコパタ<br/>注表示します。<br/>いる取消対象<br/>こ入れます。<br/>いる取消対象<br/>っます。<br/>ックボックスに<br/>いる取消を行い</td><td><ul> <li>ボタンを押すと「為替レート設定<br/>に移ります。</li> <li>              雨設定<br/>雨じ条件で再度設定ができます。<br/>ボタンを押すと「為替レート設定<br/>に移ります。      </li> <li>             新規設定<br/>ボタンを押すと「為替レート設定<br/>に移ります。         </li> <li> <b>●</b>新規設定<br/>ボタンを押すと「為替レート設定<br/>に移ります。      </li> <li> <b>●</b> 新規設定<br/>ボタンを押すと「為替レート設定<br/>に移ります。         </li> <li> <b>●</b> 新規設定<br/>ボタンを押すと「為替レート設定<br/>に移ります。         </li> </ul></td></li></ul> | た設定を取消<br>設定レート<br>75.000<br>106.858                                                                                                    | 条件<br>以下<br>以下     | 9<br>通知済み<br>未配信<br>配信済<br>                                                                                                    | ▶ メール通<br>配信E<br>2012/04/23                                                                                    | 知設定<br>時<br>16:24:00         | 3                    | 「日本回家によって<br>「日本回家により」<br>●全て選択<br>ボタンを押すと<br>チェックボックス<br>●選択を解すと<br>チェックボックス<br>●選択した設<br>ボタンを押すと<br>チェックが入って<br>ます。                                                 | 画面に表示してですべてにチェックを<br>画面に表示してで<br>のチェックをはずし<br>定を取消<br>、取消対象チェッ<br>こいる設定に対す | ッパメールコパタ<br>注表示します。<br>いる取消対象<br>こ入れます。<br>いる取消対象<br>っます。<br>ックボックスに<br>いる取消を行い           | <ul> <li>ボタンを押すと「為替レート設定<br/>に移ります。</li> <li>              雨設定<br/>雨じ条件で再度設定ができます。<br/>ボタンを押すと「為替レート設定<br/>に移ります。      </li> <li>             新規設定<br/>ボタンを押すと「為替レート設定<br/>に移ります。         </li> <li> <b>●</b>新規設定<br/>ボタンを押すと「為替レート設定<br/>に移ります。      </li> <li> <b>●</b> 新規設定<br/>ボタンを押すと「為替レート設定<br/>に移ります。         </li> <li> <b>●</b> 新規設定<br/>ボタンを押すと「為替レート設定<br/>に移ります。         </li> </ul> |
| Act Map 在 J<br>全 て 選 択<br>設 定<br>町 正<br>再 設 欠<br>新 規 設<br>新 規 設<br>新 規 設<br>新 規 設<br>新 規 設<br>新 規 設<br>新 規 設                                  | 設定番号<br>(6)1<br>定 (7)2<br>定 (8)3<br>定 (7)2<br>定 (8)3<br>4<br>定 (7)2<br>定 (7)2<br>(7)2<br>(7)2<br>( | a<br>選択を解除 通貨ペア USD/JPY EUR/JPY                                                                                                    | ・<br>対象<br>(ASK)レート<br>(ASK)レート<br>(ASK)レート<br>(ASK)レート<br>(ASK)レート<br>(ASK)<br>(ASK)<br>(ASK                                                                                                    | 4<br>た設定を取消<br>設定レート<br>75.000<br>106.858<br>4<br>4<br>4<br>4<br>4<br>4<br>4<br>4<br>4<br>4<br>4<br>4<br>4                                                                                                    | 条件<br>以下<br>以下     | <ul> <li>通知済み</li> <li>未配信</li> <li>配信済</li> <li></li> <li></li></ul> | <ul> <li>メール通</li> <li>配信日</li> <li>2012/04/23</li> <li>2012/04/23</li> <li>2012/04/23</li> </ul>              | 知設定<br>時<br>16:24:00         | (2);<br>(3);<br>(4); | <ul> <li>日本の「大学校会」、</li> <li>全て選択</li> <li>ボタンを押すとスチェックボックス</li> <li>選択を押すとスチェックボックス</li> <li>選択した設<br/>ボタンを押すとスティックボックス</li> <li>エックボックス</li> <li>エックボックス</li> </ul> | 画面に表示して<br>すべてにチェックを<br>のチェックをはずし<br>定を取消<br>、取消対象チェ<br>にいる設定に対す           | ッパスールコパタ<br>注表示します。<br>いる取消対象<br>こ入れます。<br>いる取消対象<br>いる取消対象<br>します。<br>ックボックスに<br>いる取消を行い | <ul> <li>ボタンを押すと「為替レート設定<br/>に移ります。</li> <li>●再設定<br/>同じ条件で再度設定ができます。</li> <li>⑦ 同じ条件で再度設定ができます。</li> <li>⑧ 新規設定<br/>ボタンを押すと「為替レート設定<br/>に移ります。</li> <li>⑧ ●新規設定<br/>ボタンを押すと「為替レート設定<br/>に移ります。</li> <li>⑨ ●メール通知設定<br/>ボタンを押すと「メール通知設定<br/>ます。</li> </ul>                                                                                                    |

### [2] 為替レート設定(入力) 画面

### 為替レート設定(入力)

為替ヒットメール送信の条件を設定のうえ、「上記の内容を反映する」ボタンを押してください。

#### 為替レート設定

|   | 設定番号  | 1         |
|---|-------|-----------|
| 1 | 通貨ペア  | USD/JPY - |
| 2 | 対象    | 買(ASK)レート |
| 3 | 設定レート | 81.000 🚔  |
| 4 | 条件    | 以上 🗸      |
|   | 5     | 反映する 戻る   |

| ●通貨ペア<br>通貨ペアを選択します。                               |
|----------------------------------------------------|
| ●対象<br>2 「売(BID)レート」、「買(ASK)レート」を選択します。            |
| <ul> <li>●設定レート</li> <li>③ 設定レートを入力します。</li> </ul> |
| ●条件<br>「対象」を選択すると自動的に設定されます。                       |
| ●反映する<br>5 ボタンを押すと、確認ダイアログが表示され設定を実行できます。          |

(2) メール通知設定

### [1] メール通知設定画面

注文約定時などにご登録のメールアドレスに電子メールでお知らせします。

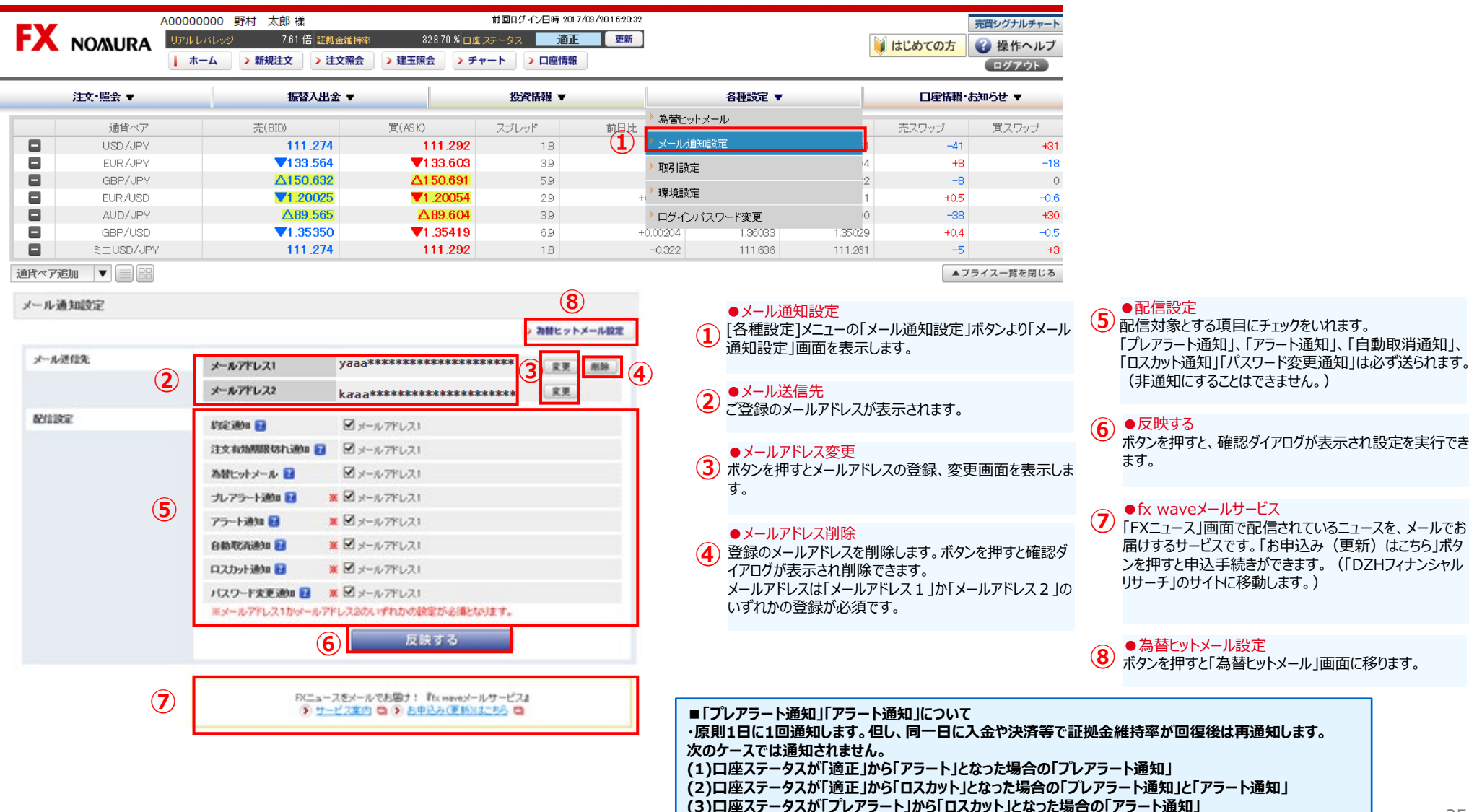

### [2] メールアドレス変更画面

ノムラFXのメールアドレスを登録・変更することができます。 「メール通知設定」画面で「変更」ボタンを押すと「メールアドレス変更」画面を表示します。

| メールアドレス変更    |                                                                                     | ●メールアドレス入力                                                               |
|--------------|-------------------------------------------------------------------------------------|--------------------------------------------------------------------------|
| メールアドレスを登録・変 | 更することができます。                                                                         | (1) 新しいメールアドレス、新しいメールアドレス(確認)を入力します。                                     |
|              |                                                                                     | ●メールアドレス仮登録                                                              |
|              | 登録消のメールアドレス yddd++++++++++++++++++++++++++++++++++                                  | ボタンを押すと、確認ダイアログが表示され仮登録されます。                                             |
| (1)          | 新しいメールアドレス                                                                          | ▲ 仮登録いたたくと、新しいメールアドレスに確認メールをお送りします。<br>メールに記載のURLにアクセスし、本登録の手続きを行ってください。 |
|              | 新しいメールアドレス(確認)                                                                      |                                                                          |
|              | ② 仮登録する 戻る                                                                          |                                                                          |
|              | 「仮登録する」ボタンを押すと、新しいメールアドレス宛に確認メールをお送りします。<br>確認メールに記載のURLIこアクセスいただき、本登録の手続きを行ってください。 |                                                                          |

■ご注意 本画面で登録・変更手続きしたメールアドレスは、ノムラFXのみにご利用できます。オンラインサービスのメールアドレスは 変更されておりませんのでご注意ください。

### (3) 取引設定

### ノムラFX(簡易版)サイトで注文入力画面を表示したときの初期値を設定できます。

|      |            | N080100027 F | XUAT027 様       |             | 前回ログイン日時 2017 | /09/21 13:00:37 |               |         |         |        | 売買シグナルチャート |
|------|------------|--------------|-----------------|-------------|---------------|-----------------|---------------|---------|---------|--------|------------|
| FX   | NOMURA     | リアルレバレッジ     | 7.60 倍 証拠金維     | 持率 329.20 % | 6 ロ座 ステータス 道正 | 更新              |               |         |         | はじめての方 | 🕜 操作ヘルプ    |
|      |            | ホーム          | > 新規注文 > 注文照    | 会 > 建玉照会    | > チャート ) 口座情報 |                 |               |         |         |        | ログアウト      |
|      | 注文·照会 ▼    |              | 振替入出金 🖷         |             | 投資情報 ▼        |                 |               | 各種設定 ▼  |         | 口座情報・お | 決らせ ▼      |
|      | 通貨ペア       |              | 売(BID)          | 買(ASK)      | スプレッド         | 前日比             | ▶ 為替ヒットメ      | (-)J    |         | 売スワップ  | 買スワップ      |
|      | USD/JPY    |              | <b>∆112.309</b> | ∆112.3:     | <b>27</b> 1.8 |                 | ▶ メール通知       | 設定      | .9      | -123   | +93        |
|      | EUR/JPY    |              | <b>∆133.792</b> | ∆133.8:     | <b>31</b> 3.9 |                 | ▶ 取引設定        |         | 4       | +24    | -54        |
|      | GBP/JPY    |              | <b>∆151.497</b> | ∆151.5t     | <b>56</b> 5.9 |                 | -incontancial |         | 6       | -24    | 0          |
|      | EUR/USD    |              | <b>∆1.19123</b> | ∆1.191      | 52 2.9        | +               | ▶ 環境設定        |         | '2      | +1.5   | -1.8       |
|      | AUD/JPY    |              | △89.360         | ∆89.3       | <b>99</b> 3.9 |                 | > ログインパン      | スワード変更  | :4      | -114   | +90        |
|      | GBP/USD    |              | ∆1.34870        | ∆1.3493     | <b>39</b> 6.9 | -               | 0.00014       | 1.35109 | 1.34769 | +1.2   | -1.5       |
|      | ≳=USD/JPY  |              | <b>∆112.309</b> | Δ112.3:     | <b>27</b> 1.8 |                 | +0.167        | 112.708 | 112.249 | -15    | +9         |
| 通貨ペア | ithi 🔻 📄 🔡 |              |                 |             |               |                 |               |         |         | ▲ブき    | ライス一覧を閉じる  |

#### 取引設定

注文入力画面を表示したときの初期値を設定することができます。

### ※本画面で設定した内容は、ノムラFXサイトでのみ有効となります。 ※各項目で下線が引かれている値が初期設定となります。

最終更新日時 2017/09/21 18:10:44

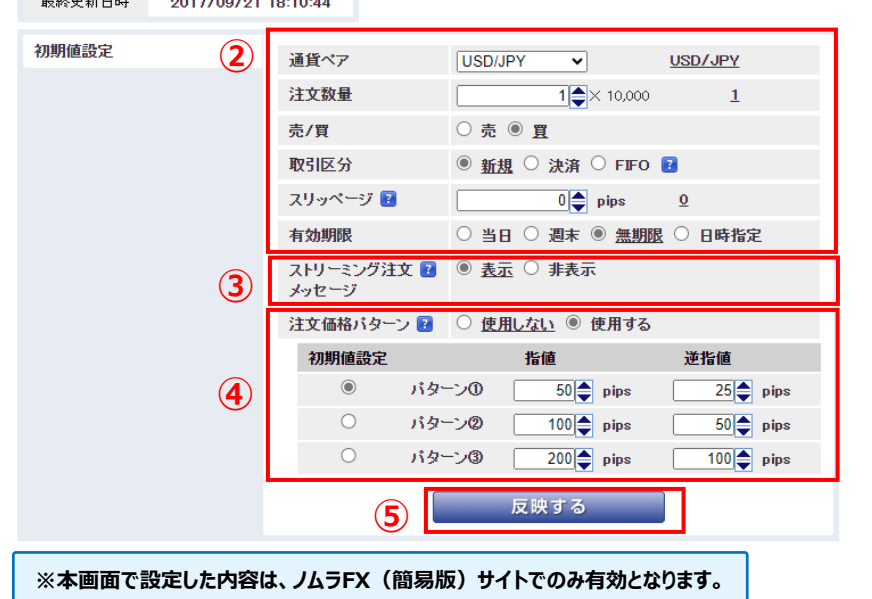

### ●取引設定

1) [各種設定]メニューの「取引設定」ボタンより「取引設定」画 面を表示します。

#### ●初期値設定

注文入力画面に初期表示される値を設定します。 ※通貨ペアごとでの取引内容の設定は行えません。

#### ●ストリーミング注文メッセージ

(3) ストリーミング注文画面に表示される、確認画面が表示されないことへの同意メッセージの表示/非表示の設定が可能です。

※「非表示」に設定すると、確認画面が表示されないことへの同意メッセージが表示されず、提示価格を押した時点で 発注されますのでご利用の際はご注意ください。

#### ●注文価格パターン

④「使用する」を選択すると、注文入力画面に表示される、指 値価格・逆指値価格の価格パターンを設定できます。 価格パターンは、注文入力画面表示時の提示価格からの 乖離幅をpipsで入力します。 パターン①、②、③3つの価格パターンの設定を行い、適用 する価格パターンをラジオボタンで選択します。

#### 注文価格パターンを「使用する」に設定すると、注文入力画 面にて注文価格パターンの選択が可能となります。

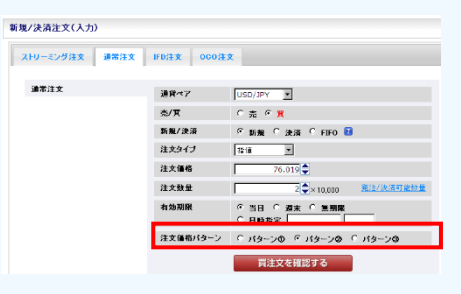

●反映する
 ボタンを押すと、確認ダイアログが表示され設定を実行できます。

(4) 環境設定

### ノムラFXサイトの画面上部に表示させる情報を設定できます。

|      |             | A00000000 | 野村 太郎 様         |                         | 前回ログイン日時 2017/1 | 09/21 13:00:37 | -        |         |         |        | 売買シグナルチャート |
|------|-------------|-----------|-----------------|-------------------------|-----------------|----------------|----------|---------|---------|--------|------------|
| FX   | NOMURA      | リアルレバレッジ  | ; 7.60 倍 証拠金維持率 | 329.20 % 🗆 産            | ステータス 適正        | 更新             |          |         |         | はじめての方 | 🕜 操作ヘルプ    |
|      |             | *-4       | > 新規注文 > 注文照会   | <b>&gt; 建玉照会 &gt; チ</b> | ャート > 口座情報      |                |          |         |         |        | ログアウト      |
| _    | 注文·照会 ▼     |           | 振替入出金 ▼         |                         | 投資情報 ▼          |                |          | 各種設定 ▼  |         | 口座情報・お | 知らせ ▼      |
|      | 通貨ペア        |           | 売(BID)          | 買(ASK)                  | スプレッド           | 前日比            | ▶ 為替ヒットメ | !       |         | 売スワップ  | 買スワップ      |
|      | USD/JPY     |           | ∆112.309        | ∆112.327                | 1.8             |                | ▶ メール通知  | 設定      | .9      | -123   | +93        |
|      | EUR/JPY     |           | <b>∆133.792</b> | ∆1 33.831               | 39              |                | ▶ 取引設定   |         | 4       | +24    | -54        |
|      | GBP/JPY     |           | <b>∆151.497</b> | ∆1 <i>5</i> 1.556       | 5.9             |                |          |         | 6       | -24    | 0          |
|      | EUR/USD     |           | <b>∆1.19123</b> | ∆1.19152                | 2.9             | · <b>↓</b>     | * 環境設定   |         | 2       | +1.5   | -1.8       |
|      | AUD/JPY     |           | <b>△89.360</b>  | △89.399                 | 3.9             |                | > ログインバン | スワード変更  | -4      | -114   | +90        |
|      | GBP/USD     |           | <b>∆1.34870</b> | ∆1.34939                | 6.9             | -(             | 0.00014  | 1.35109 | 1.34769 | +1.2   | -1.5       |
|      | ≳=USD/JPY   | /         | ∆112.309        | ∆112.327                | 1.8             |                | +0.167   | 112.708 | 112.249 | -15    | +9         |
| 通貨ペア | 'iilm 🔻 🗐 🔡 |           |                 |                         |                 |                |          |         |         | ▲ブラ    | ライス一覧を閉じる  |
|      |             |           |                 |                         |                 |                |          |         |         |        |            |
|      |             |           |                 |                         |                 |                |          |         |         |        |            |
|      |             |           |                 |                         |                 |                |          |         |         |        |            |
| 1 mg | ± =几,⊷1     |           |                 |                         |                 |                |          |         |         |        |            |
| 填功   | 見設正         |           |                 |                         |                 |                |          |         |         |        |            |

#### ●環境設定 画面の上部に表示される情報を設定することができます。 (1) [各種設定]メニューの「環境設定」ボタンより「環境設定」画面を表示します。 表示させる情報 □座情報1 評価証拠金額 $\checkmark$ ●表示させる情報 (2) 画面上部に表示する項目を以下より3項目選択します。 (2) 口座ステータス □座情報2 $\checkmark$ ·評価証拠金額 ~ □座情報3 証拠金余力 ·現金残高 ·証拠金余力 反映する ·証拠金維持率 3 ·評価損益 ・口座ステータス ·振替出金可能額 ・リアルレバレッジ (設定後) ●反映する 3 ボタンを押すと、確認ダイアログが表示され設定を実行できます。 2,023,983 口座 ステータス ·適正 1,346,449 👳 🗰 評価証拠金額 証拠金余力

### 5. 各種設定メニュー (5) ログインパスワード変更

### ノムラFXのログインパスワードを変更できます。

|      |          |                 |              |               |     |            |         |                         |        | ログアウト |
|------|----------|-----------------|--------------|---------------|-----|------------|---------|-------------------------|--------|-------|
| ALX. | 照会 ▼     | 振替入出金 🔻         |              | 投資精           | Ŧ   |            | 各種設定 ▼  |                         | 口座情報・お | 知らせ ▼ |
|      | 通貨ペア     | 売(BID)          | 買(ASK)       | スプレッド         | 前日比 | ▶ 為替ヒットメール | ,       |                         | 売スワップ  | 買スワップ |
|      | USD/JPY  | ∆112.309        | Δ112         | 2.327 1       | 3   | ▶ メール通知設定  | 1       | .9                      | -123   | +93   |
|      | EUR/JPY  | <b>∆133.792</b> | Δ133         | 3.831 3       | 9   | ▶ 取る目録字    |         | 4                       | +24    | -54   |
|      | GBP/JPY  | <b>∆151.497</b> | <u>Δ15</u> 1 | 1.556 5       | 9   | AX9 IBXAE  |         | 6                       | -24    | 0     |
|      | EUR/USD  | <b>∆1.19123</b> | Δ1.1         | 91 52 2       | 9 + | ▶ 環境設定     |         | 2                       | +1.5   | -1.8  |
|      | AUD/JPY  | △89.360         | ∆89          | 9.399 3       |     | ・ログインパスワ・  | ード変更    | :4                      | -114   | +90   |
|      | GBP/USD  | ∆1.34870        | Δ1.3         | <b>4939</b> 6 |     | 010010121  | 195109  | 1 941 <mark>7</mark> 69 | +1.2   | -1.5  |
|      | EUSD/JPY | <b>∆112.309</b> | Δ112         | 2.327 1       | 3   | +0.167     | 112.708 | 112.249                 | -15    | +9    |

#### ログインバスワード変更

ログインバスワードを変更することができます。

現在のログインパスワードと新しいログインパスワードをご入力のうえ、「変更する」ボタンを押してください。

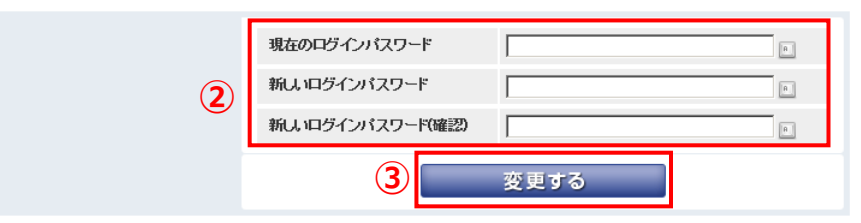

※新しいログインパスワードはノムラFXのログインにのみご利用間寸ます。 オンラインサービスのログインパスワードは変更されておりませんのでご注意ください。 ※新しいログインパスワードは太回ログイン時から有効になります。 ※ログインパスワードは太回ログイン時から有効になります。 ※ログインパスワードは、半角アルファベット、数字、記号のうち、2種類以上を使用のうえ、 6文字~16文字以内で設定可能です。 ・アルファベットの大文字と小文学は区別して扱われます。 ・2枚フ字、半角カナ、スペース、および下記以外の記号は使用できません。 「料1+01-「1」「」」「1」」」」」」

■ご注意 本画面で変更したログインパスワードは、ノムラFXのログインにのみご利用頂けます。オンラインサービスのログインパス ワードは変更されておりませんのでご注意ください。

### ■ログインパスワード変更 【各種設定】メニューの「ログインパスワード変更」ボタンより「ログインパスワード 変更」画面を表示します。

### 

現在のログインパスワード、新しいログインパスワード、新しいログインパスワード(確認)を入力します。

### ・変更する ボタンを押す

ボタンを押すと、確認ダイアログが表示されログインパスワードが変更できます。

# 6. 口座情報・お知らせメニュー

### (1) 口座情報

|                                                    | AU                                                                                                    | 00000000                                                                                                    | 野村太郎様                                                                                                    |                                                                                                    |                                                                                                    | 前回ログイン日時 2017)                                                                                                    | /09/2113:00:37                                                                                                    |                                                                        |                                                                 |                | 売買シグナリ                                  |
|----------------------------------------------------|----------------------------------------------------------------------------------------------------|----------------------------------------------------------------------------------------------------|----------------------------------------------------------------------------------------------------|----------------------------------------------------------------------------------------------------|----------------------------------------------------------------------------------------------------|----------------------------------------------------------------------------------------------------|----------------------------------------------------------------------------------------------------|------------------------------------------------------------------------|-----------------------------------------------------------------|----------------|-----------------------------------------|
| FX                                                 | NO/MURA                                                                                                    | リアルレバレ                                                                                                    | ッジ 7.59 倍                                                                                                    | 証拠金維持率                                                                                                    | 329.56 🕷 🗖                                                                                                    | ■ ステータス 道正                                                                                                    | 更新                                                                                                    |                                                                        |                                                                 | 🔰 はじめての方       | 🕜 操作                                    |
|                                                    |                                                                                                    | *-4                                                                                                    | > 新規注文                                                                                                    | > 注又照会                                                                                                    | > 建玉照会 > ラ                                                                                                    |                                                                                                    | J                                                                                                    |                                                                        |                                                                 |                | (ログア                                    |
|                                                    | 注文·照会 ▼                                                                                                    |                                                                                                    | 振替ス                                                                                                    | 【出金 ▼                                                                                                    |                                                                                                    | 投資情報 ▼                                                                                                    |                                                                                                    | 各種設定 ▼                                                                 |                                                                 | 口座情報・お         | ふわらせ 🔻                                  |
|                                                    | 通貨ペア                                                                                                    |                                                                                                    | 売(BID)                                                                                                    |                                                                                                    | 買(ASK)                                                                                                    | スプレッド                                                                                                    | 前日比                                                                                                    | 高値(BID)                                                                | 安值(ALK)                                                         | ▶□座情報          |                                         |
|                                                    | USD/JPY                                                                                                    |                                                                                                    | <u>Δ112.</u>                                                                                                    | 356                                                                                                    | ∆112.374                                                                                                    | 1.8                                                                                                    | +0.21                                                                                                    | 4 112.708                                                              | 112.24                                                          | ▶ シミュレーション     |                                         |
|                                                    | EUR/JPY                                                                                                    |                                                                                                    | ∆133.0                                                                                                    | 818                                                                                                    | <b>∆133.857</b>                                                                                                    | 3.9                                                                                                    | +0.40                                                                                                    | 134.049                                                                | 133.45                                                          | ▶ 報告書          |                                         |
|                                                    | GBP/JPY                                                                                                    |                                                                                                    | ∆151.7                                                                                                    | 721                                                                                                    | ∆151.780                                                                                                    | 5.9                                                                                                    | +0.43                                                                                                    | 38 152.221                                                             | 151.45                                                          | > 重工亦付ま面昭今     |                                         |
|                                                    | EUR/USD                                                                                                    |                                                                                                    | 1.19                                                                                                    | 095                                                                                                    | 1.19124                                                                                                    | 2.9                                                                                                    | +0.0013                                                                                                    | 36 1.19123                                                             | 1.1867                                                          | 电工人口各国舰去       |                                         |
|                                                    | AUD/JPY                                                                                                    |                                                                                                    | 1.25                                                                                                    | <b>393</b><br>020                                                                                                    | 1 25000                                                                                                    | 39                                                                                                    | -0.64                                                                                                    | 18 90.287                                                              | 1 9476                                                          | > ノムラFXIC関するお知 | 5 <del>2</del>                          |
|                                                    | 3 = USD / JPV                                                                                                    |                                                                                                    | A112                                                                                                    | 356                                                                                                    | A112 374                                                                                                    | 18                                                                                                    | +0.0014                                                                                                    | 112708                                                                 | 1.3470                                                          | > お客さま別お知らせ    |                                         |
| 「「「「」」                                             |                                                                                                    |                                                                                                    |                                                                                                    |                                                                                                    |                                                                                                    | 12                                                                                                    |                                                                                                    | 112.100                                                                | 1 Talanda T                                                     |                | ライフー覧                                   |
| 1A. ( / JE).                                       |                                                                                                    |                                                                                                    |                                                                                                    |                                                                                                    |                                                                                                    |                                                                                                    |                                                                                                    |                                                                        |                                                                 |                | J-1 X 38                                |
|                                                    |                                                                                                    |                                                                                                    |                                                                                                    |                                                                                                    |                                                                                                    |                                                                                                    |                                                                                                    |                                                                        |                                                                 |                |                                         |
| コ座情報                                               |                                                                                                    |                                                                                                    |                                                                                                    |                                                                                                    |                                                                                                    |                                                                                                    |                                                                                                    |                                                                        |                                                                 |                |                                         |
| C更新                                                |                                                                                                    |                                                                                                    |                                                                                                    |                                                                                                    |                                                                                                    |                                                                                                    |                                                                                                    |                                                                        |                                                                 |                |                                         |
| •                                                  |                                                                                                    |                                                                                                    |                                                                                                    |                                                                                                    |                                                                                                    |                                                                                                    |                                                                                                    |                                                                        |                                                                 |                |                                         |
| 証拠金余力                                              | ] 🔡                                                                                                    | 991,2                                                                                                    | 30円 口座ステータ                                                                                                    | ス 👔                                                                                                    | 適正                                                                                                    |                                                                                                    |                                                                                                    |                                                                        |                                                                 |                | _                                       |
| リアルレバ                                              | レッジ 🚺                                                                                                    | 13                                                                                                    | 54 倍 証拠金維持率                                                                                                    | ¥ 💽                                                                                                    | 184.73                                                                                                    | %                                                                                                    |                                                                                                    |                                                                        |                                                                 |                | ( <b>1</b> )                            |
|                                                    |                                                                                                    |                                                                                                    |                                                                                                    |                                                                                                    |                                                                                                    |                                                                                                    |                                                                                                    |                                                                        | _                                                               |                |                                         |
| err                                                | 140 A A A                                                                                                    |                                                                                                    |                                                                                                    |                                                                                                    |                                                                                                    |                                                                                                    |                                                                                                    |                                                                        |                                                                 |                |                                         |
|                                                    |                                                                                                    |                                                                                                    | 200/0                                                                                                    | -T#a A #5                                                                                                    |                                                                                                    |                                                                                                    | 2                                                                                                    |                                                                        |                                                                 |                |                                         |
| 10                                                 | 她金玉刀                                                                                                    | -                                                                                                    | 評価                                                                                                    | 証拠金額                                                                                                    | 0 404 000 III                                                                                                    | -                                                                                                    | 必要証拠金額                                                                                                    |                                                                        |                                                                 |                |                                         |
| alL                                                | 她金未刀<br>991,230 円                                                                                                    | =                                                                                                    | 評価                                                                                                    | 証拠金額                                                                                                    | 2,161,093円                                                                                                    | -                                                                                                    | と要証拠金額<br>1,1                                                                                                    | 169,863 円                                                              |                                                                 |                | $\bigcirc$                              |
| ail.                                               | 她金东刀<br>991,230 円                                                                                                    | -                                                                                                    | 評価現金残高                                                                                                    | 証拠金額                                                                                                    | <b>2,161,093円</b><br>1,928,955円                                                                                                    | -<br>内<br>建玉必要証拠                                                                                                    | <b>と要証拠金額</b><br>1,1<br>金額                                                                                                    | <b>169,963 円</b><br>157,463 円                                          |                                                                 |                | 2                                       |
| all                                                | 她金东刀<br>991,230 円                                                                                                    | =                                                                                                    | 評価<br>現金残高<br>受渡前損益                                                                                                | 証拠金額                                                                                                    | <b>2,161,098円</b><br>1,928,955円<br>12,665円                                                                                                    | -<br>内<br>課<br>注文必要証拠                                                                                                    | 入要証拠金額         1,1           金額                                                                                                    | <b>169,863 円</b><br>157,463 円<br>012,400 円                             |                                                                 |                | 2                                       |
| eil.                                               | 题董东刀<br>991,230 円                                                                                                    | = 内                                                                                                    | <b>評価</b><br>現金残高<br>受渡前損益<br>出金予定額                                                                                | āī迎金額                                                                                                    | <b>2,161,098 円</b><br>1,928,955 円<br>12,665 円<br>0 円                                                                                                    | -<br>内<br>建玉必要証拠<br>訳<br>注文必要証拠                                                                                                    | Agg計劃金額         1,1           金額                                                                                                    | <b>169,863 円</b><br>157,463 円<br>012,400 円                             |                                                                 |                | 2                                       |
|                                                    | 經金未刀<br>991,230 円                                                                                                    | =<br>内<br>訳                                                                                                    | <b>評価</b><br>現金残高<br>受渡前損益<br>出金予定額<br>入金予定額                                                                       | 5証拠金額                                                                                                    | 2,161,093 円<br>1,928,955 円<br>12,665 円<br>0 円                                                                                                    | -<br>内<br>課<br>注文必要証拠                                                                                                    | 8 <b>要証拠金額</b><br>1,1<br>金額 ·<br>金額 1,0                                                                                                    | <b>169,863 円</b><br>157,463 円<br>012,400 円                             |                                                                 |                | 2                                       |
| - Lin                                              | 奥亚赤刀<br>991,230 円                                                                                                    | =<br>内<br>訳                                                                                                    | 評価           現金残高           受渡前損益           出金予定額           入金予定額           評価損益                                   | 5証拠金額                                                                                                    | 2,161,088 円<br>1.928,955 円<br>12,665 円<br>0円<br>219,330 円                                                                                                    | 内         建玉必要証拠           訳         注文必要証拠                                                                                                    | <b>込要証拠金額</b><br>1,1<br>金額 ○<br>金額 1,0                                                                                                    | <b>169,963 円</b><br>157,463 円<br>012,400 円                             |                                                                 |                | 2                                       |
| - ALL                                              | 奥玉六기<br>991,230 円                                                                                                    | =<br>内<br>訳                                                                                                    | <ul> <li>評価</li> <li>現金残高</li> <li>受渡前損益</li> <li>出金予定額</li> <li>入金予定額</li> <li>評価損益</li> <li>未決済スワップ損益</li> </ul> | ₿金姚猛<br>●                                                                                                    | 2,161,093 円<br>1,928,955 円<br>12,865 円<br>0 円<br>219,330 円<br>143 円                                                                                                    | - 内 建玉必要証拠<br>訳 注文必要証拠                                                                                                    | <b>込要証拠金額</b><br>1.1<br>金額 ○<br>金額 1.0                                                                                                    | 169,663 円<br>157,463 円<br>012,400 円                                    |                                                                 |                | 2<br>3                                  |
| - Lio                                              | 與重示力<br>991,230 円                                                                                                    | =<br>内<br>訳                                                                                                    | 評価<br>現金残高<br>受渡前損益<br>出金予定額<br>入金予定額<br>評価損益<br>未決済スワップ損益                                                         | <b>蘇金班語</b><br>                                                                                                    | 2,161,093 円<br>1,928,955 円<br>12,665 円<br>0 円<br>219,330 円<br>143 円                                                                                                    | - 内 建玉心要証拠<br>訳 注文心要証拠                                                                                                    | <b>2要証拠金額</b><br>- 1,1<br>金額 - ・<br>金額 1,0                                                                                                    | 16 <b>9.663 円</b><br>157.463 円<br>012.400 円                            |                                                                 |                | 2                                       |
| - Li                                               | 與重示刀<br>991,230 円                                                                                                    | =<br>内<br>訳                                                                                                    | 課価<br>現金列高<br>受渡前損益<br>出金予定額<br>評価損益<br>未決済スワップ損益                                                                  | 5 <b>証処金額</b>                                                                                                    | 2,161,093 円<br>1,928,955 円<br>12,665 円<br>0 円<br>219,330 円<br>143 円                                                                                                    | 4<br>内 建玉必要証拠<br>訳 注文必要証拠                                                                                                    | <b>公理証券金額</b>                                                                                                    | 169,663 円<br>157,463 円<br>012,400 円                                    |                                                                 |                | 2                                       |
| un<br>Maria                                        | 與金赤刀<br>991,230 円<br><sup>直</sup> 金維持率                                                                                                    | =<br>[*]<br>[R<br>=                                                                                                    | 現金残高<br>受速前損益<br>出金予定額<br>評価損益<br>未決済スワップ損益                                                                        |                                                                                                    | 2,161,093 円<br>1,928,955 円<br>12,665 円<br>0円<br>219,330 円<br>143 円<br>建玉必要証拠会話                                                                                                    | 内<br>建玉 必要証拠<br>訳<br>注文 必要証拠<br>1<br>1<br>1<br>1<br>1<br>2<br>文<br>必要証拠                                                                                                    | A要证拠金額<br>                                                                                                    | 169,863 円<br>157,463 円<br>012,400 円                                    |                                                                 |                | 2                                       |
| Lia<br>MLE                                         | <u>與玉赤刀</u><br>991,230 円<br><sup>1</sup> 金維持率<br>184.73 %                                                                                                    | =<br> <br>                                                                                                    | 現金残高      受漢前 補益      出会予定額      入会予定額      汗価損益      未決済スワップ掲述 <b>評価証拠金額</b> 2.161.083 円                          |                                                                                                    | 2,161,068 円<br>1,928,955 円<br>12,665 円<br>0 円<br>219,330 円<br>143 円<br><b>建玉必要証拠金</b><br>157,463                                                                                                    | 内         建玉必要証拠           政         建玉必要証拠           政         注文必要証拠           項         +           1         注文必要証                                                                                                    | A要該總金額<br>- 1,1<br>金額 · 2<br>金額 · 1,6<br>- 2<br>- 2<br>- 3<br>- 3<br>- 3<br>- 3<br>- 3<br>- 3<br>- 3<br>- 3                                                                                                    | 160,963 円<br>157,463 円<br>012,400 円                                    |                                                                 |                | 2                                       |
| unt<br>Diffe                                       | <u>與玉赤刀</u><br>991,230 円<br>也金維持率<br>184.73 %                                                                                                    | = []                                                                                                    | 評価<br>現金残高<br>受渡前捐益<br>出金予定額<br>注金予定額<br>評価損益<br>未決済スワップ捐益<br>評価証拠金額<br>2,161,083 円                                |                                                                                                    | 2,161,098 円<br>1,928,955 円<br>12,665 円<br>0 円<br>219,330 円<br>143 円<br><b>建玉必要証拠金</b><br>157,463                                                                                                    | 内<建正必要証拠                                                                                                    | 2.要耳换金額<br>1.1<br>全額<br>公額<br>1.0<br>                                                                                                    | 160,963 円<br>157,463 円<br>312,400 円                                    |                                                                 |                | 2                                       |
| in<br>MII<br>MII                                   | <u>興 金永</u> 月<br>991,230 円<br>息金維持率<br>184.73 %                                                                                                    | =<br>[*]<br>[R                                                                                                    | 評価<br>現金残高<br>受選前捐益<br>出金予定額<br>評価損益<br>未決済スワップ捐益<br>評価証拠金額<br>2,161,083 円                                         |                                                                                                    | 2,161,068 円<br>1,928,955 円<br>12,665 円<br>0 円<br>219,330 円<br>143 円<br>建主必要試過会社<br>157,463                                                                                                    | 内<br>建玉心要証拠<br>訳<br>注文心要証拠<br>1<br>1<br>1<br>1<br>1<br>1<br>1<br>1<br>1<br>1<br>1<br>1<br>1                                                                                                    | 2要证拠金額<br>1,1<br>全額<br>2<br>金額<br>1,0<br>2<br>金額<br>1,0<br>2<br>全額<br>1,0<br>2<br>2<br>3<br>3<br>5<br>5<br>5<br>5<br>5<br>5<br>5<br>5<br>5<br>5<br>5<br>5<br>5                                                                                                    | 160,863 円<br>157,463 円<br>312,400 円                                    |                                                                 |                | 2                                       |
| 113<br>秋道<br>振辇                                    | 迎玉ホリ<br>991,230円<br><sup>8</sup> 金維持率<br>184.73 %<br>出金可能額                                                                                                    | = []<br>[A]<br>[R]<br>= []                                                                                                    | 評価<br>現金残高<br>受渡前損益<br>出金予定額<br>評価課題金<br>評価課題金額<br>2,161,083 円<br>現金子定残。                                           |                                                                                                    | 2,161,098 円<br>1,928,955 円<br>12,665 円<br>0 円<br>219,330 円<br>143 円<br>建玉必要試換全計<br>157,463                                                                                                    | 内         建玉必要証拠           政         建玉必要証拠           取         注文必要証拠           取         注文必要証拠           取         注文必要証拠           取         十           注文の引         1,           五・スワップ指益         1                                                                                                    | A要証拠金額<br>1,1<br>金額 ・<br>金額 1,0<br>空額 1,0<br>四辺紀金額<br>0,12,400 円                                                                                                    | 160,660 円<br>157,463 円<br>012,400 円                                    |                                                                 |                | 2                                       |
| ni<br>Mili<br>Mili                                 | 與金維持率<br>184.73 %<br>出金可能額<br>765,001 円                                                                                                    | = 内<br>訳<br>= _                                                                                                    | 評価<br>現金残高<br>受援前指益<br>出金予定額<br>評価問益<br>未決済スワップ指益<br>評価証拠金額<br>2,161,083 円<br>現金予定動                                | ■理想金額<br>■ ・ ・ ・ ・ ・ ・ ・ ・ ・ ・ ・ ・ ・ ・ ・ ・ ・ ・ ・                                                                                                    | 2,161,093 円<br>1,928,965 円<br>12,065 円<br>0 円<br>219,330 円<br>143 円<br>建玉必要証拠金<br>157,463                                                                                                    | 内         建玉必要証拠           訳         注文必要証拠           日         +         注文必要証拠           日         +         注文必要証拠           日         +         1.           日         -         1.           日         -         1.                                                                                                    | A要証拠金額<br>1,1<br>金額 1,2<br>金額 1,0<br>の12,400 円 )                                                                                                    | 169,663 円<br>157,463 円<br>012,400 円<br>必要証拠金額                          | 1,169,863 [4]                                                   | 7              | 2                                       |
| 111<br>111<br>16替                                  | <u>興玉赤기</u><br>991,230円<br><u>電金維持率</u><br>184.73 %<br>出金可能額<br>765,001円                                                                                                    | = []<br>[]<br>[]<br>[]<br>[]<br>[]<br>[]<br>[]<br>[]<br>[]<br>[]<br>[]<br>[]<br>[                                                                                                    | 現金残高      受漢前補益 出金予定額      八金予定額      汗価損益 未決済スワップ損益      子価証拠金額      2,161,003 円      現金子定残。      2017/09/28      | 田地会額     日地会額     日本     日本     日 | 2,161,068 円<br>1,928,955 円<br>12,665 円<br>0円<br>219,330 円<br>143 円<br>建玉必要証拠会智<br>157,463                                                                                                    | 内         建玉必要証拠           内         建玉必要証拠           注文必要証拠         注文必要証拠           日         +         注文必要証拠           日         +         注文必要証拠           日         +         注文必要証拠           日         +         1.           日         -         1.           日         -         1.           日         -         219,330                                                                                                    | 2要目換金額<br>1,1<br>全額 「、<br>全額 1,0<br>空額 1,0<br>の12,400 円<br>日 -<br>円 一 内 建日                                                                                                    | <b>60,863 円</b><br>157,463 円<br>012,400 円<br><b>必要正拠金額</b>             | <b>1,169,863 Pi</b><br>157,463 Pi                               |                | 2                                       |
| 。<br>正地<br>振陸                                      | <u>興 金</u> 派 月<br>991,230 円<br>型金維持率<br>184.73 %<br>出金可能額<br>765,001 円                                                                                                    | = []<br>[P]<br>[R]<br>= []<br>[B]<br>[B]                                                                                                    | 現金残高<br>受漢前 絹益<br>出金予定額<br>注価指益<br>未決済スワップ相益                                                                       | ■詳細会額 ■ ・ ・ ・ ・ ・ ・ ・ ・ ・ ・ ・ ・ ・ ・ ・ ・ ・ ・ ・                                                                                                    | 2,161,068 円<br>1,922,955 円<br>12,065 円<br>0 円<br>219,330 円<br>143 円<br>143 円<br>143 円<br>157,463                                                                                                    | 内         建玉必要証拠           内         建玉必要証拠           ア         注文必要証拠           日         +           注文必要証拠         1.           日         +           王・スワップ指益         0           注         219,330           日         143                                                                                                    | 2.99日接金額<br>1.1<br>全額<br>1.0<br>一<br>全額<br>1.0<br>一<br>全額<br>1.0<br>一<br>全額<br>1.0<br>一<br>全額<br>1.0<br>一<br>全額<br>1.0<br>一<br>全額<br>1.0<br>一<br>全額<br>1.0<br>一<br>一<br>全 額<br>1.0<br>一<br>一<br>全 額<br>1.0<br>一<br>一<br>一<br>一<br>一<br>一<br>一<br>一<br>一                                                                                                    | <b>60.863 円</b><br>157.463 円<br>312.400 円<br><b>必要証拠金額</b><br>五.公要証拠金額 | <b>1,100,803 PI</b><br>157,463 <b>PI</b><br>1,012,400 <b>PI</b> |                | 2                                       |
|                                                    | <u>興 金</u> 振り<br>991,230円<br><sup>1</sup> 金維特率<br>184.73 %<br>出金可能額<br>765,001円                                                                                                    | = [h]<br>[R]<br>= []<br>[B]<br>[S]                                                                                                    | 現金残高<br>受漢前 捐益<br>出金予定額<br>評価損益<br>未決済スワップ捐益<br>2,161,003 円<br>現金子定数<br>2,2017/09/26<br>2017/09/27                 | ■詳細会額 ■ ・ ・ ・ ・ ・ ・ ・ ・ ・ ・ ・ ・ ・ ・ ・ ・ ・ ・ ・                                                                                                    | 2,161,068 円<br>1,928,955 円<br>12,665 円<br>0 円<br>219,330 円<br>143 円<br>建正必要証拠金替<br>157,463                                                                                                    | 内         建玉必要証拠           内         建玉必要証拠           ア         注文必要証拠           日         +           注文必要証拠         1.           日         -           日         -           日 <td>Rg正独金額     I,1     金額 1,0     金額 1,0     の12,400 円     円 円     円 円     円 円     円 円     円 円     円 円     円 円     円 円     円 円     円 円     円 円     円 円     円 円     円 円     円 円     円 円     円 円     円 円     円 円     円 円     円 円     円 円     円 一     円 別     一 1     一 1     一 1     一 1     一 1     一 1     一 1     一 1     一 1     一 1     一 1     一 1     一 1     一 1     二 1     二 1</td> <td><b>160,863 円</b><br/>157,463 円<br/>312,400 円</td> <td><b>1,160,863 円</b><br/>157,463 円<br/>1,012,400 円</td> <td></td> <td>2</td> | Rg正独金額     I,1     金額 1,0     金額 1,0     の12,400 円     円 円     円 円     円 円     円 円     円 円     円 円     円 円     円 円     円 円     円 円     円 円     円 円     円 円     円 円     円 円     円 円     円 円     円 円     円 円     円 円     円 円     円 円     円 一     円 別     一 1     一 1     一 1     一 1     一 1     一 1     一 1     一 1     一 1     一 1     一 1     一 1     一 1     一 1     二 1     二 1                                                                                                    | <b>160,863 円</b><br>157,463 円<br>312,400 円                             | <b>1,160,863 円</b><br>157,463 円<br>1,012,400 円                  |                | 2                                       |
| □<br>正執<br>振替                                      | <u>興 玉</u> 示 기<br>991,230 円<br><u>地金維持率</u><br>184.73 %<br>出金可能類<br>765,001 円                                                                                                    | = []<br>[]<br>[]<br>[]<br>[]<br>[]<br>[]<br>[]<br>[]<br>[]<br>[]<br>[]<br>[]<br>[                                                                                                    | 現金残高<br>受奨前得益<br>出金予定額<br>評価得益<br>未決済スワップ捐益                                                                        | 田地会額     「     ・     ・     ・     ・     ・     ・     ・     ・     ・     ・     ・     ・     ・     ・     ・     ・     ・     ・     ・     ・     ・     ・     ・     ・     ・     ・     ・     ・     ・     ・     ・     ・     ・     ・     ・     ・     ・     ・     ・     ・     ・     ・     ・     ・     ・     ・     ・     ・     ・     ・     ・     ・     ・     ・     ・     ・     ・     ・     ・     ・     ・     ・     ・     ・     ・     ・     ・     ・     ・     ・     ・     ・     ・     ・     ・     ・     ・     ・     ・     ・     ・     ・     ・     ・     ・     ・     ・     ・     ・     ・     ・     ・     ・     ・     ・     ・     ・     ・     ・     ・     ・     ・     ・     ・     ・     ・     ・     ・     ・     ・     ・     ・     ・     ・     ・     ・     ・     ・     ・     ・     ・     ・     ・     ・     ・     ・     ・     ・     ・     ・     ・     ・     ・     ・     ・     ・     ・     ・     ・     ・     ・     ・     ・     ・     ・     ・     ・     ・     ・     ・     ・     ・     ・     ・     ・     ・     ・     ・     ・     ・     ・     ・     ・     ・     ・     ・     ・     ・     ・     ・     ・     ・     ・     ・     ・     ・     ・     ・     ・     ・     ・     ・     ・     ・     ・     ・     ・     ・     ・     ・     ・     ・     ・     ・     ・     ・     ・     ・     ・     ・     ・     ・     ・     ・     ・     ・     ・     ・     ・     ・     ・     ・     ・     ・     ・     ・     ・     ・     ・     ・     ・     ・     ・     ・     ・     ・     ・     ・     ・     ・     ・     ・     ・     ・     ・     ・     ・     ・     ・     ・     ・     ・     ・     ・     ・     ・     ・     ・     ・     ・     ・     ・     ・     ・     ・     ・     ・     ・     ・     ・     ・     ・     ・     ・     ・     ・     ・     ・     ・     ・     ・     ・     ・     ・     ・     ・     ・     ・     ・     ・     ・     ・     ・     ・     ・     ・     ・     ・     ・     ・     ・     ・     ・     ・     ・     ・     ・     ・     ・     ・     ・     ・     ・     ・     ・     ・     ・     ・     ・     ・     ・     ・     ・     ・     ・     ・     ・     ・     ・     ・     ・     ・     ・     ・     ・     ・     ・     ・     ・     ・     ・     ・     ・     ・     ・     ・     ・    | 2,161,098 円<br>1,928,955 円<br>12,665 円<br>0 円<br>219,330 円<br>143 円<br>建工必要証拠金計<br>157,463<br>大海<br>スワップ:                                                                                                    | 内<br>建工必要証拠<br>訳<br>注文必要証拠<br>日<br>日<br>日<br>・<br>・<br>注文の<br>単正の<br>単正の<br>単正の<br>単正の<br>単正の<br>単正の<br>単正の<br>単正                                                                                                    | Pg正独全額     I,     C     C | 160,660 円<br>157,463 円<br>012,400 円                                    | <b>1,169,963 円</b><br>157,463 円<br>1,012,400 円                  |                | <ul><li>2</li><li>3</li></ul>           |
| 正<br>派<br>で<br>更新                                  | <ul> <li>201,230円</li> <li>201,230円</li> <li>204,73%</li> <li>出金可能額<br/>765,001円</li> </ul>                                                                                                    | =<br>[*]<br>[]<br>[]<br>[]<br>[]<br>[]<br>[]<br>[]<br>[]<br>[]<br>[]<br>[]<br>[]<br>[]                                                                                                    | 現金残高<br>受漢前 調益<br>出金子定額<br>評価調益<br>未決済スワップ掲述                                                                       | 田田会都     日田会都     日田会都     日本     日本     | 2,161,068 円<br>1,928,955 円<br>12,665 円<br>0円<br>219,330 円<br>143 円<br>建玉必要試施会者<br>157,463<br>ド酒描述<br>未決済<br>フワッグ3                                                                                                    | 内         建玉 必要証拠           内         建玉 必要証拠           注文 必要証拠         注文 必要証拠           日         +         注文必要証拠           日         +         注文必要証拠           日         +         1.1           E-20ップ揖益         0         1.43           日         143         143                                                                                                    | PypeI的全部     II     合領     「     「     「     「     「     」     「     」     「     」     「     」     「     」     「     」     「     」     「     」     「     」     「     」     」     」     」     」     」     」                                                                                                    | 169,663 円<br>157,463 円<br>012,400 円                                    | <b>1,169,863 Pi</b><br>157,463 Pi<br>1,012,400 Pi               |                | <ol> <li>3</li> <li>4</li> </ol>        |
| 正接<br>正接<br>【 更 新<br>■リアルレ・<br>取り関連(未)             | <ul> <li>契重法テノ<br/>991,230 円</li> <li>201,230 円</li> <li>201,230 円</li> <li></li></ul> | = 内服<br>= 日別<br>(む) ÷ 評作                                                                                                    | 現金残高<br>受漢前 調益<br>出金予定額<br>注印信掲益<br>未決済スワップ掲益                                                                      | 田田会額     日田会額     日田会     日田会     日田会     日田会     日田会     日田会     日田会     日田会     日田会     日田会     日田会     日田会     日田会     日田会     日田会     日田会     日日会     日日会     日会     日日会     日日会     日日会     日日会     日日会     日日会     日日 | 2,161,068 円<br>1,928,955 円<br>12,665 円<br>0円<br>219,330 円<br>143 円<br>建玉必要証拠会習<br>157,463<br>・<br>・<br>・<br>・<br>・<br>・<br>・<br>・<br>・<br>・<br>・<br>・<br>・                                                                                                    | 内         建玉必要証拠           対         建玉必要証拠           注文必要証拠         注文必要証拠           第         ・           第         ・           第         ・           1.         ・           5.         ・           6.         ・           1.         ・           5.         ・           1.         ・           1.         ・           1.         ・           1.         ・           1.         ・           1.         ・           1.1         ・           1.1         ・           1.1         ・           1.1         ・           1.1         ・           1.1         ・           1.1         ・           1.1         ・           1.1         ・           1.1         ・           1.1         ・           1.1         ・           1.1         ・           1.1         ・           1.1         ・           1.1         ・           1.1         ・           1.1                                                                                                    | 2993日独全額<br>1,1<br>全額 1,0<br>全額 1,0<br>の12,400 円<br>日<br>日<br>日<br>日<br>1,1<br>1,0<br>1,0<br>1,0<br>1,0<br>1,0<br>1,0<br>1,0                                                                                                    | (60,863 円<br>157,463 円<br>212,400 円<br>の東証拠金額<br>広心東証拠金額<br>文心東証拠金額    | <b>1,199,983 円</b><br>157,463 円<br>1,012,400 円                  |                | <ol> <li>3</li> <li>4</li> </ol>        |
| 正接<br>振替<br>■リアルは<br>第1(未)<br>※用な1時(未)<br>※用な1時(未) | <ul> <li>契重法テノ<br/>991,230円</li> <li>20日、230円</li> <li>20日、230円</li> <li></li></ul>                 | <ul> <li>二</li> <li>内訳</li> <li>二</li> <li>二<td>現金残高<br/>受漢前 絹益<br/>出金予定額<br/>注価指益<br/>未決済スワップ 掲益</td><td>田地会額     「     」     、     、     、     、     、     、     、     、     、     、     、     、     、     、     、     、     、     、     、     、     、     、     、     、     、     、     、     、     、     、     、     、     、     、     、     、     、     、     、     、     、     、     、     、     、     、     、     、     、     、     、     、     、     、     、     、     、     、     、     、     、     、     、     、     、     、     、     、     、     、     、     、     、     、     、     、     、     、     、     、     、     、     、     、     、     、     、     、     、     、     、     、     、     、     、     、     、     、     、     、     、     、     、     、     、     、     、     、     、     、     、     、     、     、     、     、     、     、     、     、     、     、     、     、     、     、     、     、     、     、     、     、     、     、     、     、     、     、     、     、     、     、     、     、     、     、     、     、     、     、     、     、     、     、     、     、     、     、     、     、     、     、     、     、     、     、     、     、     、     、     、     、     、     、     、     、     、     、     、     、     、     、     、     、     、     、     、     、     、     、     、     、     、     、     、     、     、     、     、     、     、     、     、     、     、     、     、     、     、     、     、     、     、     、     、     、     、     、     、     、     、     、     、     、     、     、     、     、     、     、     、     、     、     、     、     、     、     、     、     、     、     、     、     、     、     、     、     、     、     、     、     、     、     、     、     、     、     、     、     、     、     、     、     、     、     、     、     、     、     、     、     、     、     、     、     、     、     、     、     、     、     、     、     、     、     、     、     、     、     、     、     、     、     、     、     、     、     、     、     、     、     、     、     、     、     、     、     、     、     、     、     、     、     、     、     、     、     、     、     、     、     、     、     、     、     、     、     、     、     、     、     、     、     、     、     、</td><td>2,161,068 円     1,928,955 円     12,065 円     0 円     0 円     219,330 円     143 円      建正必要証拠金替     157,463      ナ      度     正の表示     正の表示</td><td>内         建玉必要証拠           内         建玉必要証拠           ア         注文必要証拠           日         +           注文必要証拠         1           日         -           日         +           1         1           日         -           日         -           日</td><td>2930日独会調 1,1 2 会領 1,0 3 合領 1,0 3 合領 1,0 3 合領 1,0 3 合領 1,0 3 合領 1,0 3 合領 1,0 3 合領 1,0 3 合 3 合 3 合 3 合 3 合 3 合 3 合 3 合 3 合 3 合</td><td>160,863 円<br/>157,463 円<br/>312,400 円</td><td><b>1,169,968 円</b><br/>157,463 円<br/>1,012,400 円<br/>の合計です。</td><td></td><td><ul><li>2</li><li>3</li><li>4</li></ul></td></li></ul> | 現金残高<br>受漢前 絹益<br>出金予定額<br>注価指益<br>未決済スワップ 掲益                                                                      | 田地会額     「     」     、     、     、     、     、     、     、     、     、     、     、     、     、     、     、     、     、     、     、     、     、     、     、     、     、     、     、     、     、     、     、     、     、     、     、     、     、     、     、     、     、     、     、     、     、     、     、     、     、     、     、     、     、     、     、     、     、     、     、     、     、     、     、     、     、     、     、     、     、     、     、     、     、     、     、     、     、     、     、     、     、     、     、     、     、     、     、     、     、     、     、     、     、     、     、     、     、     、     、     、     、     、     、     、     、     、     、     、     、     、     、     、     、     、     、     、     、     、     、     、     、     、     、     、     、     、     、     、     、     、     、     、     、     、     、     、     、     、     、     、     、     、     、     、     、     、     、     、     、     、     、     、     、     、     、     、     、     、     、     、     、     、     、     、     、     、     、     、     、     、     、     、     、     、     、     、     、     、     、     、     、     、     、     、     、     、     、     、     、     、     、     、     、     、     、     、     、     、     、     、     、     、     、     、     、     、     、     、     、     、     、     、     、     、     、     、     、     、     、     、     、     、     、     、     、     、     、     、     、     、     、     、     、     、     、     、     、     、     、     、     、     、     、     、     、     、     、     、     、     、     、     、     、     、     、     、     、     、     、     、     、     、     、     、     、     、     、     、     、     、     、     、     、     、     、     、     、     、     、     、     、     、     、     、     、     、     、     、     、     、     、     、     、     、     、     、     、     、     、     、     、     、     、     、     、     、     、     、     、     、     、     、     、     、     、     、     、     、     、     、     、     、     、     、     、     、     、     、     、     、     、     、     、     、     、     、    | 2,161,068 円     1,928,955 円     12,065 円     0 円     0 円     219,330 円     143 円      建正必要証拠金替     157,463      ナ      度     正の表示     正の表示 | 内         建玉必要証拠           内         建玉必要証拠           ア         注文必要証拠           日         +           注文必要証拠         1           日         -           日         +           1         1           日         -           日         -           日                                                                                                    | 2930日独会調 1,1 2 会領 1,0 3 合領 1,0 3 合領 1,0 3 合領 1,0 3 合領 1,0 3 合領 1,0 3 合領 1,0 3 合領 1,0 3 合 3 合 3 合 3 合 3 合 3 合 3 合 3 合 3 合 3 合                                                                                                    | 160,863 円<br>157,463 円<br>312,400 円                                    | <b>1,169,968 円</b><br>157,463 円<br>1,012,400 円<br>の合計です。        |                | <ul><li>2</li><li>3</li><li>4</li></ul> |

■ 振替出金可能 ・現金予定残高は、予定されている振替入出金予定額および決済損益を含めた各日別の現金残高の最小値を表示します。 ・建玉・スワップ損益は、プラスの場合は0として計算します。

建玉を保有している場合、証券総合取引口座への振替出金により証拠金維持率が低下しロスカット水準を下回った場合には、ロスカットルールが適用されますのでご注意ください。

| 1 | ●口座情報<br>ショートカットメニューの「口座情報」、[口座情報・お知らせ]メニューの「口座<br>情報」ボタンより「口座情報」画面を表示します。                                                                                |
|---|----------------------------------------------------------------------------------------------------|
| 2 | ●更新<br>ボタンを押すと最新の状態となります。                                                                                                    |
| 3 | ● 口座基本情報<br>「証拠金余力」、「リアルレバレッジ」、「口座ステータス」、「証拠金維持率」<br>を表示します。<br>「ロ座ステータス」では口座の状況により背景色が以下のように変化します。<br>適正:青色<br>プレアラート:黄色<br>アラート:桜色<br>ロスカット:赤色<br>不足:赤色 |
| 4 | ●証拠金余力<br>証拠金余力の計算式、および項目の内訳を表示します。                                                                                                    |
| 5 | ●証拠金維持率<br>証拠金維持率の計算式、および項目の内訳を表示します。                                                                                                    |
| 6 | ●振替出金可能額<br>振替出金可能額の計算式、および項目の内訳を表示します。                                                                                                    |

## 6. 口座情報・お知らせメニュー

(2) シミュレーション

### 仮想の価格や建玉、証拠金額などを入力して取引のシミュレーションができます。 現時点での口座情報と実際に保有している建玉の情報をあらかじめ表示しています。

| FX   | NOMURA    | A000000000 里<br>リアルレバレッジ<br>  ホーム | 予村 太郎 様<br>7.59 倍 証拠金維持<br>> 新規注文 > 注文照会 | 幸 329.56 % □R<br>→ 建玉照会 → チ | 前回ログイン日時 201<br>整ステータス 適正<br>キート > 口座情報 | 7/09/21 1 3:00:37<br>更新 |         |         | 売買シグナルチャート<br>はじめての方 |   |
|------|-----------|-----------------------------------|------------------------------------------|-----------------------------|-----------------------------------------|-------------------------|---------|---------|----------------------|---|
|      | 注文·照会 ▼   |                                   | 振替入出金 ▼                                  |                             | 投資情報 ▼                                  |                         | 各種設定 ▼  |         | □座情報・お知らせ ▼          |   |
|      | 通貨ペア      |                                   | 売(BID)                                   | 買(ASK)                      | スプレッド                                   | 前日比                     | 高値(BID) | 安値(ASK) | ▶□座情報                |   |
|      | USD/JPY   |                                   | <b>∆112.356</b>                          | ∆112.374                    | 1.8                                     | +0.214                  | 112.708 | 112.24  | * シミュレーション           | 1 |
|      | EUR/JPY   |                                   | ∆133.818                                 | ∆133.857                    | 3.9                                     | +0.407                  | 134.049 | 133.45  | ▶ 報告書                |   |
|      | GBP/JPY   |                                   | △151.721                                 | ∆151.780                    | 5.9                                     | +0.438                  | 152.221 | 151.45  |                      |   |
|      | EUR/USD   |                                   | ▼1.19095                                 | ▼1.19124                    | 2.9                                     | +0.00136                | 1.19123 | 1.1867  | 電子交付書面照会             |   |
|      | AUD/JPY   |                                   | △89.393                                  | ∆89.432                     | 3.9                                     | -0.648                  | 90.287  | 89.45   | > ノムラFXに関するお知らせ      |   |
|      | GBP/USD   |                                   | 1.35030                                  | 1.35099                     | 6.9                                     | +0.00146                | 1.35109 | 1.3476  | * あるキキがいたいで、         |   |
|      | ≳=USD/JPY |                                   | <b>∆112.356</b>                          | ∆112.374                    | 1.8                                     | +0.214                  | 112.708 | 112.24  | 00000000             |   |
| 通貨ペア | iêm 🔻 📰 🔠 |                                   |                                          |                             |                                         |                         |         |         | ▲プライス一覧を閉じる          |   |

| シミュレーション                 | 3           | 4          | 5   |
|--------------------------|-------------|------------|-----|
| <b>2</b> C 更新            | 現在          | シミュレーション結果 | 差額  |
| 評価証拠金額(※内訳)              | 2,160,433 円 | 0円         | 0円  |
| 現金残高 <mark>※</mark>      | 1,928,955 円 | 0円         | 0円  |
| 受渡前損益 <mark>※</mark>     | 12,665 円    | 0円         | 0円  |
| 出金予定額 <mark>※</mark>     | 0円          | 0円         | 0円  |
| 入金予定額 <mark>※</mark>     | 0円          | 0円         | 0円  |
| 評価損益 <mark>※</mark>      | 218,670 円   | 0円         | 0円  |
| 未決済スワップ損益 <mark>※</mark> | 143 円       | 0円         | 0円  |
| 建玉必要証拠金額                 | 157,463 円   | 0円         | 0円  |
| 注文必要証拠金額                 | 1,012,400 円 | 0円         | 0円  |
| 証拠金余力                    | 990,570 円   | 0円         | 0円  |
| 証拠金維持率                   | 184.67 %    | - %        | - % |
| 口座ステータス                  | 適正          | 適正         | -   |
| リアルレバレッジ                 | 13.54 倍     | - 倍        | - 倍 |
|                          |             |            |     |

●シミュレーション
 [口座情報・お知らせ]メニューの「シミュレーション」ボタンより「シミュレーション」画面を表示します。
 ●更新

2 口座情報を更新、およびシミュレーション結果欄、仮想データの 入力欄をクリアします。

●現在 現在の口座情報を表示します。

### 

4 シミュレーション結果を表示します。

●差額 四本は2 S-1 2 S-1

5 現在とシミュレーション結果の差額を表示します。

●仮想価格入力

●仮想建玉入力

決済入力に反映します。

●仮想入出金入力

を表示します。

●仮想決済入力

●仮想スワップ入力

【ご注意】

為替レートが変動したときの状況をシミュレーションします。

新規取引をしたときの状況をシミュレーションします。

また、④「シミュレーション結果」欄にも結果を表示します。

入金または出金したときの状況をシミュレーションします。

9 建玉または仮想建玉の決済をしたときの状況をシミュレーションします。

を押すと、④「シミュレーション結果」欄に結果を表示します。

消実行」を押します。(既存建玉は取消できません。)

シミュレーションしたい通貨ペアの「仮想」欄に仮想価格を入力し、「仮想価格反映」ボタンを押すと、④「シミュレーション結果」欄に結果を表示します。

内容を入力し、「仮想建玉反映」ボタンを押すと、仮想建玉が作成され⑧「仮想

内容を入力して「仮想入出金反映」を押すと、④「シミュレーション結果」欄に結果

決済を想定する建玉の決済数量、決済価格を入力し、「仮想情報反映」ボタン

仮想建玉を取消す場合は、該当建玉の取消チェックボックスにチェックを入れ「取

10 建玉または仮想建玉に対して発生するスワップの状況をシミュレーションします。 シミュレーションしたい通貨ペアの仮想スワップ額と保有期間を入力し、「仮想価格

反映 |を押すと、④「シミュレーション結果 |欄に結果を表示します。

・シミュレーションはあくまでも目安としてご利用ください。 ・シミュレーションは両建てをしている口座には対応していません。

(6)

 $(\mathbf{7})$ 

(8)

### 6. 口座情報・お知らせメニュー

| Г | 仮想価格                                                                                                    | 8入力                                                                                                    |                                                                                                    |                                                                                                    |                                                                                                    |                                                                                                    |                                                                                                    |                                                                                                    |                                                                                                    |                     |                                                                                                    |                                                                                                    |                                                                                                  |                                           |
|---|----------------------------------------------------------------------------------------------------|----------------------------------------------------------------------------------------------------|----------------------------------------------------------------------------------------------------|----------------------------------------------------------------------------------------------------|----------------------------------------------------------------------------------------------------|----------------------------------------------------------------------------------------------------|----------------------------------------------------------------------------------------------------|----------------------------------------------------------------------------------------------------|----------------------------------------------------------------------------------------------------|---------------------|----------------------------------------------------------------------------------------------------|----------------------------------------------------------------------------------------------------|--------------------------------------------------------------------------------------------------|-------------------------------------------|
| L |                                                                                                    | USD                                                                                                    | I/JPY                                                                                                    | EUR/                                                                                                    | JPY                                                                                                    | GBP/JPY                                                                                                    | С                                                                                                    | AD/JPY                                                                                                    | CHF/JPY                                                                                                    |                     | AUD/JPY                                                                                                    | NZD/JPY                                                                                                    | HKD/                                                                                             | JPY                                       |
| L | 現在                                                                                                    | 77                                                                                                    | .618                                                                                                    | 101.7                                                                                                    | '90                                                                                                    | 121.603                                                                                                    |                                                                                                    | 77.469                                                                                                    | 84.298                                                                                                    |                     | 82.552                                                                                                    | 63.676                                                                                                    | 10.0                                                                                             | 23                                        |
| L | 仮想                                                                                                    |                                                                                                    |                                                                                                    |                                                                                                    |                                                                                                    |                                                                                                    |                                                                                                    |                                                                                                    |                                                                                                    |                     |                                                                                                    |                                                                                                    |                                                                                                  |                                           |
|   |                                                                                                    | ZAF                                                                                                    | ZJPY                                                                                                    | EUR/                                                                                                    | USD                                                                                                    | GBP/USD                                                                                                    | A                                                                                                    | UD/USD                                                                                                    | ≳=USD/JE                                                                                                    | Y                   | SILEUR/JPY                                                                                                    | ≳=GBP/JP                                                                                                    | Y STAU                                                                                           | )/JPY                                     |
|   | 現在                                                                                                    | 9,                                                                                                    | 363                                                                                                    | 1.311                                                                                                    | 48                                                                                                    | 1.56679                                                                                                    | 1                                                                                                    | 1.06377                                                                                                    | 77.645                                                                                                    |                     | 101.814                                                                                                    | 121.620                                                                                                    | 82.5                                                                                             | 76                                        |
| L | 仮想                                                                                                    |                                                                                                    |                                                                                                    |                                                                                                    |                                                                                                    |                                                                                                    | Г                                                                                                    |                                                                                                    |                                                                                                    | - 1                 |                                                                                                    |                                                                                                    |                                                                                                  |                                           |
| Т | 仮相体                                                                                                    | 北京助 (                                                                                                    | 2                                                                                                    |                                                                                                    |                                                                                                    | I                                                                                                    |                                                                                                    |                                                                                                    |                                                                                                    |                     |                                                                                                    |                                                                                                    |                                                                                                  |                                           |
| L | <ul> <li>※シミ</li> </ul>                                                                                                    | コレーシ                                                                                                    | ♥」<br>∋ン結果に、                                                                                                    | 入力した(                                                                                                    | 页想価格!                                                                                                    | が反映されます。                                                                                                    |                                                                                                    |                                                                                                    |                                                                                                    |                     |                                                                                                    |                                                                                                    |                                                                                                  |                                           |
| F |                                                                                                    |                                                                                                    |                                                                                                    |                                                                                                    |                                                                                                    |                                                                                                    |                                                                                                    |                                                                                                    |                                                                                                    |                     |                                                                                                    |                                                                                                    |                                                                                                  |                                           |
| L | 仮想建士                                                                                                    | E人力<br>副告べア                                                                                                    |                                                                                                    | 用1721                                                                                                    |                                                                                                    | 建工新量                                                                                                    |                                                                                                    | 3#3                                                                                                    | 価終                                                                                                    | 败禁                  | <b>3人出金人力</b><br>入中全                                                                                                    |                                                                                                    | 全類                                                                                               |                                           |
|   |                                                                                                    |                                                                                                    |                                                                                                    | 40.51                                                                                                    |                                                                                                    |                                                                                                    | (10.000                                                                                                    |                                                                                                    | 21001187                                                                                                    | H                   |                                                                                                    | ula.                                                                                                    | 22.0R                                                                                            | 0                                         |
| 1 | 1030/                                                                                                    | /JPT                                                                                                    |                                                                                                    | 。<br>元 (                                                                                                    | . 具                                                                                                    |                                                                                                    | 10,000                                                                                                    |                                                                                                    |                                                                                                    |                     |                                                                                                    | 11.11<br>11.11                                                                                                    | 1                                                                                                | U                                         |
| Т | 仮想建                                                                                                    | 玉反映(<br>D.D.(回相);                                                                                                    | C<br>                                                                                                    | /后本目2曲寸                                                                                                    | ***==+                                                                                                    | to 2.2.1                                                                                                    | - 、 必士 田                                                                                                    | 1-5m++++                                                                                                    |                                                                                                    | 仮                   |                                                                                                    | 注風に反映され                                                                                                    | ± <i>†</i>                                                                                       |                                           |
| Ļ | •                                                                                                    |                                                                                                    |                                                                                                    | IX ASAELL                                                                                                    | 11-801-0                                                                                                    | 46.7~40 7:                                                                                                    | 9.//woar                                                                                                    | a culto Xon ta                                                                                                    | 290                                                                                                    |                     | ~>~>                                                                                                    |                                                                                                    | , <del>a,</del> 30                                                                               |                                           |
|   | 仮想決済                                                                                                    | 陷入力                                                                                                    |                                                                                                    |                                                                                                    |                                                                                                    |                                                                                                    |                                                                                                    |                                                                                                    |                                                                                                    |                     |                                                                                                    |                                                                                                    |                                                                                                  |                                           |
|   | 通貨^                                                                                                    | ¢7                                                                                                    | 状態                                                                                                    | 取引                                                                                                    | 数量                                                                                                    | 建玉価格                                                                                                    | _                                                                                                    | 決済数量                                                                                                    | ŧ                                                                                                    | _                   | 決済価格                                                                                                    | 評価損益                                                                                                    | 決済損益                                                                                             | 取消                                        |
|   |                                                                                                    | IDV                                                                                                    | 既存建玉                                                                                                    | 貫                                                                                                    | 100,00                                                                                                    | 0 77.626                                                                                                    |                                                                                                    |                                                                                                    | ×10,000                                                                                                    |                     |                                                                                                    | -1,600                                                                                                    | 0                                                                                                |                                           |
|   | USD/.                                                                                                    | JET                                                                                                    |                                                                                                    |                                                                                                    |                                                                                                    |                                                                                                    |                                                                                                    |                                                                                                    |                                                                                                    |                     |                                                                                                    |                                                                                                    | 0                                                                                                |                                           |
|   | USD/.<br>EUR/L                                                                                                    | JSD                                                                                                    | 既存建玉                                                                                                    | 売                                                                                                    | 50,00                                                                                                    | 1.31072                                                                                                    |                                                                                                    |                                                                                                    | ×10,000                                                                                                    |                     |                                                                                                    | -38                                                                                                    | 0                                                                                                |                                           |
| ) | USD/、<br>EUR/L<br>仮想情                                                                                                    | JSD<br>報反映(                                                                                                    | 既存建玉<br>C                                                                                                    | 売                                                                                                    | 50,00                                                                                                    | 1.31072                                                                                                    |                                                                                                    |                                                                                                    | ×10,000                                                                                                    |                     |                                                                                                    | -38                                                                                                    | 取測                                                                                               | │実行♪                                      |
| ) | USD/。<br>EUR/L<br>仮想情<br>• ※決済                                                                                                    | JSD<br>離反映(<br>音損益が                                                                                                    | 既存建玉<br><b>こ</b><br>計算され、3                                                                                                    | 売<br>/ミュレー                                                                                                    | 50,00<br>ション結果                                                                                                    | 00 1.31072<br>駅に反映されます                                                                                                    |                                                                                                    |                                                                                                    | ×10,000                                                                                                    |                     |                                                                                                    | -38                                                                                                    | 取消                                                                                               | 肖実行,                                      |
|   | USD/、<br>EUR/L<br>仮想情<br>• ※決済                                                                                                    | JSD<br>報反映(<br>辞損益が語                                                                                                    | 既存建玉<br>こ<br>計算され、う                                                                                                    | 売<br>パュレー<br>(売コ. /?                                                                                                    | 50,00<br>ション結果                                                                                                    | 00 1.31072<br>制に反映されます                                                                                                    | 。<br>類とない                                                                                                    | 1= 7.                                                                                                    | ×10,000                                                                                                    |                     |                                                                                                    | -38                                                                                                    | 取消                                                                                               | 肖実行▶                                      |
|   | USD/、<br>EUR/L<br>仮想情<br>• ※決済                                                                                                    | JSD<br>報反映(<br>辞損益が。                                                                                                    | 既存建玉<br>C<br>計算され、う<br>D ※現在に<br>US                                                                                                    | 売<br>/ミュレー<br>:表示して<br>iD/JPY                                                                                                    | 50,00<br>ション結果<br>いるスワ:                                                                                                    | 00 1.31072<br>駅に反映されます<br>ップは1日分の金<br>EL                                                                                                    | し<br>。<br>額となり<br>IR/JPY                                                                                                    | Jます。<br>イ                                                                                                    | ×10,000                                                                                                    | iBP/                | JPY                                                                                                    | -38<br>CA                                                                                                    | D/JPY                                                                                            | 肖実行▸                                      |
|   | USD/、<br>EUR/L<br>仮想情<br>・※決済<br>仮想スワ<br>売/角                                                                                                    | JSD<br>報反映(<br>音損益が引<br>フップ入力                                                                                                    | 既存建玉<br>C<br>計算され、ジ<br>力 ※現在に<br>5<br>売                                                                                                    | 売<br>ノミュレー<br>:表示して<br>GD/JPY                                                                                                    | 50,00<br>ション結界<br>いるスワ。<br>買                                                                                                    | 00 1.31072<br>関ロ反映されます<br>ップは1日分の金<br>EL<br>売                                                                                                    | 。<br>額とない<br>IR/JPY                                                                                                    | Jます。<br>/<br>買                                                                                                    | ×10,000                                                                                                    | iBP/                | JPY<br>買                                                                                                    | 38<br>CA                                                                                                    | D/JPY                                                                                            | 肖実行▶                                      |
| ) | USD/、<br>EUR/L<br>仮想情<br>• ※決済<br>仮想スワ<br>売/町<br>現在                                                                                                    | JSD<br>報反映(<br>育損益が<br>で<br>で<br>て                                                                                                    | 既存建玉<br>ま<br>ま<br>す<br>※現在に<br>の<br>売<br>-18                                                                                                    | 売<br>ノミュレー<br>こ表示して<br>SD/JPY                                                                                                    | 50,00<br>ション結果<br>いるスワ。<br>買<br>3                                                                                                | 00 1.31072<br>副に反映されます<br>ップは1日分の金<br>EL<br>売<br>-24                                                                                                    | 。<br>額となり<br>IR/JPY                                                                                                    | Jます。<br>/<br>買<br>0                                                                                                    | ×10,000                                                                                                    | iBP/                | JPY<br>質<br>3                                                                                                    | -38<br>CA<br>売<br>-57                                                                                                    | D/JPY<br>買<br>33                                                                                 | 肖実行▶                                      |
| ) | USD/、<br>EUR/L<br>仮想情<br>。 ※決決<br><b>仮想スワ</b><br>売/角<br>現在<br>仮想                                                                                                    | JSD<br>報反映(<br>済損益が調<br>アップ入力                                                                                                    | 既存建玉<br>ま<br>計算され、3<br>り<br>※現在に<br>し<br>、<br>、<br>、<br>、<br>、<br>、<br>、<br>、<br>、<br>、<br>、<br>、<br>、                                                                                                    | 売<br>/ミュレー<br>:表示して<br>:D/JPY                                                                                                    | 50,00<br>ション結果<br>いるスワッ<br>買<br>3                                                                                                | 1.31072<br>NUT 11日分の金<br>EL<br>テ<br>ー24                                                                                                    | 。<br>額とない<br>IR/JPY                                                                                                    | Jます。<br>/<br>質<br>0                                                                                                    | ×10,000                                                                                                    | iBP/                | JPY<br>夏<br>3                                                                                                    | -38<br>CA<br>売<br>-57                                                                                                    | D/JPY                                                                                            | 肖実行 ▶                                     |
|   | USD/.<br>EUR/L<br>仮想情<br>・※決済<br>仮想スワ<br>売/用<br>現在<br>仮想                                                                                                    | JSD<br>報反映(<br>育損益が<br>で<br>、<br>、<br>、                                                                                                    | 既存建玉<br>C<br>大計算され、5<br>小<br>米現在に<br>の<br>し<br>の<br>の<br>の                                                                                                    | 売<br>パミュレー<br>家示して<br>GD/JPY                                                                                                    | 50,00<br>ション結界<br>いるスワ・<br>買<br>3                                                                                                | 1.31072<br>副に反映されます<br>ップは1日分の金<br>EL<br>一<br>こ<br>の<br>の<br>の<br>し<br>し<br>し<br>の<br>の<br>の<br>の<br>し<br>し<br>し<br>の<br>の<br>の<br>し<br>し<br>し<br>し<br>し<br>し<br>し<br>し<br>し<br>し<br>し<br>し<br>し                                                                                                    | 。<br>額となり<br>IR/JPY                                                                                                    | Jます。<br>/<br>質<br>0                                                                                                    | ×10,000<br>定<br>一<br>一<br>48<br>1                                                                                | iBP/                | JPY<br>買<br>3<br>                                                                                                    | -38<br>CA<br>売<br>-57                                                                                                    | D/JPY                                                                                            | ● ● ● ● ● ● ● ● ● ● ● ● ● ● ● ● ● ● ●     |
|   | USD/.<br>EUR/L<br>仮想情<br>• ※決済<br>仮想スワ<br>売/角<br>現在<br>仮想                                                                                                    | JSD<br>JSD<br>韓反映(<br>育損益が<br>調<br>こ                                                                                                    | 既存建玉<br>て<br>計算され、<br>5<br>、<br>3<br>、<br>3<br>、<br>5<br>、<br>5<br>5<br>5 | 売<br>パミュレー<br>ミ表示して<br>SD/JPY                                                                                                    | 50,00<br>ション結果<br>いるスワッ<br>買<br>3                                                                                                | 00<br>1.31072<br>まこ<br>たいます<br>フノゴ1日分の金<br>に<br>し<br>こ<br>た<br>に<br>し<br>、<br>し<br>、<br>し<br>、<br>し<br>、<br>し<br>、<br>し<br>、<br>し<br>、<br>、<br>、<br>、<br>、<br>、<br>、<br>、<br>、<br>、<br>、<br>、<br>、                                                                                                    | 。<br>額とない<br>IR/JPY                                                                                                    | Jます。<br>イ<br>ロ<br>・<br>デ                                                                                                    | ×10,000<br>「売<br>「−48<br>」                                                                                       | iBP/                | JPY<br>置<br>3<br>JPY<br>置                                                                                                    | 38<br>CA<br>売<br>-57<br>KK<br>売                                                                                                    | D/JPY<br>D/JPY<br>D/JPY                                                                          | 当, 10, 10, 10, 10, 10, 10, 10, 10, 10, 10 |
|   | USD/、<br>EUR/L<br>仮想情<br>・※決決<br><b>仮想スワ</b><br>売/角<br>現<br>現                                                                                                    | JSD<br>報反映(<br>容損益が調<br>アップ入力<br>電<br>電                                                                                                    | 既存建玉<br>C<br>、<br>、<br>、<br>、<br>、<br>、<br>、<br>、<br>、<br>、<br>、<br>、<br>、                                                                                                    | 売<br>パミュレー<br>読示して<br>SD/JPY                                                                                                    | 50,00<br>ション結場<br>買<br>3<br>買<br>-36                                                                                             | 1.31072<br>また<br>して<br>して<br>して<br>して<br>して<br>して<br>して<br>して<br>して<br>して                                                                                                    | 。<br>額とない<br>IR/JPY                                                                                                    | Jます。<br>/ 買<br>0<br>/ 買<br>0                                                                                                    | ×10,000                                                                                                    | iBP/                | JPY<br>寛<br>3<br>·<br>·<br>·<br>·<br>·<br>·<br>·<br>·<br>·<br>·<br>·<br>·<br>·                                                                                                    | 38<br>CA<br>売<br>-57<br>K<br>氏<br>の                                                                                                    | D/JPY                                                                                            | 当ま行♪                                      |
|   | USD/、<br>EUR/L<br>仮想標行<br>・※決決<br><b>仮想スワ</b><br>売/角<br>現在想<br>売/角<br>現在想                                                                                                    | JSD<br>報反映(<br>容損益が<br>で<br>で<br>こ<br>こ<br>こ<br>こ<br>こ<br>こ<br>こ<br>こ<br>こ<br>こ<br>こ<br>こ<br>こ                                                                                                    | 既存建玉<br>で<br>す<br>*現在は、<br>を<br>・18<br>・18<br>・18<br>・18<br>・18<br>・18<br>・18<br>・18                                                                                                    | 売<br>パミュレー<br>(表示して<br>(SD/JPY)<br>(IF/JPY)                                                                                                    | 50,00<br>ション結場<br>町<br>3<br>町<br>-36                                                                                             | 1.31072<br>また反映されます<br>シップは1日分の金<br>にしていたいたいです。<br>シップは1日分の金<br>にしていたいたいです。<br>していたいたいです。<br>していたいです。<br>していたいたいです。<br>していたいです。<br>していたいです。<br>していたいです。<br>していたいたいです。<br>していたいたいです。<br>していたいたいです。<br>していたいたいです。<br>していたいたいです。<br>していたいたいです。<br>していたいたいです。<br>していたいたいです。<br>していたいたいです。<br>していたいたいです。<br>していたいたいです。<br>していたいたいです。<br>していたいたいです。<br>していたいたいです。<br>していたいたいです。<br>していたいたいです。<br>していたいたいです。<br>していたいたいたいです。<br>していたいたいです。<br>していたいたいです。<br>していたいたいです。<br>していたいたいででいたいででいたいででいたいです。<br>していたいでででいたいでいたいででででででいたいででででででででででいでいたいでででででで | 。<br>額とない<br>IR/JPY                                                                                                    | Jます。<br>/<br>買<br>0<br>/<br>「<br>買<br>0                                                                                                    | ×10,000<br>「売」<br>「一48<br>「売」<br>「一<br>「売」<br>「一<br>「売」<br>「一<br>「売」                                             | iBP/                | JPY<br>寛<br>3<br>JPY<br>プ<br>120                                                                                                    | 38<br>CA<br>売<br>-57<br>K<br>用K<br>売<br>0                                                                                                    | D/JPY<br>T<br>D/JPY<br>T<br>D/JPY<br>T<br>0                                                      | ■                                         |
|   | USD/、<br>EUR/L<br>を ※決決<br><b>仮想スワ</b><br>売/ <b>「</b><br>現在<br>仮想<br>売/ <b>「</b><br>現在<br>仮想                                                                                                    | 5F1<br>JSD<br>報反映(<br>容損益が<br>容損益が<br>で<br>で<br>に<br>。<br>。                                                                                                    | 既存建玉<br>で<br>) ※現在は<br>の<br>、<br>に<br>、<br>、<br>、<br>、<br>、<br>、<br>、<br>、<br>、<br>、<br>、<br>、<br>、                                                                                                    | 売<br>/ミュレー<br>:表示して<br>:D/JPY<br>IF/JPY                                                                                                    | 50,00<br>ション結身<br>いるスワッ<br>買<br>3<br>一<br>了<br>-36                                                                               | 0 1.31072<br>■ 一反映されます<br>ップ1は1日分の金<br>「一一<br>「一一<br>「一一<br>「一一<br>「一一<br>「一一<br>「一一<br>「一                                                                                                    | 。<br>額とない。<br>DD/JPY                                                                                                    | します。<br>グローク<br>グローク<br>グローク<br>グローク<br>クローク<br>クローク<br>クローク<br>クローク                                                                        | ×10,000<br>克<br>-48<br>う<br>た<br>-160                                                                            | iBP/                | JPY<br>寛<br>3<br>JPY<br>項<br>120                                                                                                    | -38<br>CA<br>売<br>-57<br>K<br>売<br>0                                                                                                    | D/JPY<br>T<br>D/JPY<br>T<br>D/JPY<br>T<br>0<br>0                                                 | ■ ■ ■ ■ ■ ■ ■ ■ ■ ■ ■ ■ ■ ■ ■ ■ ■ ■ ■     |
| ) | USD/、<br>EUR/L<br>仮想標。<br>※決決<br><b>仮想スワ</b><br>売/用<br>現在<br>現<br>見<br>元<br>(仮想                                                                                                    | 5 · 1<br>JSD<br>報反映(<br>容損益が調<br>アップ入力<br>『<br>『<br>『<br>『<br>『<br>『<br>『<br>』                                                                                                    | 联存建玉<br>で<br>) ※現在は<br>の<br>た<br>で<br>に<br>、<br>、<br>、<br>、<br>、<br>、<br>、<br>、<br>、<br>、<br>、<br>、<br>、                                                                                                    | 売<br>:表示して<br>:あ示して<br>:D/JPY<br>                                                                                                    | 50.00<br>ション結身<br>いるスワ:<br>買<br>3<br>一<br>了<br>-36                                                                               | 00 1.31072<br>まこを映されます<br>マンプは1日分の金<br>EL<br>・<br>・<br>・<br>・<br>・<br>・<br>・<br>・<br>・<br>・<br>・<br>・<br>・                                                                                                    | 。<br>額とない<br>RR/JPY                                                                                                    | 度す。<br>7<br>0<br>7<br>7<br>7<br>7<br>0                                                                                                    | ×10,000<br>売<br>48<br>う<br>売<br>-160                                                                             | iBP/                | JPY<br>質<br>3<br>JPY<br>質<br>120<br>USD                                                                                                    | 38<br>CA<br>売<br>-57<br>K<br>売<br>0<br>CA<br>の<br>、<br>、<br>、<br>、<br>、<br>、<br>、<br>、<br>、<br>、<br>、<br>、<br>、                                                                                                    | D/JPY<br>T<br>D/JPY<br>T<br>D/JPY<br>T<br>0<br>D/JSD                                             | ····································      |
| ) | USD/、<br>EUR/L<br>仮想標決<br>(仮想決決)<br>病理<br>見て<br>現<br>見<br>て<br>の<br>規<br>の<br>見<br>の<br>の<br>の<br>の<br>の<br>の<br>の<br>の<br>の<br>の<br>の<br>の<br>の<br>の<br>の<br>の                                                                                                    | JSD<br>報反映(<br>容損益が<br>浮<br>に<br>に<br>に<br>に<br>に<br>に<br>に<br>に<br>に<br>に<br>に<br>に<br>に                                                                                                    | 联存建玉<br>で<br>計算され、3<br>り<br>※現在は<br>の<br>に<br>、<br>、<br>、<br>、<br>、<br>、<br>、<br>、<br>、<br>、<br>、<br>、<br>、                                                                                                    | 売<br>                                                                                                    | 50,00<br>ション結果<br>取るスワッ<br>買<br>3<br>一<br>買<br>-36                                                                               | 0 1.31072<br>RUE反映されます<br>マブは1日分の金<br>に<br>・<br>・<br>・<br>・<br>・<br>・<br>・<br>・<br>・<br>・<br>・<br>・<br>・                                                                                                    | 。<br>糖酸とない。<br>IR/JPN                                                                                                    | 度<br>(<br>)<br>(<br>)<br>(<br>)<br>(<br>)<br>(<br>)<br>(<br>)<br>(<br>)<br>(<br>)<br>(<br>)<br>(                                            | ×10,000<br>一<br>元<br>一<br>一<br>一<br>一<br>一<br>一<br>一<br>一<br>一<br>一<br>一<br>一<br>一                               | iBP/                | JPY       Ţ       3       JPY       Ţ       120       USD       Ţ                                                                                                    | 38<br>CA<br>売<br>-57<br>KK<br>売<br>0<br>CA<br>の<br>4<br>CA<br>0<br>1<br>CA<br>0<br>1<br>CA<br>0<br>1<br>0<br>1<br>0<br>1<br>0<br>1<br>0<br>0<br>1<br>0<br>0<br>0<br>0<br>0<br>0<br>0<br>0<br>0<br>0<br>0<br>0<br>0                                                                                                    | D/JPY<br>T<br>333<br>D/JPY<br>T<br>0<br>0<br>0<br>0<br>0<br>0<br>0<br>0<br>0<br>0<br>0<br>0<br>0 |                                           |
| ) | USD/、<br>EUR/L<br>仮想情決<br>・<br>※決決<br>の想スワ<br>売/用<br>現な<br>の想<br>売/用<br>現在<br>仮想<br>売./用                                                                                                    | JSD                                                                                                    | 既存建玉<br>で<br>計算され、5<br>り、※現在し、5<br>に<br>、<br>、<br>、<br>、<br>、<br>、<br>、<br>、<br>、<br>、<br>、<br>、<br>、                                                                                                    | 売<br>パミュレー<br>読示して<br>SD/JPY<br>IF/JPY<br>AR/JPY                                                                                                    | 50,00<br>ション結晶<br>て<br>了<br>3<br>一<br>て<br>-36<br>の                                                                              | 1.31072<br>UIIIIのの金<br>レップは1日分の金<br>に<br>レップは1日分の金<br>に<br>し<br>この<br>この<br>この<br>この<br>この<br>この<br>この<br>この<br>この<br>この                                                                                                    | 。<br>額とない<br>IR/JPN<br>ID/JPN                                                                                                    | 度<br>で<br>の<br>で<br>て<br>の<br>で<br>の<br>で<br>の<br>の<br>で<br>の<br>の<br>で<br>の<br>の<br>で<br>の<br>の<br>の<br>の                                  | ×10,000<br>「売」<br>「売」<br>「一〇〇<br>「一〇〇<br>「一〇〇                                                                    | iBP/                | JPY<br>質<br>3<br>JPY<br>質<br>120<br>USD<br>質<br>0.3                                                                                                    | 38<br>CA<br>売<br>-57<br>KK<br>売<br>0<br>AUI<br>売<br>0<br>4<br>0                                                                                                    | D/JPY<br>T<br>33<br>D/JPY<br>T<br>0<br>0<br>0<br>0<br>0<br>0<br>0<br>0<br>0<br>0<br>0<br>0<br>0  |                                           |
|   | USD/、<br>EUR/L<br>仮想待決<br><b>仮想スワ</b><br>売/角<br>現た<br>仮想<br>売/角<br>現在<br>仮想                                                                                                    | JSD           報友快(化)           報友快(化)           アップ入力           プップ入力           【           :           !           【           :           !           【           :           !           【           :           !                                                                                                    | 既存建玉<br>です。<br>す)<br>※現在に、<br>で、<br>で、<br>で、<br>で、<br>で、<br>で、<br>で、<br>で、<br>で、<br>で                                                                                                    | 売<br>メミュレー<br>ション<br>ション<br>ション<br>ション<br>ション<br>ション<br>ション<br>ション                                                                                                    | 50,00<br>ション結晶<br>いるスワ・<br>買<br>3<br>一<br>了<br>60                                                                                | 1.31072<br>NUT IN 1.31072<br>NUT IN 50 金<br>レンゴは1日分の金<br>EL<br>デ<br>ロー<br>ロー<br>ロー<br>ロー<br>ロー<br>ロー<br>ロー<br>ロー<br>ロー<br>ロー                                                                                                    | 。                                                                                                    | Jます。<br>グローク<br>グローク<br>グローク<br>グローク<br>3                                                                                                   | ×10,000<br>「売<br>「一48<br>「一48<br>「一<br>「売<br>「一<br>「<br>「<br>「<br>「<br>「<br>「<br>「<br>「<br>「<br>「<br>「<br>「<br>「 | IBP/                | JPY<br>寛<br>3<br>JPY<br>寛<br>120<br>USD<br>寛<br>0.3                                                                                                    | -38<br>CA<br>売<br>-57<br>K<br>売<br>0<br>K<br>4<br>0<br>CA<br>1<br>売<br>0<br>0<br>1<br>0<br>0<br>1<br>0<br>0<br>1<br>0<br>0<br>1<br>0<br>0<br>1<br>0<br>0<br>0<br>0<br>0<br>0<br>0<br>0<br>0<br>0<br>0<br>0<br>0                                                                                                    | D/JPY                                                                                            |                                           |
| ) | USD/、<br>EUR/L<br>仮想待決<br>の想スワ<br>売児 現<br>現<br>見<br>元<br>規<br>短<br>売<br>/<br>角<br>在<br>板<br>想<br>に<br>、<br>(別<br>の<br>の<br>の<br>の<br>の<br>の<br>の<br>の<br>の<br>の<br>の<br>の<br>の<br>の<br>の<br>の<br>の<br>の                                                                                       | JSD           報友快(化)           報友快(化)           アップ入力           プップ入力           で、           :           !           で、           :           !           で、           :           !                                                                                                    | 既存建玉<br>で<br>計算され、S<br>り、※現在し、S<br>一18<br>「<br>一18<br>「<br>一18<br>「<br>こ<br>こ<br>こ<br>こ<br>こ<br>こ<br>こ<br>こ<br>こ<br>こ<br>こ<br>こ<br>こ                                                                                                    | 売<br>ジュレー<br>ジョレー<br>ショレー<br>ショー<br>ショー<br>ショー<br>ショー<br>ショー<br>ショー<br>ショー<br>ショ | 50,00<br>ション結射<br>いるスワ:<br>買<br>3<br>一<br>3<br>一<br>3<br>一<br>3<br>の<br>の<br>の<br>の<br>の<br>の<br>の<br>の<br>の<br>の<br>の<br>の<br>の | 0     1.31072       NJ131072     1.31072       NJ13110分の金     EL       ブー24     -24       ブー24     -24       ブー24                                                                                                    | s<br>s<br>s<br>s<br>s<br>s<br>s<br>s<br>s<br>s<br>s<br>s<br>s<br>s                                                                                                    | Jます。<br>グ<br>間<br>の<br>グ<br>間<br>の<br>の<br>一<br>の<br>の<br>一<br>の<br>の<br>一<br>の<br>の<br>の<br>の<br>の<br>の<br>の<br>の<br>の<br>の<br>の<br>の<br>の | ×10,000<br>「売<br>「-48<br>「一<br>「売<br>「一<br>「<br>「<br>「<br>「<br>「<br>「<br>「<br>「<br>「<br>「<br>「<br>「<br>「         | iBP/                | UPY<br>Ţ<br>3<br>UPY<br>Ţ<br>120<br>USD<br>Ţ<br>0.3<br>VJPY                                                                                                    | -38<br>CA<br>売<br>-57<br>F<br>HK<br>売<br>0<br>1<br>CA<br>1<br>1<br>1<br>1<br>1<br>1<br>1<br>1<br>1<br>1<br>1<br>1<br>1                                                                                                    | D/JPY                                                                                            |                                           |
| ) | USD/、<br>EUR/L<br>仮想決決<br>不規<br>現<br>の<br>現<br>の<br>規<br>一<br>売<br>7<br>角<br>在<br>想<br>一<br>二<br>7<br>月<br>在<br>想<br>スワ<br>一<br>売<br>7<br>月<br>石<br>(<br>原<br>男<br>スワ<br>一<br>売<br>月<br>(<br>二<br>の<br>一<br>の<br>の<br>の<br>の<br>の<br>の<br>の<br>の<br>の<br>の<br>の<br>の<br>の<br>の<br>の<br>の<br>の | JSD           親友族(4)           親友族(7)           アップスノン           『           ?           ?           ?           ?           ?           ?           ?           ?           ?           ?           ?           ?           ?           ?           ?           ?           ?           ?           ?           ?           ?           ?           ?           ?           ?           ?           ?           ?           ?           ?           ?           ?           ?           ?                                                                                                    | 既存建玉<br>で<br>計算されい、<br>う<br>※現在して<br>売<br>-18<br>(<br>一<br>7<br>で<br>4<br>売<br>12<br>(<br>一<br>24<br>売<br>-360<br>(<br>二<br>売                                                                                                    | 売<br>·<br>·<br>·<br>·<br>·<br>·<br>·<br>·<br>·<br>·<br>·<br>·<br>·                                                                                                    | 50.00<br>ション結晶<br>町<br>3<br>町<br>一<br>3<br>「<br>買<br>-36<br>「<br>買<br>60<br>「<br>買                                               | 0     1.31072       NJ131072     1.31072       NJ13110分の金     EL       ブー24     -24       ブー24     -24       ブー24                                                                                                    | R/USC                                                                                                    | ます。<br>グ<br>質<br>0<br>グ<br>質<br>0<br>グ<br>質<br>0<br>7<br>7<br>0<br>7<br>7<br>7<br>7<br>7<br>7<br>7<br>7<br>7<br>7<br>7<br>7<br>7            | ×10,000<br>、<br>、<br>、<br>、<br>、<br>、<br>、<br>、<br>、<br>、<br>、<br>、<br>、                                         | IZD/<br>BP/         | UPY<br>第<br>3<br>3<br>1<br>1<br>1<br>1<br>1<br>1<br>1<br>1<br>1<br>1<br>1<br>1<br>1                                                                                                    | -38<br>CA<br>売<br>-57<br>K<br>売<br>0<br>1<br>(<br>4<br>0<br>1<br>(<br>4<br>0<br>1<br>(<br>4<br>0<br>1<br>(<br>4<br>1<br>(<br>4<br>1<br>(<br>5<br>1<br>(<br>5<br>1<br>(<br>5<br>1<br>(<br>4<br>1<br>(<br>5<br>1<br>(<br>5<br>)<br>(<br>5<br>)<br>(<br>5<br>)<br>(<br>5<br>)<br>(<br>5<br>)<br>(<br>5<br>)<br>(<br>5<br>)<br>(<br>5<br>)<br>(<br>5<br>)<br>(<br>5<br>)<br>(<br>)<br>(<br>)<br>(<br>)<br>(<br>)<br>(<br>)<br>(<br>)<br>(<br>)<br>(<br>)<br>(<br>)<br>(<br>)<br>(<br>)<br>(<br>)<br>(<br>)<br>(<br>)<br>(<br>)<br>(<br>)<br>(<br>)<br>(<br>)<br>(<br>)<br>(<br>)<br>(<br>)<br>(<br>)<br>(<br>)<br>(<br>)<br>(<br>)<br>(<br>)<br>)<br>(<br>)<br>)<br>(<br>)<br>)<br>(<br>)<br>)<br>)<br>(<br>)<br>)<br>)<br>(<br>)<br>)<br>)<br>(<br>)<br>)<br>)<br>(<br>)<br>)<br>)<br>)<br>)<br>)<br>)<br>)<br>)<br>)<br>(<br>)<br>)<br>)<br>)<br>)<br>)<br>)<br>)<br>)<br>)<br>)<br>)<br>) | D/JPY                                                                                            |                                           |
|   | USD/、<br>EUR/L<br>仮想決決<br>予理<br>現<br>の<br>想<br>一<br>売<br>/<br>角<br>在<br>想<br>一<br>売<br>/<br>角<br>在<br>想<br>、<br>、<br>、<br>(<br>類<br>ス<br>ワ<br>一<br>売<br>、<br>、<br>、<br>、<br>、<br>、<br>、<br>の<br>の<br>の<br>の<br>の<br>の<br>の<br>の<br>の<br>の<br>の<br>の                                           | JSD           朝夏陕(4)           朝夏陕(4)           夏           夏 | 既存建玉<br>で<br>計算されい、<br>う<br>※現在に<br>の<br>で<br>に<br>の<br>で<br>に<br>の<br>で<br>に<br>の<br>で<br>に<br>の<br>で<br>の<br>で<br>の<br>で<br>の<br>で<br>の<br>で<br>の<br>で<br>の<br>で<br>の<br>で<br>の<br>で<br>の<br>で<br>の<br>で<br>の<br>で<br>の<br>で<br>の<br>で<br>の<br>で<br>の<br>で<br>の<br>で<br>の<br>で<br>の<br>の<br>の<br>の<br>の<br>の<br>の<br>の<br>の<br>の<br>の<br>の<br>の                                                                                                    | 売<br>·<br>·<br>·<br>·<br>·<br>·<br>·<br>·<br>·<br>·<br>·<br>·<br>·                                                                                                    | 50,00<br>ション結晶<br>町<br>3<br>丁<br>-36<br>町<br>60<br>町<br>3                                                                        | 0     1.31072       NJ131072     1.31072       NJ13110分の金     EL       ブー24     -24       ブー24     -24       ブー24                                                                                                    | in a state of the state of the | ます。<br>グ<br>質<br>0<br>グ<br>質<br>0<br>7<br>一<br>の<br>う<br>で<br>て<br>の<br>つ<br>の<br>の<br>の<br>の<br>の<br>の<br>の<br>の<br>の<br>の<br>の<br>の<br>の  | ×10,000<br>、<br>、<br>、<br>、<br>、<br>、<br>、<br>、<br>、<br>、<br>、<br>、<br>、                                         | iBP/<br>IZD/<br>BP/ | UPY<br>第<br>3<br>3<br>1<br>2<br>3<br>3<br>3<br>1<br>2<br>1<br>20<br>1<br>20<br>20<br>1<br>20<br>1<br>20<br>1<br>20<br>20<br>1<br>20<br>1<br>20 | -38<br>CA<br>売<br>-57<br>F<br>HK<br>売<br>0<br>1<br>CA<br>1<br>1<br>1<br>1<br>1<br>1<br>1<br>1<br>1<br>1<br>1<br>1<br>1                                                                                                    | D/JPY                                                                                            |                                           |

COPYRIGHT (C) NOMURA SECURITIES CO., LTD. ALL RIGHTS RESERVED

#### 42

# 6. 口座情報・お知らせメニュー (3) 報告書

| F)  | NOMURA    | A00000000 野村 太郎 様<br>リアルレバレッジ 7.59 倍 証明<br>  ホーム > 新規注文 > ※ | 9金維持率            | 前回ログイン日時 2017<br>主 ステータス 適正<br>・ヤート > 口座情報 | 7/09/21 1 3:00:37<br>更新 |         |         | 売買シグナルチャート      | ] |
|-----|-----------|-------------------------------------------------------------|------------------|--------------------------------------------|-------------------------|---------|---------|-----------------|---|
|     | 注文·照会 ▼   | 振替入出                                                        | 金 ▼              | 投資情報 ▼                                     |                         | 各種設定 ▼  |         | □座情報・お知らせ ▼     |   |
|     | 通貨ペア      | 売(BID)                                                      | 買(ASK)           | スプレッド                                      | 前日比                     | 高値(BID) | 安値(ASK) | ▶□座情報           |   |
|     | USD/JPY   | ∆112.35¢                                                    | i ∆112.374       | 1.8                                        | +0.214                  | 112.708 | 112.24  | シミュレーション        |   |
|     | EUR/JPY   | ∆133.818                                                    | ∆1 33.857        | 39                                         | +0.407                  | 134.049 | 133.4   | 》招生李            |   |
|     | GBP/JPY   | ∆151.721                                                    | ∆151.780         | 5.9                                        | +0.438                  | 152.221 | 151.4   |                 |   |
|     | EUR/USD   | ▼1.19095                                                    | <b>▼</b> 1.19124 | 2.9                                        | +0.00136                | 1.19123 | 1.1867  | 》電子交付書面照会       |   |
|     | AUD/JPY   | △89.393                                                     | △89.432          | 39                                         | -0.648                  | 90.287  | 89.45   | >ノムラFXIに関するお知らせ |   |
|     | GBP/USD   | 1.35030                                                     | 1.35099          | 6.9                                        | +0.00146                | 1.35109 | 1.3476  |                 |   |
|     | ≳=USD/JPY | Δ112.356                                                    | Δ112.374         | 1.8                                        | +0.214                  | 112.708 | 112.24  | * お客さま別お知らせ     |   |
| 通貨ペ | 7追加 🔻 📰 🔡 |                                                             |                  |                                            |                         |         |         | ▲プライス一覧を閉じる     | ] |

|   | 報告書  |            |                  |                                       |
|---|------|------------|------------------|---------------------------------------|
|   | 報告書  | Z          | 取引報告書·決済報告書 [    | □ 取引残高報告書 □ 証拠金受領書 □ 年間取引明細書          |
| 2 | 期間   | 20         | 117/08/21 ~ 2017 | /09/21                                |
|   |      |            |                  | 検索                                    |
|   | 閲覧   | 閲読区分       | 基準日              | 報告書名                                  |
|   | 2    | 未読         | 2017/09/20       | 取引報告書·決済報告書                           |
|   | 2    | 未読         | 2017/09/19       | 取引報告書·決済報告書                           |
|   | 2    | 未読         | 2017/09/15       | 取引報告書·決済報告書                           |
| _ | 2    | 未読         | 2017/09/14       | 取引報告書·決済報告書                           |
| 3 | 2    | 未読         | 2017/09/13       | 取引報告書·決済報告書                           |
|   | 2    | 未読         | 2017/09/08       | 取引報告書·決済報告書                           |
|   | 2    | 未読         | 2017/09/07       | 取引報告書·決済報告書                           |
|   | 2    | 未読         | 2017/08/30       | 取引報告書·決済報告書                           |
|   | 10 🔽 | H A Page 1 | /1 → H   [       | 10月187年ま、今次87年ま<br>C 更新 9 件中 1 - 9 件目 |

| 1 | ●報告書<br>[口座情報・お知らせ]メニューの「報告書」ボタンより「報告書」画面を表示し<br>ます。 |
|---|------------------------------------------------------|
| 2 | ●検索<br>検索項目を選択して「検索」ボタンを押すと項目を絞り込めます。                |
| 3 | ●閲覧<br>ボタンを押すと報告書のPDFを出力します。                         |

| ●帳票の種類                                     |
|--------------------------------------------|
| <取引報告書・決済報告書>                              |
| 取引が成立した時に交付する書面です。                         |
| <取引残高報告書>                                  |
| 毎月交付いたします。報告対象期間において成立した取引の内容ならびに報告対象期間    |
| の末日における建玉、証拠金およびその他の未決済勘定の現在高を記載した書面です。    |
| <証拠金受領書>                                   |
| 当社がお客様より証拠金を受領した時に交付する書面です。                |
| < <p>&lt;年間取引明細書&gt;</p>                   |
| 年に1回作成いたします。年間において成立した取引の「お取引明細」と「年間損益合計」を |
| 記載した書面です。                                  |
|                                            |

### 6. 口座情報・お知らせメニュー (4) 電子交付書面照会

| FX | NOMURA    | A00000000 野<br>リアルレバレッジ<br>  ホーム | 対 太郎 様<br>7.59 倍 証拠金維持率<br><b>&gt; 新規注文</b> > 注文照会 | 329.56 % 口度<br>> 建玉照会 ) チ | 前回ログイン日時 201<br>2.ステータス 道正<br>ヤート > 口座情報 | 17/09/21 13:00:37<br>王王王王王王王王王王王王王王王王王王王王王王王王王王王王王王王王王王王王 |         |         | 売買シグナルチャート  はじめての方  。 後作ヘルプ  ログアウト |
|----|-----------|----------------------------------|----------------------------------------------------|---------------------------|------------------------------------------|-----------------------------------------------------------|---------|---------|------------------------------------|
|    | 注文·照会 ▼   |                                  | 振替入出金 ▼                                            |                           | 投資情報 ▼                                   |                                                           | 各種設定 ▼  |         | □座情報・お知らせ ▼                        |
|    | 通貨ペア      |                                  | 売(BID)                                             | 買(ASK)                    | スプレッド                                    | 前日比                                                       | 高値(BID) | 安値(ASK) | ▶□座情報                              |
|    | USD/JPY   |                                  | <b>∆112.356</b>                                    | ∆112.374                  | 1.8                                      | +0.214                                                    | 112.708 | 112.24  | シミュレーション                           |
|    | EUR/JPY   |                                  | △133.818                                           | <b>∆133.857</b>           | 3.9                                      | +0.407                                                    | 134.049 | 133.45  | 》報生書                               |
|    | GBP/JPY   |                                  | ∆151.721                                           | <b>∆151.780</b>           | 5.9                                      | +0.438                                                    | 152.221 | 151.45  | · #18금 톱                           |
|    | EUR/USD   |                                  | ▼1.19095                                           | ▼1.19124                  | 2.9                                      | +0.00136                                                  | 1.19123 | 1.186   | ▶ 電子交付書面照会                         |
|    | AUD/JPY   |                                  | △89.393                                            | ∆89.432                   | 3.9                                      | -0.648                                                    | 90.287  | 89.45   | > ノムラEXIに関するお知らせ                   |
|    | GBP/USD   |                                  | 1.35030                                            | 1.35099                   | 6.9                                      | +0.00146                                                  | 1.35109 | 1.3476  |                                    |
|    | ≳=USD/JPY | /                                | ∆112.356                                           | ∆112.374                  | 18                                       | +0.214                                                    | 112.708 | 112.24  | * お客さま別お知らせ                        |

#### 電子交付書面照会

| 閲覧       | 書面名                                                    |
|----------|--------------------------------------------------------|
| 4        | ノムラFX(店頭デリバティブ取引)に係るご注意および店頭外国為替証拠金取引[ノムラFX]の契約締結前交付書面 |
| <b>A</b> | Jム <del>J</del> FX規定                                   |
|          |                                                        |
|          |                                                        |
|          |                                                        |
|          |                                                        |
|          |                                                        |

### ●電子交付書面照会

① [口座情報・お知らせ]メニューの「電子交付書面照会」ボタンより「電子交付書面照会」画面を表示します。

●閲覧
 (2) ボタンを押すと電子交付書面のPDFを出力します。

# 6. 口座情報・お知らせメニュー

(5) お知らせ

| FX    | NOMURA            | A00000000 野村 太郎 様<br>リアルレバレッジ 759<br>ホーム > 新規注文 | 倍 証拠金維持率                     | 前回ログイン日時 20<br>陸ステータス 適可<br>チャート > 口座情報 | 11 7/09/21 1 3:00:37<br>正 更新<br>服 |         |         | 売買シグナルチャート<br>はじめての方<br>ログアウト          |
|-------|-------------------|-------------------------------------------------|------------------------------|-----------------------------------------|-----------------------------------|---------|---------|----------------------------------------|
|       | 注文·照会 ▼           | 振                                               | 梦入出金 ▼                       | 投資情報 ▼                                  |                                   | 各種設定 ▼  |         | □座情報・お知らせ ▼                            |
|       | 通貨ペア              | 売(BID)                                          | 買(ASK)                       | スプレッド                                   | 前日比                               | 高値(BID) | 安値(ASK) | 》□座情報                                  |
|       | USD/JPY           | Δ11:                                            | 2.356 ∆112.374               | 1.8                                     | +0.214                            | 112.708 | 112.24  | > シミュレーション                             |
|       | EUR/JPY           | <u>Δ13</u>                                      | 3.818 ∆133.857               | 3.9                                     | +0.407                            | 134.049 | 133.45  | 》報告書                                   |
|       | GBP/JPY           | <u>Δ15</u>                                      | L.721 △151.780               | 5.9                                     | +0.438                            | 152.221 | 151.4   |                                        |
|       | EUR/USD           | ▼1.1                                            | 9095 ▼1.19124                | 2.9                                     | +0.00136                          | 1.19123 | 1.1867  | ▶ 電子交付書面照会                             |
|       | AUD/JPY           | ∆8                                              | 9. <b>393</b> △89.432        | 39                                      | -0.648                            | 90.287  | 89.45   | ノムラFXに関するお知らせ                          |
|       | GBP/USD           | 1.3                                             | 5030 1.35099                 | 6.9                                     | +0.00146                          | 1.35109 | 1.3476  |                                        |
|       | ≳=USD/JPY         | Δ11:                                            | 2. <mark>356</mark> ∆112.374 | 1.8                                     | +0.214                            | 112.708 | 112.24  | 00000000000000000000000000000000000000 |
| 通貨ペア) | <u>É</u> m ▼ ■ 88 |                                                 |                              |                                         |                                   | 1       |         | ▲プライス一覧を閉じる                            |

ノムラFXに関するお知らせ (1)

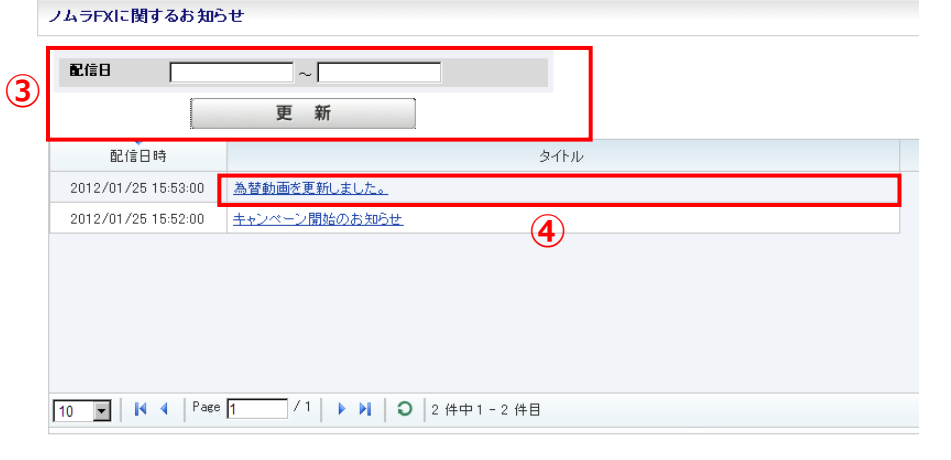

#### お客さま別お知らせ $(\mathbf{2})$

お客さま別お知らせ(一覧)

| 閲読区分 | 配信日時                | タイトル           |
|------|---------------------|----------------|
| 既読   | 2012/01/24 16:58:00 | 【重要】ロスカットのお知らせ |
| 既読   | 2012/01/24 16:55:03 | 【重要】ロスカットのお知らせ |
|      |                     | •              |
|      |                     |                |
|      |                     |                |

#### ●ノムラFXに関するお知らせ (1)

「口座情報・お知らせ]メニューの「ノムラFXに関するお知らせ」ボタンよ り「ノムラFXに関するお知らせ」画面を表示します。

●お客さま別お知らせ (2)

「口座情報・お知らせ】メニューの「お客さま別お知らせ」ボタンより「お 客さま別お知らせ」画面を表示します。 お客様個人宛てのお知らせ(アラート、ロスカットの通知等)を表示 します。

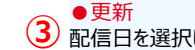

3 配信日を選択して「更新」ボタンを押すと配信日を絞り込めます。

●詳細 ④ タイトルを押すとお知らせの詳細を表示します。

| FX NOMURA                                               |                                                               |      |                                                                          |
|---------------------------------------------------------|---------------------------------------------------------------|------|--------------------------------------------------------------------------|
|                                                         |                                                               |      | ●書面の閲覧<br>1) ボタンを押すと書面のPDFを表示します。                                        |
| 「ノムラFX(店頭外国為替                                           | 「証拠金取引」」に係る書面のご確認                                             |      |                                                                          |
| いつも「ノムラFX」をご利用いた<br>この度、ノムラFX」をご利用いた<br>内容をご確認・ご理解のうえ、こ | だき、ありがとうございます。<br>交付されております。<br>「了承いただける場合は【同意する】ボタンを押してください。 |      | ●書面の同意<br>2 全ての書面の「既読区分」が「既読」になると、「同意する」ボタンが表示され<br>ますので、「同意する」を押してください。 |
| ※全ての書面をご確認いただく                                          | と【同意する】ボタンが押せるようごなります。                                        |      |                                                                          |
| 閲覧 改定日                                                  | 書面名                                                           | 既読区分 |                                                                          |
| 2017/09/19                                              | ノムラFX(店頭デリバティブ取引)に係るご注意および店頭外国為替証拠金取引レムラFX1の契約締結前交付書面         | 未読   | 【ご注意】                                                                    |
| <ol> <li>同意する</li> </ol>                                | ログアウト                                                         |      | 王 Cの香山を阅見のつえ、问息いたたけない場合には、ノムラFXを<br>ご利用になれません。                           |

契約締結前交付書面等、お客様にご確認・ご同意いただく書面の交付が行われた場合、ノムラFXサイトへログインする際に書面のご確認画面が表示されます。

### (書面のご確認・ご同意に猶予期間を設けている場合は、以下の画面が表示されます)

| F)           | FX NOMURA                                                                           |                                                       |            |  |  |  |  |  |
|--------------|-------------------------------------------------------------------------------------|-------------------------------------------------------|------------|--|--|--|--|--|
| 「 <i>ノ</i> 」 | 「ノムラFX(店頭外国為替証拠金取引)」に係る書面のご確認                                                       |                                                       |            |  |  |  |  |  |
| いつも「<br>この度、 | いつも「ノムラFX」をご利用いただき、ありがとうございます。<br>この度、ノムラFX」を含動が交付されております。                          |                                                       |            |  |  |  |  |  |
| 期限日:         | ー<br>期限日までに、ご確認いただく必要のある書面が交付されております。                                               |                                                       |            |  |  |  |  |  |
| 内容を3<br>後でごう | 内容をご確認・ご理解のうえ、ご了承いただける場合は【同意する】ボタンを押してください。<br>後でご確認いただく場合は、【次回ログイン時に確認する】を押してください。 |                                                       |            |  |  |  |  |  |
| ※期限          | ※期限日まではログインすることが可能ですが、期限日以降はご確認いただけない場合、ログインすることができなくなりますのでご注意ください。                 |                                                       |            |  |  |  |  |  |
| 閲覧           | 期限日                                                                                 | 書面名                                                   | 既愿区分       |  |  |  |  |  |
|              | 2017/09/19                                                                          | ノムラFX(店頭デリバティブ取引)に係るご注意および店頭外国為替証拠金取引レムラFX1の契約締結前交付書面 | 未読         |  |  |  |  |  |
|              | 同意する                                                                                | ログアウト<br>1 ※回り                                        | (イン時に確認する) |  |  |  |  |  |

#### ●次回ログイン時に確認する

(1)

期限日までは、書面に同意せずログインすることが可能です。 期限日を過ぎると「次回ログイン時に確認する」は表示されません。全ての書 面を閲覧のうえ、同意いただけない場合には、ノムラFXをご利用になれません。

く書面の同意> 書面の同意

### 【3】 ログインパスワードをお忘れの場合

ノムラFXのログインパスワードをお忘れの場合は、再設定の手続きが必要です。

### ノムラFXのログインパスワードの再設定は、オンラインサービスへログイン後 「口座情報/手続き」>「サービス・契約情報照会/変更」画面の【口座関連】よりお手続きください。

### <オンラインサービスログイン後の画面>

| 資産状況/履歴 投資情報            | 。<br>取引  | 入出金/振替     | SMA/ファンドラップ     | 野村信託銀行<br>預金・ローン <b></b> | 口座情報/手続き   |
|-------------------------|----------|------------|-----------------|--------------------------|------------|
| ▶ お客様情報照会/変更            | メールアドレス愛 | 登録/変更 ▶ サ- | -ビス・契約情報照会/変更   | ▶ 投信再投資停止状況              | 照会/変更      |
| ▶目論見書等Web交付             | 各種書類請求   | ▶お客様へのご連   | 格<br>・お取引店からのお知 | 16t <mark>e</mark>       |            |
| 口座関連                    |          |            |                 |                          |            |
| 信用口座 書類不要               |          | 未開設        |                 |                          | 申込         |
| 特定口座書類必要                |          | 未開設        |                 |                          |            |
| 配当等通算受入(自動損益通算)         | 書類必要     | 配当等を受け入れな  | :UN             |                          | 書類請求       |
| 特定管理口座書類必要              |          | 未開設        |                 |                          |            |
| 少額投資非課税口座(NISA)         | 書類必要     | 未開設        |                 |                          |            |
| 少額投資非課税口座(つみたてN<br>書類必要 | IISA)    | 未開設        |                 |                          | 書類請求       |
| 野村信託銀行口座書類不要            |          | 未開設        |                 |                          | 申込         |
| ラップロ座 書類必要              |          | 未開設        |                 |                          | サービス説明 砧   |
| FX口座                    |          | 開設済        |                 | 1                        | パスワード再設定 & |

●オンラインサービスのログインパスワードをお忘れの場合は、オンラインサービスログイン画面より「パスワード再設定 /再発行」のご案内ページへお進み、お手続きください。お手続き後、オンラインサービスにログインいただき、上記の 方法でノムラFXのログインパスワード再設定を行ってください。

オンラインサービスご利用時間:原則、全日6:00~翌2:00(当社のメンテナンス時間は除きます)

#### ●パスワード再設定

1) ボタンを押すと、ノムラFX の「ログインパスワード再設定-入力-」画面を表示します。

※ポップアップブロックの設定が「ON」になっている場合は、設定を解除のうえお手続きくださ い。

### ●パスワード入力

② 新しいログインパスワード、新しいログインパスワード(再入力)を入力します。

#### 

(3) ボタンを押すと「ログインパスワード再設定-受付-」画面が表示され、ログインパスワードが再 設定されます。再設定後は、新しく設定したログインパスワードで、ログインいただけます。

### <ノムラFXログインパスワード再設定画面>

| _  | ログインパスワード再設定-入力                                                                                                    |                                                                                                    |
|----|----------------------------------------------------------------------------------------------------|----------------------------------------------------------------------------------------------------|
| \$ | 新しいログインパスワードをご入力のうえ、                                                                                                    | 「再設定する」を押してください。                                                                                                    |
|    | 新しいログインパスワード                                                                                                    | □ □ □ □ □ □ □ □ □ □ □ □ □ □ □ □ □ □ □                                                                                              |
| 2) | 新しいログインパスワード(再入力)                                                                                                    | □<br>○ / (スワードを表示する。                                                                                                    |
| 3  | * 新しいログインパスワードは、ノムラFX<br>んのてご注意ください。<br>** 半角のアルファベット、数字、記号のう<br>** アルファベットの大文字と小文字は区別<br>** 全角文字、半角カナ、スペース、および<br>「#」「+」「-」「」「/」「:」「」 | のログインにのみご利用頂けます。オンラインサービスのログインパスワードは変更されておりませ<br>5、2種類以上を使用のうえ、6文字〜16文字以内で設定ください。<br>して取扱われます。<br>下記以外の記号は使用できません。<br>3<br>再設定する > |